Biblioteca

### **Servicios Centrales**

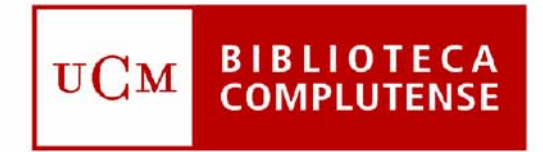

### Universidad Complutense de Madrid

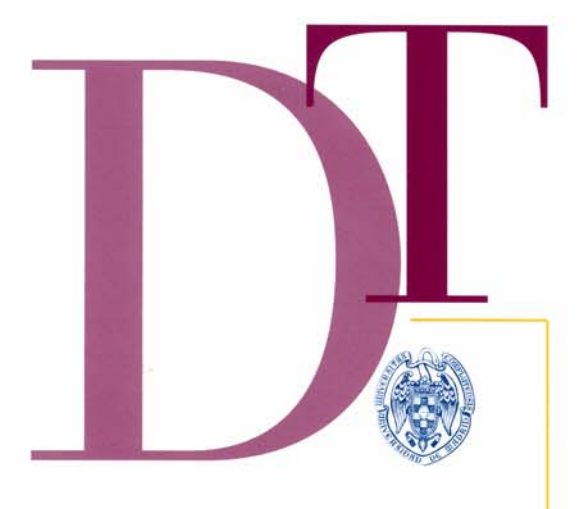

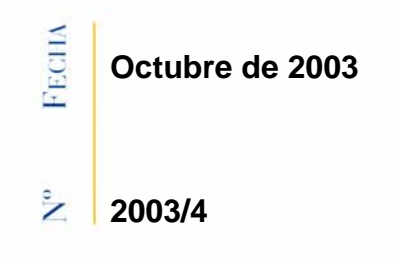

# GUÍA DE CIRCULACIÓN EN INNOPAC. VERSIÓN 2.2

S

O C U M E N T O

# BIBLIOTECA DE LA UNIVERSIDAD COMPLUTENSE Servicio de Tecnología y Sistemas

# Guía de Circulación en INNOPAC Versión 2.2

septiembre de 2003

### ÍNDICE

| 1 Introd       | ucción                                                                           | 1        |
|----------------|----------------------------------------------------------------------------------|----------|
| 2 Consu        | ıltas al catálogo                                                                | 2        |
| 2.1            | Opac-Web                                                                         | 2        |
| 2.2            | Opac-Telnet                                                                      | 3        |
| 3 Una s        | esión de trabajo con Circulación Millennium                                      | 6        |
| 3.1            | Carga del programa                                                               | 6        |
| 3.2            | Cómo crear iconos de acceso directo en el escritorio                             | 8        |
| 3.3            | Cómo entrar en el módulo de circulación                                          | 9        |
| 3.4            | Cómo salir del módulo de circulación                                             | 9        |
| 4 Panta        | lla principal del módulo de circulación                                          | 10       |
| 4.1            | Barra de navegación                                                              | 11       |
| 4.2            | Barra de Menú                                                                    | 12       |
| 4.3            | Barra de Herramientas                                                            | 15       |
| 4.4            | leclas rapidas                                                                   | 15       |
| 5 Introd       | ucción al módulo de circulación en INNOPAC                                       | 17       |
| 5.1            | Estructura y tipos de registros                                                  | 17       |
| 5.2            | lipos de préstamo                                                                | 18       |
| 5.2.1          | lipos de usuario (categorias de usuario)                                         | 18       |
| 5.2.2          | l ipos de ejemplar (condiciones de prestamo)                                     | 10       |
| 5.2.3          | Craopiarame de ejemplates prestados                                              | 20       |
| 5.5            |                                                                                  | 20       |
| 6 Mante        | nimiento de registros de usuario                                                 | 21       |
| 0.1<br>6.2     | Creación de un registro de usuario.                                              | 21       |
| 0.Z<br>6.2.1   | L'octura del código de barras del usuario en el Mostrador de circulación         | 20       |
| 0.2.1          | Rúsqueda de un registro de usuario en la base de datos                           | 20       |
| 623            | Recuperar un registro de usuario desde el submenú Usuarios recientes             | 27       |
| 6.3            | Pantalla de registro de usuario                                                  | 27       |
| 6.3.1          | Cómo usar las pestañas de información                                            | 28       |
| 6.3.2          | Mensajes al recuperar un registro de usuario                                     | 29       |
| 6.4            | Modificación de un registro de usuario                                           | 29       |
| 6.4.1          | Modificación de campos de longitud fija                                          | 30       |
| 6.4.2          | Modificación de campos de longitud variable                                      | 31       |
| 6.4.3          | Control de duplicados                                                            | 32       |
| 6.5            | Tratamiento del PIN de un usuario                                                | 33       |
| 6.6            | Tratamiento de carnés perdidos                                                   | 33       |
| 7 Visua        | lización y edición de registros de ejemplares                                    | 34       |
| 7.1            | Búsqueda en la base de datos                                                     | 34       |
| 7.1.1          | Expandir entradas en un listado                                                  | 35       |
| 7.2            | Edición de un registro de ejemplar                                               | 36       |
| 8 Opera        | ciones básicas de circulación                                                    | 37       |
| 8.1            | Préstamo de ejemplares                                                           | 37       |
| 8.1.1          | Recuperacion de un registro de ejemplar para realizar operaciones de circulacion | 37       |
| 0.1.Z          | Cálculo do la focha do dovolución do un próstamo                                 | 38       |
| 0.1.J<br>8 1 / | Modificar la fecha de devolución                                                 | 40       |
| 82             | Devolución de ejemplares                                                         | 40<br>41 |
| 821            | Devolución de ejemplares sin usuario                                             | 41       |
| 8.2.2          | Devolución de ejemplares con usuario                                             | 41       |
| 8.3            | Renovación de préstamos                                                          | 42       |
| 8.3.1          | Renovar préstamos sin usuario                                                    | 42       |
| 8.3.2          | Renovar préstamos desde un registro de usuario                                   | 42       |
| 8.3.3          | Calcular la nueva fecha de devolución para una renovación                        | 42       |
| 8.3.4          | Renovar un préstamo vencido                                                      | 42       |
| 8.3.5          | Mensajes (al renovar préstamos)                                                  | 42       |
| 8.4            | Reservas                                                                         | 44       |
| 8.4.1          | Reservas desde el Mostrador de Circulación                                       | 44       |
| 8.4.2          | Reservas uesue el mouo Busqueda / Reservas por Titulo                            | 40<br>50 |
| 0.4.3<br>Q / / | Limpiai la estànliena de reservas                                                | 50<br>51 |
| 0.4.4          |                                                                                  | JI       |

| 9 Préstamo de registros esqueleto: creación de registros esqueleto bibliográficos y de<br>ejemplar | 53       |
|----------------------------------------------------------------------------------------------------|----------|
| 9.1 Asociar un registro de ejemplar a un registro bibliográfico ya existente                       | 53       |
| 9.2 Asociar un nuevo registro de ejemplar a un registro bibliográfico nuevo                        | 55       |
| 10 Devolución de un ejemplar con retraso: sanciones                                                | 56       |
| 10.1 Puntos de demérito por retraso                                                                | 56       |
| 10.2 Retrasar la fecha en la que se devuelve un ejemplar                                           | 56       |
| 11 Avisos: Impresión de avisos de circulación                                                      | 57       |
| 11.1 Generación de avisos con una sesión telnet                                                    | 58       |
| 11.1.1 Especificar avisos para imprimir                                                            | 58       |
| 11.1.2 Preparación y parametrización de avisos                                                     | 62       |
| 11.1.3 Impresión de los avisos                                                                     | 66       |
| 11.1.4 Envío de avisos de circulación por e-mail (opcional)                                        | 68       |
| 11.2 Generación de avisos en Millennium Circulación                                                | 69       |
| 11.2.1 Posibles mensajes                                                                           | 73       |
| 12 Operaciones adicionales de circulación                                                          | 74       |
| 12.1 Devolución de ejemplares cuya situación es distinta de "-" (DISPONIBLE)                       | 74       |
| 12.1.1 Devolución de ejemplares que pertenecen a otra ubicación                                    | 75       |
| 12.1.2 Devolucion de un ejemplar que tiene una reserva                                             | 76       |
| 12.1.5 Tratamiento de ejemplares que alimitan devueitos                                            | 70<br>78 |
| 12. T.+ Tratamiento de ejemplares perdidos                                                         | 70       |
| 13 Reservas de cursos                                                                              | 79       |
| 13.1 Creación de un registro de curso.                                                             | 79<br>70 |
| 13.2 1 Añadir eiemplares a un curso                                                                | 79<br>79 |
| 13.2.2 Fliminar elemplares de un curso                                                             | 70       |
| 13.2.3 Cambiar el estado de reserva activo/inactivo de un ejemplar                                 | 81       |
| 13.2.4 Listar ejemplares cuyo estado de reserva debe cambiar                                       | 82       |
| 14 Creación de registros de ejemplar desde Reservas de cursos                                      | 84       |
| 14.1 Datos obligatorios del asistente de la plantilla                                              | 85       |
| 14.2 Modificación, inserción y borrado de campos del ejemplar                                      | 85       |
| 14.2.1 Campos de longitud fija del ejemplar                                                        | 85       |
| 14.2.2 Campos de longitud variable del ejemplar                                                    | 87       |
| 15 Uso del módulo de circulación en offline                                                        | 89       |
| 15.1 Instalación del programa offline de circulación                                               | 89       |
| 15.2 Configuración del programa offline                                                            | 92       |
| 15.3 Pantalla principal                                                                            | 93       |
| 15.4 Préstamo de ejemplares en offline                                                             | 93       |
| 15.5 Devolucion de ejemplares en offline                                                           | 94       |
| 15.6 Renovación de ejemplares en online                                                            | 94       |
|                                                                                                    | 94       |
| 16 Liberar registros en uso por el sistema                                                         | 96       |
| 17 Estadísticas de circulación                                                                     | 97       |
| 17.1 Informes de gestion en la web                                                                 | 97       |
| 17.1.1 Organización de la pantalla                                                                 | 97       |
|                                                                                                    | 90       |
|                                                                                                    | 102      |
| 19 Anexo II                                                                                        | 104      |
| 20 Anexo III                                                                                       | 105      |
| 21 Anexo IV                                                                                        | 106      |

# 1 Introducción

El módulo de circulación de Millennium ofrece una interfaz gráfica para las operaciones de circulación. Funciona desde un visualizador de páginas Web mediante programas creados en Java en los que se puede prestar y devolver ejemplares, realizar reservas, poner sanciones y trabajar con otras funciones relativas a la circulación.

Este manual pretende explicar el funcionamiento del módulo siguiendo en lo posible el orden lógico en el que se efectúan las operaciones de circulación.

# 2 Consultas al catálogo

## 2.1 Opac-Web

A través de Internet, se puede consultar el catálogo automatizado de la Biblioteca de la Universidad Complutense: CISNE. Se pueden hacer las siguientes consultas:

- **Consulta por autor:** esta consulta permite hacer búsquedas por autores personales, organismos e instituciones. (Por ejemplo: España. Ministerio de Economía y Hacienda, Universidad Complutense de Madrid) o nombres de Congresos (Congreso Nacional de Neuropsiquiatría). También se recuperan otros responsables de una obra: traductores, editores literarios, etc.
- Consulta por título: esta opción se utiliza si se conoce el título exacto o el comienzo del título del documento. Si no se está seguro del título exacto es mejor utilizar la consulta por palabra-clave. El sistema ignora la puntuación pero es necesario omitir los artículos (el, la, los, las, the, a, etc.) en la búsqueda por título.
- **Consulta por autor / título:** en este tipo de consulta se puede buscar por un autor y limitar la búsqueda por el título de una obra de dicho autor (por ejemplo: Machado y Castilla).
- **Consulta por título de publicaciones periódicas:** permite hacer búsquedas por el título de una publicación periódica o la primera parte de él (por ejemplo: Journal of Anatomy).
- **Consulta por materia:** se puede utilizar la consulta por materias cuando se quiera recuperar títulos sobre determinado tema (por ejemplo: España Historia s. 19).
- **Consulta por ISBN/ISSN:** permite hacer búsquedas muy concretas a través de los números normalizados, ISBN para monografías e ISSN para publicaciones periódicas.
- **Consulta por título de colección:** recupera publicaciones que pertenecen a una misma serie o colección editorial (por ejemplo, Biblioteca del libro).
- Consulta por palabras-clave: la búsqueda por palabra-clave es el tipo de consulta más flexible. El sistema busca en el texto completo del registro bibliográfico o en los índices de autores, títulos, materias y notas, para lo cual se pueden utilizar los operadores booleanos: AND, OR, AND NOT y los operadores de cercanía NEAR y WITHIN, además de caracteres de truncamiento (véase la guía sobre la Búsqueda avenzada en Guicat).
- **Consulta por clasificación:** permite recuperar registros por un número de la Clasificación Decimal Universal (CDU) o parte de él (por ejemplo: 510.2).
- **Truncamiento:** el truncamiento con el asterisco funciona en todas las búsquedas, aunque es utilizado más frecuentemente en la búsqueda por palabras-clave. También se puede combinar el truncamiento con el uso de operadores. Por ejemplo: child\* **OR** infant\*. En este caso se recuperarían : child, children, childhood, e infantil, infantiles, etc.

### • Formas de presentación:

Presentación abreviada. Presentación extendida. Presentación normal. Presentación MARC. • Limitar una búsqueda: si tras una búsqueda se obtienen demasiados registros se puede utilizar la opción de "Limitar la búsqueda", seleccionando uno o varios de los siguientes criterios:

Fecha de publicación: limita la búsqueda por un rango de años o por un año particular. Tipo de material: texto impreso, microformas, grabaciones sonoras, etc. Idioma.

**Editorial:** puede recuperar registros publicados por una editorial específica. **Ubicación del ejemplar:** limita el listado obtenido a aquellas obras que se encuentren en una sucursal particular.

También puede recuperar registros que contengan determinadas palabras en el título, en el autor o en la materia.

Si se activa la casilla **Ordenar los resultados por año**, se obtendrá una lista en la que los primeros títulos son los que se han publicado más recientemente.

- Listar registros próximos en la estantería: al pinchar en la signatura de un registro el sistema muestra los títulos que se encuentran colocados próximos en la estantería.
- Buscar títulos similares: cuando tras una consulta se ha recuperado un título de interés se pueden buscar otros del mismo autor, de la misma materia o título de colección pinchando en los enlaces de ese registro.
- Imprimir, guardar registros y exportar: se pueden seleccionar registros para guardar y después exportar para imprimir, enviar a una dirección de correo electrónico o guardar en un disquete o en el disco de un PC. Se puede utilizar el formato normal de presentación, el formato MARC, el formato Pro-cite o End-note.

## 2.2 Opac-Telnet

Para acceder al Opac-telnet, se hará una conexión con el servidor (cisne.sim.ucm.es) y se teclearán las iniciales **cisne.** Inmediatamente aparecerá el menú principal del opac, con todas las posibilidades de búsqueda para los usuarios:

|              | ςντ <i>ι</i>        | Term         | - cisno       | 2 (2) [Ir       | nma(b  | lanco)]         |                  |                  |                           |             |           | _ 0      | × |
|--------------|---------------------|--------------|---------------|-----------------|--------|-----------------|------------------|------------------|---------------------------|-------------|-----------|----------|---|
| <u>F</u> ile | <u>E</u> dit        | <u>∨</u> iew | <u>S</u> etup | <u>K</u> eymaps | Font   | <u>P</u> rinter | <u>C</u> ommands | Net <u>A</u> pps | <u>H</u> elp              |             |           |          |   |
| <b></b>      | <b>Z</b>   <b>R</b> | Be           | 8 /           | A               | ?      |                 |                  |                  |                           |             |           |          |   |
|              |                     |              |               |                 |        |                 |                  |                  |                           |             | :Catálogo | Completo |   |
|              |                     |              |               |                 | Bib    | liote           | ca de            | la Uni           | versidad Co               | omplutense  |           |          |   |
|              |                     |              |               |                 |        | C               | atalog           | o públ           | Ico en lin                | ea          |           |          |   |
|              |                     |              |               |                 |        |                 |                  |                  |                           |             |           |          |   |
|              |                     |              |               | в>              | AUT    | OR⁄T Í          | TULO             |                  |                           |             |           |          |   |
|              |                     |              |               | A >             | AUT    | ORES            |                  |                  |                           |             |           |          |   |
|              |                     |              |               | т >             | ΤÍΤ    | ULO             |                  |                  |                           |             |           |          |   |
|              |                     |              |               | M >             | MAT    | ERIAS           |                  |                  | (                         |             |           |          |   |
|              |                     |              |               | W >             | PHL    | HRHHP           | DE DUE           | . (En t          | ITUIOS, MA<br>ONES DEDIÁI | terias,etc. | )         |          |   |
|              |                     |              |               | 55              | BET    | OLUS<br>A SIG   | NATURA           |                  | UNES FERIU                | DICHS       |           |          |   |
|              |                     |              |               | - x >           | Cam    | bio d           | le Catá          |                  |                           |             |           |          |   |
|              |                     |              |               | н >             | His    | toria           | l de b           | úsqueo           | las                       |             |           |          |   |
|              |                     |              |               | I >             | Inf    | ormac           | ión so           | bre la           | Biblioteca                | a           |           |          |   |
|              |                     |              |               | L>              | Lec    | turas           | recom            | endada           | is: Curso∕P               | rofesor     |           |          |   |
|              |                     |              |               |                 | Lon    | exion           | con o            | otras p          | lbllotecas                |             |           |          |   |
|              |                     |              |               |                 | Cam    | hiar            | Idioma           | ue u             | ISUALIO                   |             |           |          |   |
|              |                     |              |               | ō,              | Otr    | as Op           | ciones           |                  |                           |             |           |          |   |
|              |                     |              |               | Q>              | SAL    | IR              |                  |                  |                           |             |           |          |   |
|              |                     |              |               |                 |        |                 |                  |                  |                           |             |           |          |   |
|              |                     |              |               | Sele            | ccio   | nar (           | В,А,Т,           | M,₩,₽,           | 5,X,H,I,L,                | C,R,D,O,Q)  |           |          |   |
|              | 1                   |              |               |                 |        |                 |                  |                  |                           |             |           | 1        |   |
| 24×8         | 0 (2                | 3,62)        | Connec        | ted             | Printe | r: Off Lo       | ogfile: Off      |                  | NUM Ready                 |             |           |          |   |

Para seleccionar una opción en modo telnet debe teclearse la letra que la precede o el número de la línea en la que está situada. En todo caso, debajo de cada menú se muestran las distintas posibilidades.

Por ejemplo, para hacer una búsqueda por Autor/Título, se escoge la opción **B> AUTOR/TÍTULO** y se accede a la siguiente pantalla:

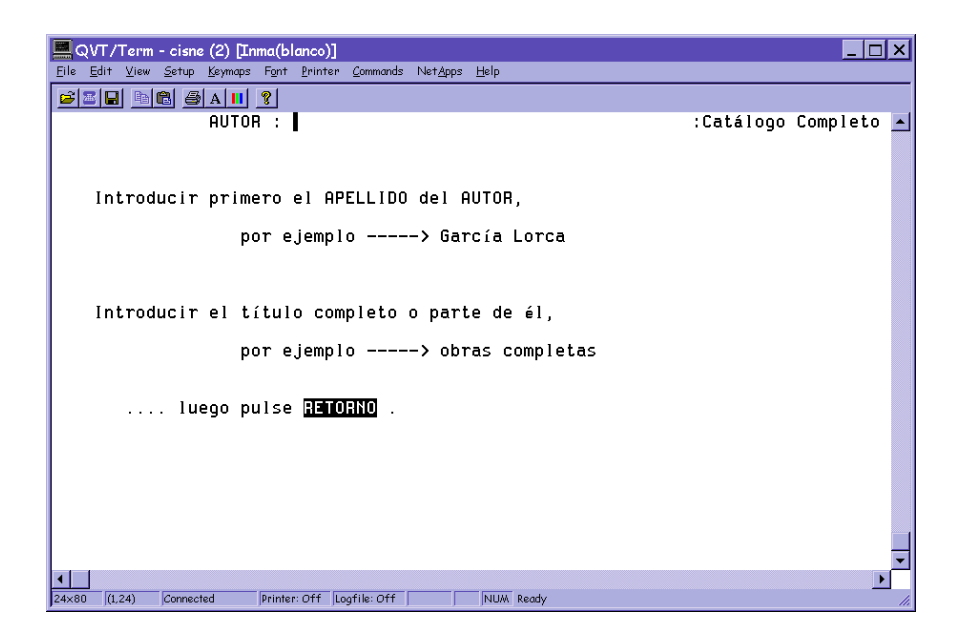

Tras hacer la consulta pertinente, se despliega una lista de resultados similar a la que aparece tras cualquiera de los tipos de búsqueda posibles (excepto cuando el resultado se limita a un único registro, en cuyo caso éste se abre directamente).

| 💻 QVT/Term - cisne (2) [Inma(blanco)]                           |                           | _ & × |
|-----------------------------------------------------------------|---------------------------|-------|
| Eile Edit View Setup Keymaps Font Printer Commands NetApps Help |                           |       |
|                                                                 |                           |       |
| Buscaba por AUTOR: machado LIMITADO A                           | TÍTULO tiene "campos"     |       |
|                                                                 |                           |       |
| Machado, Alcántara                                              |                           |       |
| <u>l Projeto do Codigo criminal brasileiro : organizad</u>      | <u>l I.U.Criminologia</u> |       |
| 2 Campos de Castilla                                            | Filología B               |       |
| 3 Campos de Castilla                                            | Filología A Filolog       |       |
| 4 Campos de Castilla                                            | Filología A               |       |
| 5 Campos de Castilla                                            | Filología B               |       |
| 6 Campos de Castilla                                            | E.U. Trabajo Social,      |       |
| 7 Campos de Castilla                                            | Filología B               |       |
| 8 <u>Campos de Castilla</u>                                     | <u>Filología B</u>        |       |
|                                                                 |                           |       |
|                                                                 |                           |       |
|                                                                 |                           |       |
|                                                                 |                           |       |
|                                                                 |                           |       |
|                                                                 |                           |       |
|                                                                 |                           |       |
|                                                                 |                           |       |
|                                                                 |                           |       |
|                                                                 |                           |       |
|                                                                 |                           |       |
| Seleccione el NUMERO de entrada, o                              |                           |       |
| F > AVANZAR A > OTRA Búsqued                                    | ia por AUTOR∕TITULO       |       |
| R > REGRESAR a la Lista Alfabética P > IMPRIMIR                 |                           |       |
| N > NUEVA Búsqueda + > Opciones adi                             | cionales                  |       |
| Seleccionar (1-8,F,R,N,A,P,L,J,E,X,+)                           |                           | _     |
|                                                                 |                           |       |
| 🛄 🗁 🔿 Fouritoria 🦛 🕷 🕾 🖓 🚱 🐼 🦝 👘 🐼 🐼 🐼 🐼 🐼 🐼 🖉                  |                           |       |

Para acceder a cualquiera de los registros, se teclea el número de línea correspondiente, o la letra si lo que se desea es seleccionar alguna de las opciones que aparecen en la parte inferior de la pantalla.

#### Limitar una búsqueda

| Ele E<br>Busc | /Term - bo<br>dk ⊻iew<br>S ■ 0<br>aba po | setup<br>Setup | ucm es 23<br>Keymaps<br>∰ A I<br>OR: pe | (1) (d<br>Fgnt                             | efault)<br>Erinter                                                    | Commands                                                                                                    | Netépps                                                                             | Help                                                    |                 |              |                | -        | a ×   |
|---------------|------------------------------------------|----------------|-----------------------------------------|--------------------------------------------|-----------------------------------------------------------------------|----------------------------------------------------------------------------------------------------|-------------------------------------------------------------------------------------|---------------------------------------------------------|-----------------|--------------|----------------|----------|-------|
| Enco          | intrado                                  | \$ 25,         | los r                                   | egis                                       | tros                                                                  | 1-8 son:                                                                                                    |                                                                                     |                                                         |                 | SIGNATU      | RA             | 8        |       |
|               |                                          | Pued           | le limi                                 | tar                                        | su bú                                                                 | squeda p                                                                                                    | or:                                                                                 |                                                         |                 |              |                |          |       |
|               |                                          |                |                                         | FH<br>I<br>E<br>U<br>T<br>A<br>P<br>R<br>S | > FE<br>> Ti<br>> ID<br>> ED<br>> UB<br>> Pa<br>> Pa<br>> RE<br>elecc | CHA de j<br>po de Mi<br>IOMA<br>ITORIAL<br>ICACION<br>Labras (<br>Labras (<br>Jabras (<br>Jabras (<br>Jabras (<br>Jabras ( | del Ej<br>en el E<br>en el T<br>en el A<br>en el A<br>1 a H<br>1 a Li<br>7, H, I, E | emplar<br>ITULO<br>UTOR<br>HTERIA<br>sta Alf<br>,U,T,A, | abética<br>P,R) |              |                |          |       |
| ud = 1        | il 🗆 m                                   | <i>a n</i>     | . hala si                               |                                            | Enders                                                                | linkt - ffwl                                                                                                    | 1 382                                                                               | discussion Value                                        | d - Guría don   | Paus da ance | in deachs of [ | 12.12.00 | 10.10 |

Si se desea limitar el número de resultados de la búsqueda, se elige la opción L> LIMITAR esta búsqueda. Se podrán establecer tantos límites como se quiera.

Cuando se ha terminado de introducir todos los criterios de limitación y se ha accedido a uno de los registros, se presentará una pantalla como la siguiente:

| 💻 QVT/Term - balu.sim.ucm.es:23 (1) [default]                                                                  | _ 8 ×       |
|----------------------------------------------------------------------------------------------------|-------------|
| Elle Edit View Setup Keymaps Fant Brinter Commands NetApps Help                                                |             |
|                                                                                                    |             |
| Buscaba por AUTOR: perez galdos Universidad Complutense:T<br>Registro                                          | odas Ubic 🔺 |
| AUTOR Pérez Galdós, Benito, 1843-1928.<br>TÍTULO El doctor centero / B. Bérez Galdés                           |             |
| PUBLICAC. Madrid : Obras de Pérz Galdós, 1985 (Madrid : Est. Tip.                                              | de la       |
| Viuda e hijos de Tello)<br>DES EÍSICO 2 v. : 18mm                                                              |             |
| COLECCION Novelas españolas contemporáneas, por B. Pérez Galdós.                                               |             |
| Pérez Galdós Benito 1843-1928 Novelas españolas contempo<br>CLASIFIC. 860PERb7doc.                             | ráneas.     |
|                                                                                                    |             |
|                                                                                                    |             |
|                                                                                                    |             |
|                                                                                                    |             |
|                                                                                                    |             |
|                                                                                                    |             |
|                                                                                                    |             |
| UBICACION SIGNATURA ESTADO                                                                                     |             |
| 2 > Políticas y SocF. Ant A868-3PER vol. 1 DISPUNIELE<br>2 > Políticas y SocF. Ant A868-3PER vol. 2 DISPONIELE |             |
| Seleccione un NUMERO nara ver más informacián. O                                                               |             |
| R > REGRESAR a la Lista Alfabética N > NUEVA Búsqueda                                                          |             |
| F > Listar ADELANTE A > OTRA Búsqueda por AUT<br>B > Listar bacia ATRAS + > Onciones adicionales               | OR          |
| Seleccionar (1-2,R,F,B,N,A,Z,S,P,T,E,+)                                                                        |             |
| < -                                                                                                    | × 1         |
| 30x80 (30,41) Connected Printer Off Logfile: Off NUM Ready                                                     |             |

Las opciones que existen son las siguientes:

R> REGRESAR a la Lista Alfabética: vuelve al listado de resultados.

F> Listar ADELANTE: en un registro, abre el registro siguiente; en la lista de resultados, avanza hacia delante.

B> Listar hacia ATRÁS: en un registro, abre el registro anterior; en la lista de resultados, retrocede.
 N> NUEVA Búsqueda: lleva a la pantalla principal de búsquedas.

A> OTRA Búsqueda por AUTOR/TÍTULO (o título, o materia, depende de la búsqueda que se haya hecho): permite hacer una búsqueda del mismo tipo que la que se acaba de hacer.

**Z> Ejemplares próximos en la Estantería:** muestra ejemplares con signaturas similares a los que se visualizan en la pantalla.

**S> Mostrar referencias similares:** ofrece la posibilidad de acceder a otros títulos que caigan bajo el mismo autor o autores, la misma materia o materias y la misma serie o colección.

**P> IMPRIMIR:** imprime el registro que se está visualizando.

T> Mostrar registro MARC: muestra el registro en formato MARC.

E> Marcar registro para EXPORTAR: marca el registro para una posterior exportación a correo electrónico.

# 3 Una sesión de trabajo con Circulación Millennium

## 3.1 Carga del programa

En primer lugar, debe crearse en la unidad **C** un subdirectorio en el que durante la instalación se guardarán algunos ficheros que luego habrá que borrar. Para ello, se abre el explorador de Windows (menú **Inicio-Programas-Explorador de Windows**) y, con la unidad **C** seleccionada, se elige **Archivo-Nuevo-Carpeta.** A esta nueva carpeta se le dará el nombre **Milltemp.** Una vez hecho esto, se minimiza el explorador.

| <u>Archivo</u> <u>E</u> dición <u>V</u> er <u>H</u> err | amientas Ay <u>u</u> da              |  |
|---------------------------------------------------------|--------------------------------------|--|
| <u>N</u> uevo ►                                         | <u>C</u> arpeta                      |  |
| Crear acceso directo                                    | <u>A</u> cceso directo               |  |
| Eliminar                                                | Netscape Hypertext Document          |  |
| Cambjar nombre                                          | Documento de texto                   |  |
| Propiedades                                             | WinZip File                          |  |
|                                                         | Documento de Microsoft Word          |  |
| <u>C</u> errar                                          | Imagen de mapa de bits               |  |
|                                                         | Hoja de cálculo de Microsoft Excel   |  |
| - Crystal                                               | Base de datos de Microsoft Access    |  |
| Cursors                                                 | Cuaderno de Microsoft Office         |  |
| Desktop                                                 | Otros documentos de Office           |  |
| - 🙆 Downloa                                             | Presentación de Microsoft PowerPoint |  |
| - Entorno                                               | Picture It! Image                    |  |
|                                                         | Image Composer Document              |  |
|                                                         | Microsoft Data Link                  |  |
| Eonts                                                   | Paint Shop Pro 6 Image               |  |

Para obtener el cliente **Circulación Millennium** es necesario acceder al servidor **alfama**, lo cual puede conseguirse por **FTP** de la siguiente forma: en cualquier navegador, se teclea la dirección <u>ftp://alfama.sim.ucm.es</u>.

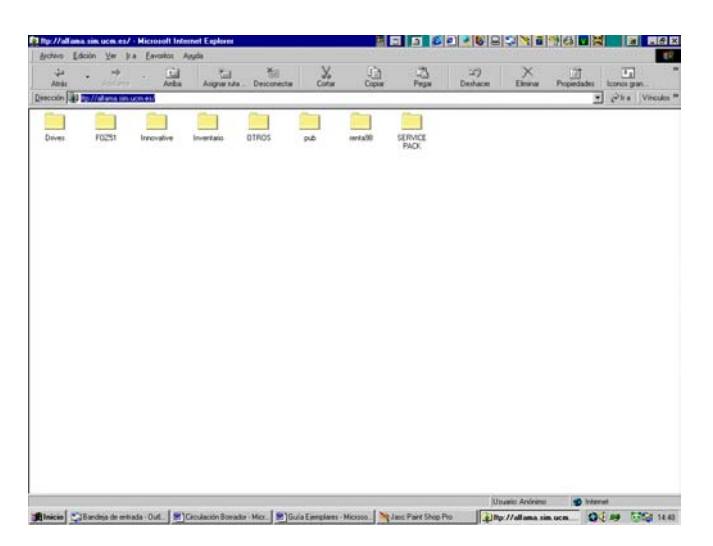

La pantalla anterior se muestra si se accede a **alfama** desde Internet Explorer; si se hace desde Netscape Navigator, la pantalla que se muestra es la siguiente:

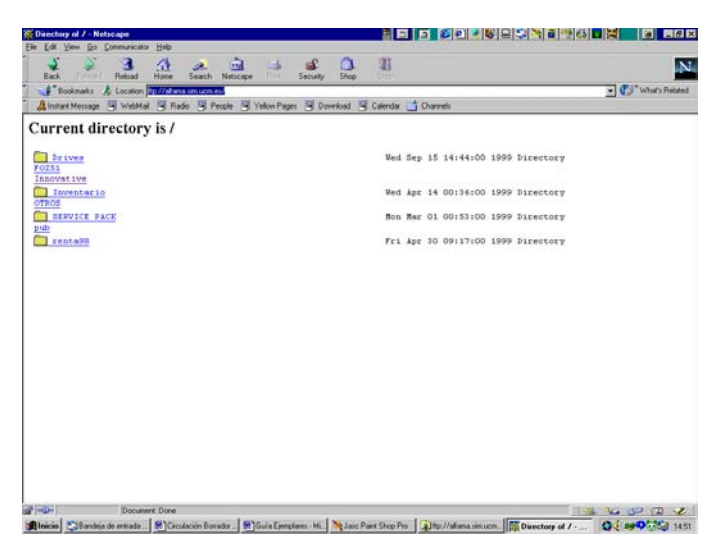

En cualquiera de los casos debe hacerse doble click en el directorio **Innovative** y, de esta forma, se llega al fichero **milup131.exe.** Una vez localizado, se hace doble click sobre él y aparecerá una ventana de descarga de archivos que nos preguntará si queremos abrir el fichero en su ubicación actual o guardarlo en disco (que es la opción que aparece por defecto).

| Descarga de archivos | ×                                                                                                    |
|----------------------|----------------------------------------------------------------------------------------------------|
| 2                    | Ha decidido descargar un archivo de este lugar.<br>Catalog.exe de lupo.sim.ucm.es                                                                                |
|                      | ¿Qué desea hacer con este archivo?                                                                                                    |
|                      | <ul> <li>Ejecutar este programa desde Internet</li> <li>Guardar este programa en disco</li> <li>Rreguntar siempre antes de abrir este tipo de archivo</li> </ul> |
|                      | Aceptar Cancelar <u>M</u> ás información                                                                                                    |

En esta pantalla se pulsa el botón **Aceptar** y se abrirá otra ventana que preguntará dónde se quiere guardar este programa. Aquí, debe seleccionarse la unidad **C** y, en ella, el directorio **Milltemp**, que se acaba de crear. Como nombre del archivo, se conservará el que se propone por defecto.

| Guardar como                | ?                        | × |
|-----------------------------|--------------------------|---|
| Guardar <u>e</u> n:         | 🛚 miltemp 🔽 💼 📰 📰        |   |
|                             |                          |   |
|                             |                          |   |
|                             |                          |   |
|                             |                          |   |
|                             |                          |   |
| <u>N</u> ombre del archivo: | Millcirc <u>G</u> uardar |   |
| Guardar como <u>t</u> ipo:  | Programa Cancelar        |   |
|                             |                          |   |

Cuando la descarga haya terminado, se puede cerrar el navegador. En este momento, se maximiza el explorador de Windows y se abre la carpeta **Milltemp**, en la que se ha cargado el programa. En él aparece un icono que se llama **Millcirc**, donde se hallan los ficheros descargados comprimidos. Para descomprimirlos se hace doble click sobre el icono y aparecerá esta ventana:

| WinZip Self-Extractor - Millcirc.exe                                                  | ×                  |
|---------------------------------------------------------------------------------------|--------------------|
| To unzip all files in Millcirc.exe to the specified<br>folder press the Unzip button. | <u>U</u> nzip      |
| Unzip to folder:                                                                      | Run <u>W</u> inZip |
| c:\milltemp Browse                                                                    | <u>C</u> lose      |
| ☑ Overwrite files without prompting                                                   | About              |
|                                                                                       | <u>H</u> elp       |
|                                                                                       |                    |

En la caja "Unzip to folder", si no aparece por defecto, debe teclearse el nombre del directorio que se ha creado con el explorador, es decir, **c:\milltemp**, para que los ficheros del programa se descompriman en él, y pulsar el botón **Unzip**. Cuando el proceso de descompresión haya terminado, aparecerá una ventanita en la que se avisará del éxito de la operación. Debe pulsarse el botón **Aceptar** y, a continuación, cerrar la ventana en la que se ha dado la orden de descomprimir,

pulsando el botón **Close.** En este momento, en el explorador, dentro del directorio **Milltemp** habrán aparecido todos los ficheros necesarios para la instalación del programa.

Al hacer doble click en el fichero que se llama **Setup** (caracterizado por un icono en forma de ordenador) comenzará la instalación del programa, propiamente dicha. Una vez finalizada la instalación, se puede comprobar que ésta se ha realizado con éxito abriendo el menú **Inicio-Programas**, donde estará el acceso a Circulación Millennium.

Ahora debe volverse al explorador de Windows, seleccionar la carpeta que se ha creado al principio, **Milltemp**, pinchar en ella con el botón derecho del ratón y seleccionar la opción **Eliminar**, para borrar los ficheros que se han cargado durante la instalación y que ya no son necesarios. Al dar la orden de eliminar la carpeta, aparecerá un mensaje de confirmación y una ventana que avisará de que lo que se quiere borrar es un programa y que se borrarán todos los archivos que contiene. En ella se pulsará el botón **Sí a todo**.

### 3.2 Cómo crear iconos de acceso directo en el escritorio

La localización exacta dónde el programa de instalación ha dejado los iconos de acceso directo depende de la versión de Windows que tengamos instalado:

- 1. En Windows 95 y 98:
  - Los iconos se encuentran localizados en el directorio C:\windows\Menú Inicio\Programas\Millennium

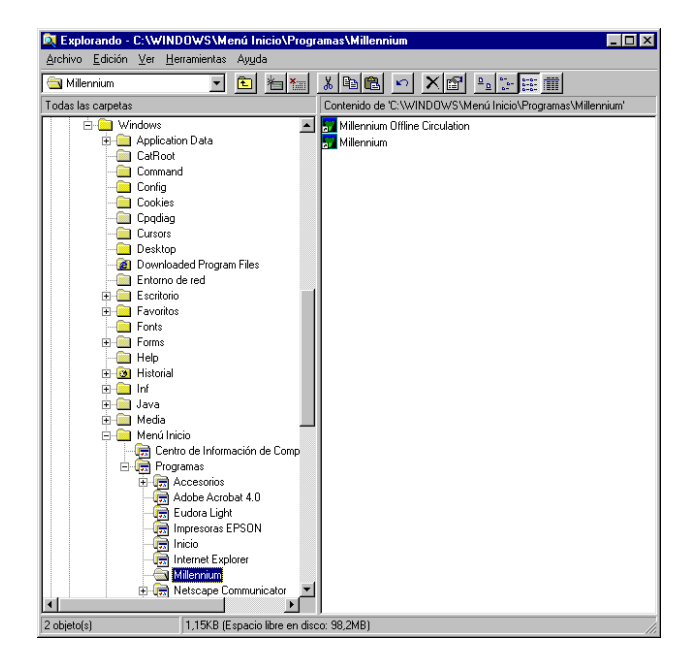

 En Windows NT 4.0 los iconos están en el directorio: C:\windows\Profiles\All Users\Menú Inicio\Programas\Millennium

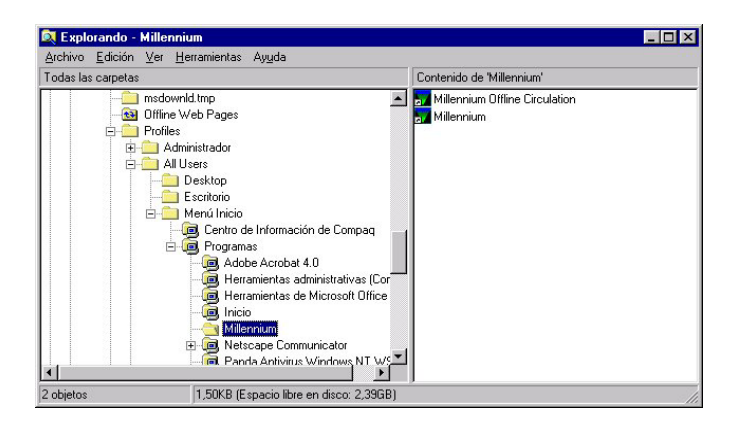

El proceso a seguir es abrir el explorador de Windows acceder al directorio antes mencionado y seleccionar los dos iconos, copiarlos con la combinación de teclas **CTRL + C**, minimizar el explorador (y todos los programas abiertos) de tal forma que se vea el escritorio y hacer **CTRL + V** para pegarlos.

CANCEL

Password:

OK

### 3.3 Cómo entrar en el módulo de circulación

Para trabajar con el módulo de circulación debemos conectarnos al servidor en el que está instalado Millennium.

a)Iniciar el programa pinchando en el icono de acceso directo del escritorio (también se puede ejecutar en nuestro PC el visualizador de páginas Web y conectaremos con el puerto 2000 de nuestra máquina CISNE mediante la URL: <u>http://cisne.sim.ucm.es:2000</u>).

| b)Cuando nos hayamos conectado aparecerá la | a siguiente | 🖉 Enter L | ogin and Password | × |
|---------------------------------------------|-------------|-----------|-------------------|---|
| pantalia:                                   |             | 2         | Username:         |   |

- c)Una vez introducido el login y el password pinchar el botón OK. En el caso de que se introduzca un login o password no válido, aparecerá de nuevo la pantalla de diálogo. Si en seis intentos no se añade el Login o el password válido la pantalla se cerrará, tras lo cual deberemos comenzar desde el paso a).
- d)El servidor de CISNE tiene un tiempo de 10 minutos para que introduzcamos el login y el password, si transcurrido este tiempo no se conecta aparecerá el siguiente mensaje No se puede conectar al servidor. En este caso debemos proceder de nuevo desde el paso a) (no es necesario reiniciar el navegador).
- e)Una vez accedamos a CISNE, el navegador se bajará la aplicación Java del módulo de circulación con los ficheros de imagen, sonido y la información correspondiente a las distintas bases de datos. Aparecerá una pantalla de "progreso" similar a la siguiente:

| Creating Menu | - |
|---------------|---|
| Cancel        |   |

Una vez concluido el proceso, aparecerá la pantalla principal del módulo de circulación de Millennium.

### 3.4 Cómo salir del módulo de circulación

Para salir de Millennium:

Desde el menú horizontal Archivo debe seleccionarse la opción Salir.

Si hay un registro abierto en el momento en el que se esté saliendo, el sistema te propone salvar o cancelar los cambios.

# 4 Pantalla principal del módulo de circulación

Antes de poder empezar a trabajar, el sistema pedirá que se introduzcan las iniciales y contraseña que estarán autorizadas a realizar las operaciones fundamentales para la llevar a cabo las transacciones de circulación:

Una vez introducidas, se módulo:

mostrará la pantalla principal del

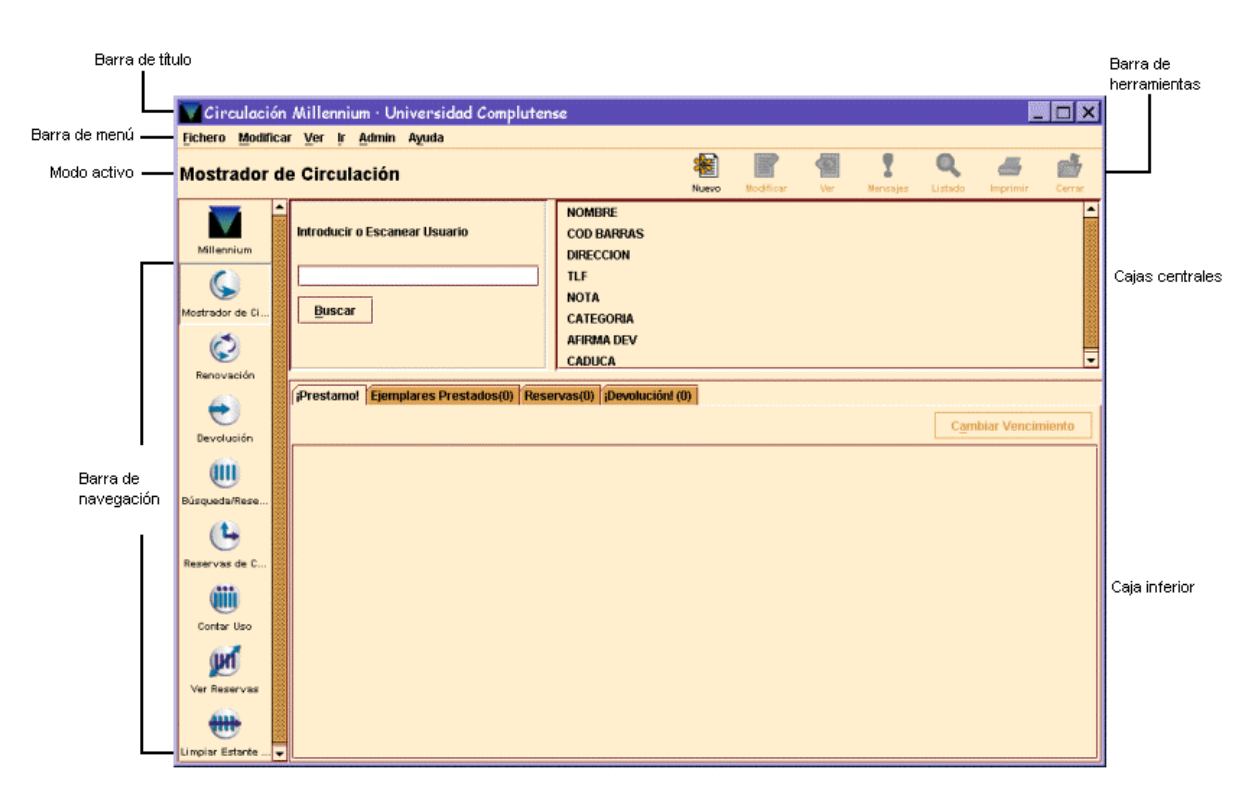

Por defecto, la pantalla que se abre es la correspondiente al modo **Mostrador de Circulación**. Pero hay que tener en cuenta que el aspecto de la pantalla puede cambiar en función del modo que esté activo en cada caso, aunque la estructura fundamental es muy semejante.

En la parte superior de la pantalla, debajo de la barra de menú, se muestra el modo en el que se está operando en ese momento, así como el tipo de registro con el que se va a trabajar. Por ejemplo, si la opción elegida es **Renovar (sin usuario)**, el primer código de barras que introduzcamos es asumido por el programa como un código de barras de ejemplar. Y desde el margen izquierdo de la barra de navegación, se puede acceder a otros modos, en función de la operación que se quiera realizar. Cada modo se corresponde fundamentalmente con una operación determinada, lo cual no quiere decir que dichas operaciones no puedan realizarse desde otros u otros modos.

## 4.1 Barra de navegación

Los modos disponibles en el módulo de circulación, a los que se puede acceder desde la barra de navegación son los siguientes:

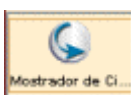

El modo **Mostrador de circulación** nos permite realizar la mayoría de las funciones de circulación. En el momento en el que se recupera un registro de usuario, aparece información sobre él en la pantalla. Con esta opción se pueden realizar una serie de funciones específicas (prestar, renovar préstamos, reservar, etc.).

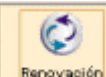

Renovación El modo **Renovación (sin usuario)** permite renovar ejemplares por el código de barras. No recupera registros de usuario.

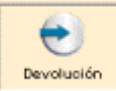

El modo **Devolución (sin usuario)** realiza la devolución del ejemplar. La información del usuario a quien se ha prestado el ejemplar no aparece en pantalla, para que aparezca debemos seleccionar la pestaña **Devolver** desde **Mostrador de circulación**.

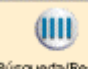

Búsqueda/Reservas por título: Mantenimiento de reservas de los fondos bibliográficos de la biblioteca; permite buscar, ver y editar los registros de ejemplar. Se puede usar para modificar las listas de reservas de los registros de ejemplar y bibliográficos.

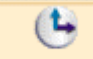

Reservas de cu-Reservas de cursos. En este modo podemos crear y mantener registros de cursos, asociar un ejemplar con un curso, cambiar la situación activo/inactivo de un ejemplar, listar ejemplares cuya situación deberíamos modificar, etc

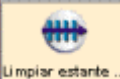

Wer reservas Nos permite ver las reservas pendientes.

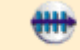

de ser recogidos por estar reservados, y cuya reserva ha caducado.

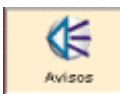

Avisos. Permite enviar avisos de reclamación de ejemplares vencidos.

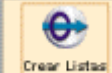

**Crear listas**. Desde este modo se pueden elaborar ficheros de revisión (listados de registros) según se explica en la guía de *Elaboración de ficheros de revisión y actualización rápida de registros.* 

Asimismo, se pueden usar las teclas de función que se detallan en el **Anexo I** para ir de un modo a otro de circulación. Y desde el menú **Ir** también se puede acceder a los distintos modos de circulación:

| <u>Ir A</u> dmin Herramien <u>t</u> as Ayuda |                   |
|----------------------------------------------|-------------------|
| Listado                                      |                   |
| Mostrador de Circulación                     | Check Out         |
| Renovar ( <u>S</u> in Usuario)               | Checked-Out Items |
| <u>D</u> evolución (Sin Usuario)             | Reservas          |
| Búsqueda / <u>R</u> eservas por Título       | Re <u>c</u> ibir  |
| Course Reserves (g)                          | -                 |
| Limpiar estante de reservas                  | -                 |
| Vie <u>w</u> Outstanding Holds               |                   |
| Avisos                                       |                   |
| Crear <u>L</u> istas                         |                   |
|                                              |                   |

## 4.2 Barra de Menú

La barra de menú consta de los siguientes menús:

Fichero contiene las siguientes opciones:

- **Usuarios recientes:** permite recuperar un usuario con el que recientemente se ha efectuado alguna operación de circulación.
- Usuario nuevo: crea un nuevo registro de usuario en el modo Mostrador de circulación. En el modo Reservas de cursos, esta opción aparece como Nuevo registro y permite introducir un nuevo registro de curso.
- **Registro anterior/ Registro siguiente:** si se ha accedido a un registro desde un listado, permite recuperar el anterior o el siguiente al que se muestra en la pantalla sin necesidad de regresar al listado.
- Imprimir tabla (Impresora de recibos): esta opción aparece activa cuando el programa muestra una tabla de registros y permite imprimirla.
- Seleccionar impresora: selecciona la impresora por defecto.
- Cerrar: cierra la pantalla activa dentro del modo de circulación actual.
- Salir: cierra el módulo de circulación y se desconecta de la base de datos de INNOPAC.

| Fichero Modificar Ver Ir Admin     | Ayuda  |                                    |
|------------------------------------|--------|------------------------------------|
| Usuarios Recientes                 | •      | a: MORILLAS FERNANDEZ, DOMINGO     |
| Usuario <u>N</u> uevo              |        | b: MORILLAS FERNANDEZ, JUAN MIGUEL |
| Registro Siguiente                 | Ctrl-] |                                    |
| Registro Anterior                  | Ctrl-[ |                                    |
| Imprimir Tabla (Impresora Recibos) | Ctrl-P |                                    |
| Seleccionar Impresora              | •      |                                    |
| Cerrar                             | AR-Q   |                                    |
| Salir                              |        |                                    |

**Modificar** permite ejecutar las funciones de edición básicas de Windows. También permite cambiar ciertos parámetros del sistema, incluyendo colores y fuentes utilizados en una sesión, si el login utilizado está autorizado para ello. Las opciones son las siguientes:

- Cortar: borra una selección y la copia en el Portapapeles de Windows. Esta opción está disponible cuando el cursor está situado en un campo de texto o cuando el texto está resaltado en un registro abreviado, o bien cuando está activada una celda de una tabla.
- Copiar: copia un texto seleccionado.
- **Pegar:** pega el contenido del Portapapeles de Windows en el campo activado. Esta opción está disponible cuando el cursor se encuentra en un campo de texto.
- Seleccionar todo: selecciona todos los elementos de una tabla. Esta opción está disponible cuando el programa muestra una tabla activada.
- Preferencias: cambia el aspecto de la estación de trabajo para un login determinado.
- Usuario: cuando se ha recuperado un usuario, esta opción abre el registro para modificarlo

| Modificar                |                   |
|--------------------------|-------------------|
| Cor <u>t</u> ar          | Ctrl-X            |
| <u>C</u> opiar           | Ctrl-C            |
| <u>P</u> egar            | Ctrl-V            |
| <u>S</u> eleccionar Todo | Ctrl-A            |
| Preferencias             |                   |
| Usua <u>r</u> io         | Ctrl+Mayúsculas-E |

**Ver**. Las opciones de este menú sirven para establecer el aspecto de las pantallas en una sesión con el módulo de circulación.

| Ver                           |                   |                    |
|-------------------------------|-------------------|--------------------|
| 🗹 Modo Actual                 |                   |                    |
| Barra de <u>N</u> avegación   | •                 |                    |
| Barra de <u>H</u> erramientas | •                 | O <u>N</u> inguno  |
| 🗹 Tabla de Herramientas       | ļ                 | Sólo <u>T</u> exto |
| Usuario                       | Ctrl+Mayúsculas-P | O Sólo Imagen      |
| Ejemplar                      | Ctrl+Mayúsculas-T | Imagen y Texto     |
| Mensaje                       |                   |                    |

- Modo actual: oculta o hace visible el nombre del modo actual de circulación.
- **Barra de navegación:** la barra de navegación del programa se encuentra en la parte izquierda de la ventana principal y contiene botones para cambiar el modo de circulación. Se puede determinar si la barra de navegación aparece completa y, en ese caso, si muestra sólo el texto, imágenes y texto, o sólo imágenes.
- **Barra de herramientas:** la barra de herramientas se localiza debajo de la barra de menú, en la parte superior derecha de la ventana del programa. Se puede determinar si la barra de herramientas aparece completa y, en ese caso, si muestra sólo el texto, imágenes y texto, o sólo imágenes.
- **Tabla de herramientas:** si el tamaño de las celdas que componen una tabla no es suficiente para mostrar su contenido completo, mantener esta opción activada permite que al situar el cursor sobre la celda en cuestión aparezca el contenido completo:

| Prest | ar (0)                                                                                          | Ejemplares Prest | ados(11) Rese | ervas(0) | Devolver (0)                     |                   |              |
|-------|-------------------------------------------------------------------------------------------------|------------------|---------------|----------|----------------------------------|-------------------|--------------|
| Re    | Renova         Afirma devuelto         Marcar perdidos         Cambiar Vencimiento         Todo |                  |               |          |                                  |                   |              |
| Tod   | #                                                                                               | C. Barras        | Signatura     | Ubicaci  | Título                           | Vencimiento       | Estado       |
|       | 1                                                                                               | 5317079519       | S007TER       | 4401     | Digitalismo : el nuevo horizonte | 16-09-2003        |              |
|       | 2                                                                                               | 5314022749       | 681.324INTc   | 100b     | Information sources and searchi  | ng on the World W | fide Web / G |
|       | 3                                                                                               | 5318570330       | M004.738.5C   | 810m     | Web services essentials Etha     | 28-03-2003        | VENCIDO      |

- Usuario: muestra el registro del usuario completo, pero no se puede editar. Esta opción se encuentra disponible en el modo Mostrador de circulación.
- Ejemplar: muestra el registro de ejemplar completo y se puede editar. Esta opción aparece en los modos Mostrador de circulación, Búsqueda/Reservas por Título, Reservas de cursos y en todas las opciones de Contar uso (excepto Lector portátil). En el modo de Reservas de cursos, esta opción, que se denomina Curso, permite ver y editar el registro del curso cuyo resumen se muestra en la pantalla.
- **Mensaje:** muestra los mensajes que se han introducido en un registro de usuario. Esta opción de menú está activa cuando estamos visualizando un registro de usuario que tiene mensajes.

**Ir.** permite las siguientes operaciones:

- Cambiar el modo de circulación actual a cualquiera de los disponibles.
- Cambiar a otra pestaña dentro del modo Mostrador de circulación.
- Volver al listado más reciente con la opción Listar.

Admin. Las opciones de este menú son:

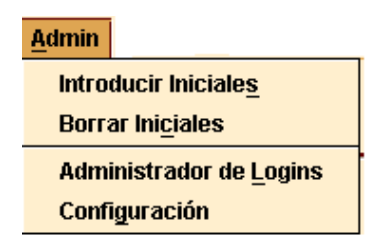

- **Introducir Iniciales:** si las iniciales y la contraseña no se han introducido al comienzo de la sesión con el módulo de circulación, esta opción permite introducirlas en cualquier momento.
- Borrar Iniciales: si las iniciales y la contraseña introducidas al comienzo de la sesión no son las adecuadas para llevar a cabo ciertas tareas, esta opción permite borrarlas e introducir otras distintas mediante la opción anterior.
- Administrador de Logins: esta opción sólo está disponible para el administrador del sistema.
- Configuración: permite configurar ciertas opciones relacionadas con la creación de registros nuevos, con el modo de trabajo del módulo, la elección de plantillas preferidas para ello, etc.
   Registros sin descripción : permite seleccionar por defecto las plantillas que se van a utilizar en la creación de registros de ejemplar, bibliográficos y de usuario que no están en la base de datos (registros esqueleto) durante el préstamo.

**Registros nuevos:** contiene opciones de configuración relacionadas con el módulo de adquisiciones (véase el *Manual de gestión de adquisiciones en Millennium*). La parte inferior de la ventana permite seleccionar por defecto las plantillas que se van a utilizar en el momento de la creación de los distintos tipos de registro, así como seleccionar el tipo de registros que se asociará por defecto a un bibliográfico recién creado.

**Ver bib**: Contiene opciones relacionadas con la visualización de los enlaces web (Ver enlaces URL) existentes y de la imagen de la cubierta de los documentos (Ver Cubierta).

**Plantillas preferidas:** para cada tipo de registro, permite seleccionar sólo las plantillas que se crean más adecuadas, de todas las disponibles en el servidor, y serán éstas las que se muestren en los menús desplegables de la pestaña **Plantillas para registros nuevos,** para seleccionar alguna de ellas por defecto.

|                         | ción   Crear Listas   Ventanas        |  |
|-------------------------|---------------------------------------|--|
| Registros Nu            | ievos Ver Bib Plantillas Preferidas   |  |
| Opciones para Ver Pe    | edidos                                |  |
| Ver Lista de Seleco     | ción                                  |  |
| Opciones para Regist    | tros de Ejemplar Nuevos               |  |
| Permitir Ejemplare      | es Múltiples                          |  |
| Opciones para Regist    | tros de Pedido Nuevos                 |  |
| 🗹 No hacer estas pre    | eguntas durante la creción de pedidos |  |
| 🗹 ¿Usar Fe              | echa de Hoy para el Pedido?           |  |
| 🗌 ¿Usar Fe              | echa de Hoy como Recibido?            |  |
| 🗹 ¿Encola               | ar Pedidos de Compra?                 |  |
| Plantillas para registr | ros nuevos                            |  |
| Bibliográfico:          | adqabr bib. adq. abreviada 🔻          |  |
| Pedido:                 | filped Pedidos Filología 💌            |  |
| Ejemplar:               | ejempt ejemptar 👻                     |  |
| Fondos:                 | pfondo Plantilla Fondos 🔻             |  |
| Autoridad:              | Seleccionar plantilla 🔻               |  |
| Usuario:                | Seleccionar plantilla 💌               |  |
| Curso:                  | Seleccionar plantilla 💌               |  |

**Plantillas para registros nuevos:** permite determinar de antemano la plantilla que se va a utilizar para la creación de registros. Muestra para cada tipo de registro un menú desplegable que contiene todas las plantillas disponibles para cada tipo de registro. Si se selecciona una de ellas para registros de usuario, al ir a crear uno nuevo, no se mostrará la lista de plantillas, sino que se abrirá directamente el asistente para crear registros nuevos que responde a la plantilla seleccionada aquí. Si no selecciona ninguna plantilla, cuando se vaya a crear un nuevo registro, el programa mostrará todas las plantillas disponibles para que se elija la deseada en ese momento. (No obstante, el programa sólo mostrará la lista de plantillas disponibles cuando se crea el primer registro. Para los sucesivos registros nuevos utilizará la plantilla seleccionada la primera vez.) Para guardar la configuración deberá pulsarse el botón **Guardar Configuración** y, a continuación, el botón **OK** para cerrar la ventana. Esta configuración afecta únicamente al login desde el que se ha realizado y permanecerán así mientras no se modifiquen.

**Ventanas:** permite configurar el modo de trabajo del módulo: ventana única (cada vez que se abre un registro y se selecciona una nueva opción, ésta se abre en una nueva ventana y se cierra la anterior), multiventana (cada opción se abre en una nueva ventana y la anterior o anteriores se mantienen abiertas) y maximizar o no todas las ventanas.

**Crear listas:** contiene algunas opciones de configuración sobre cómo debe comportarse el programa mientras se hace una búsqueda de registros en el modo **Crear listas.** Hay tres opciones:

No esperar a que las búsquedas finalicen (por defecto): mientras se esté realizando una búsqueda, el programa permite hacer otras operaciones dentro de Millennium Catalogación si no están ocupados todos los login de acceso al sistema.

**Esperar a que se completen las búsquedas:** no se pueden hacer otras operaciones en el módulo de catalogación mientras se esté realizando una búsqueda, independientemente de que haya login disponibles o no.

**Prompt para esperar que se completen las búsquedas:** mientras se esté realizando una búsqueda el programa permite hacer otras operaciones en el módulo si hay logins de acceso disponibles. Si no los hay, el sistema muestra un mensaje en el que advierte que se ha alcanzado el número máximo de accesos al sistema y pregunta si se desea continuar con la búsqueda, en cuyo caso el programa se comporta como en el caso anterior.

**Ayuda.** Este menú contiene la opción **Acerca de,** que muestra siguiente información:

- Copyright.
- Versión del programa: conocer la versión con la que se está trabajando puede ser útil cuando hay conflictos en el programa.
- Fecha de la versión.
- Login usado: es el login que se utilizó al establecer la conexión con el servidor.
- Iniciales usadas: son las iniciales del usuario del módulo de circulación. Si no hay ningún usuario, muestra (ninguno).
- Servidor PID: es el proceso ID (PID) del servidor. Conocer el proceso ID puede ser útil cuando hay problemas de conflictos en el sistema.

Desde aquí también se puede acceder en línea al manual de usuario de Innopac.

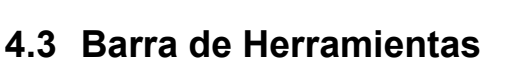

Los iconos de la barra de herramientas aparecen a la derecha. Los iconos inactivos están apagados. Los iconos incluyen:

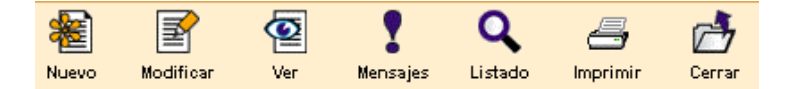

- Nuevo: crea un registro de usuario en la opción Mostrador de circulación y un nuevo registro de curso en Reservas de cursos.
- **Modificar:** está activo en el modo Mostrador de circulación. Abre una nueva ventana en la que se puede editar el registro de usuario actual. Si sólo tenemos permiso para verlo, no es posible editar el registro de usuario. Si no tenemos permiso ni para ver ni para editar, no podemos ver el registro.
- Ver: muestra el registro completo en la parte superior de la ventana.
- **Mensajes:** muestra cualquier mensaje almacenado en el registro de usuario en uso. Si éste no tiene ningún mensaje, este icono aparece desactivado.
- Listado: vuelve al último listado. Cuando se cierra el registro en uso, el sistema limpia el último listado.
- Imprimir: imprime la tabla que se esté visualizando en ese momento o el informe generado en el modo Ver reservas pendientes o Limpiar estantería de reservas. El icono imprimir sólo está activo si hay datos en la tabla o se ha generado un informe.
- Cerrar: cierra la ventana activa en el modo actual.

## 4.4 Teclas rápidas

Como alternativa al uso del ratón para activar los componentes de Java (pinchar en los botones, etc.), se puede utilizar el teclado. Hay dos formas de usar el teclado para activar los componentes de Java: Usar la tecla **Tab** o **Mayúsculas + Tab** para seleccionar un componente. Para activar los botones o las cajas de selección, pulsar la Barra espaciadora para activar el componente seleccionado. Usar las llamadas *Teclas rápidas*. Para usar estas teclas, mantener pulsada la tecla **Alt** y pulsar al mismo tiempo la tecla correspondiente a la letra subrayada del nombre del componente. Por ejemplo, para seleccionar el botón <u>OK</u>, pulsar **Alt + O**.

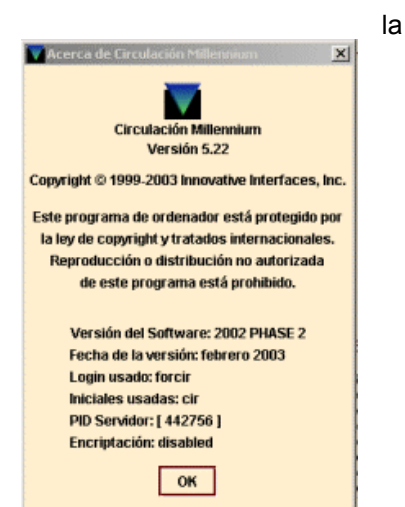

La tecla rápida para las cajas de texto está indicada por el nombre de la caja en cuestión (por ejemplo, pulsar **Alt + P** para mover el cursor a la caja de texto en la que se debe introducir la **Password).** 

Además, las siguientes combinaciones de teclas tienen un significado especial en el módulo de circulación:

| Combinación      | Función                                                                                                    |
|------------------|----------------------------------------------------------------------------------------------------|
| Ctrl + Mayús + T | Mueve el cursor de una pestaña a otra en la presentación de un registro bibliográfico.                          |
| Esc              | Cierra el registro actual.                                                                                      |
| N                | Selecciona el botón <b>No</b> en los mensajes que emite el sistema;<br>también se puede teclear <b>Alt + N.</b> |
| Y                | Selecciona el botón <b>Sí</b> en los mensajes que emite el sistema;<br>también se puede teclear <b>Alt + Y.</b> |

# 5 Introducción al módulo de circulación en INNOPAC

# 5.1 Estructura y tipos de registros

El tipo de registro central del sistema es el registro bibliográfico, al que están asociados los registros de ejemplares, los registros de pedidos, los registros de fondos de las publicaciones periódicas y los registros de cursos. Por su lado, existen los registros de usuarios. A su vez, entre los registros de usuarios y los de ejemplar se establece una conexión temporal en el momento de efectuar un préstamo en el módulo de circulación, que desaparece cuando se realiza la devolución. Asimismo, los registros de autoridad son registros independientes.

La información que contienen los registros bibliográficos se almacena en el formato MARC utilizado por la Biblioteca del Congreso de Washington, el USMARC. Cada uno de los registros está identificado por un número de control establecido por el sistema en el momento de su creación. Por su lado, la información sobre cada uno de los ejemplares, necesaria para caracterizarlos y para establecer las reglas de préstamo que regirán en cada caso, está contenida en el registro de ejemplar, identificado por dos números, el número de control que establece el sistema y el número de código de barras que se pega en el libro.

Si el registro bibliográfico contiene la información de un título de publicación periódica, el registro de fondos asociado recoge los números que una o varias sucursales poseen de dicho título, así como aquellos de los que carecen. Del mismo modo, al registro bibliográfico se puede asociar un registro de pedido.

Por último, el registro de usuario, identificado también por un número único, contiene toda la información sobre el lector que se asociará con el registro de uno o varios ejemplares en el momento de realizar una transacción de préstamo.

La estructura de todos estos registros es siempre la misma: una serie de campos de longitud fija, normalmente codificados, y otra de campos de longitud variable que, en función del tipo de registro, se ciñen a unas u otras normas de introducción de datos (véase un ejemplo de cada tipo de registro en el **Anexo I).** 

# 5.2 Tipos de préstamo

### 5.2.1 Tipos de usuario (categorías de usuario)

Las distintas categorías de usuario sirven para distinguir grupos de lectores que tendrán distintos tipos de acceso a las operaciones de circulación, es decir, se les permitirá o no llevarse ejemplares en préstamo, por distintos periodos de tiempo y se les permitirá o no renovar ejemplares prestados o reservarlos. Estas diferentes categorías de usuario se expresan con códigos comprendidos entre los valores **0** y **255**, a los que se asocia una breve descripción. Por ejemplo, a la categoría **10** le corresponde la descripción **Estudiante de la UCM.** 

Existen usuarios especiales para uso de la propia biblioteca, tales como **Biblioteca**, **Encuadernación**, etc., a los que se les realizan préstamos para evitar que en la base de datos aparezcan como disponibles ejemplares que están sufriendo algún proceso de encuadernación, restauración, préstamo interbibliotecario, etc.

Véanse las distintas categorías de usuario en la tabla contenida en el Anexo II.

### 5.2.2 Tipos de ejemplar (condiciones de préstamo)

Según su uso para el préstamo, los materiales de la biblioteca se clasifican en grupos a los que se asigna una misma condición de préstamo, que se expresa mediante un código comprendido entre los valores **0** y **255**, al que se asocia una breve descripción. Por ejemplo, a la condición de préstamo **201** le corresponde la descripción **Préstamo para sala**. La tabla con las condiciones de préstamo establecidas en INNOPAC se puede consultar en el **Anexo III**.

### 5.2.3 Límites de ejemplares prestados

En el sistema se han establecido dos tipos de límites que afectan al número de ejemplares que puede llevarse prestados un usuario: el primero es un límite para cada sucursal y el segundo es un límite institucional para la biblioteca en su conjunto.

En INNOPAC, todas las sucursales que forman la biblioteca universitaria se han agrupado en cuatro categorías, **A**, **B**, **C** y **D**, para las cuales se ha fijado un límite de ejemplares prestados en función de las distintas categorías de usuario. Por ejemplo, las sucursales agrupadas en la categoría **A** pueden tener un límite de préstamo de 2 ejemplares para la categoría de usuario **10** (estudiante) y de 25 para la categoría **50** (personal docente), mientras que las pertenecientes a la categoría **D** pueden tener un límite de 3 ejemplares en el primer caso y de 30 en el segundo. Asimismo, se ha fijado un límite de ejemplares prestados para la biblioteca en su conjunto que también depende de la categoría del usuario. En principio, el límite de ejemplares prestados por sucursal sólo es sobrepasable en los casos en los que, una vez alcanzado, uno de los préstamos sea una obra en varios volúmenes o el usuario necesite un préstamo para sala.

De esta forma, cuando un usuario se lleva en préstamo un ejemplar de una sucursal determinada, el sistema comprueba si ha excedido o no el límite de préstamos por sucursal (según sea su categoría de usuario y según la sucursal pertenezca a una o a otra de las cuatro categorías definidas) y si ha excedido o no el límite institucional sobrepasable, y si ha sido así, también comprueba el límite institucional absoluto.

En función de cuál sea la situación, se mostrará un mensaje de advertencia. Tomemos como ejemplo el caso de las bibliotecas de categoría D, que tienen un límite de préstamos para la categoría de usuario 10 (estudiante) de 3 ejemplares. Para esta categoría de usuario el límite institucional absoluto es de 5 ejemplares.

Cuando se le intente prestar un cuarto ejemplar, el primer mensaje que aparece es:

#### Faltan 2 ejemplares para llegar al límite.

Esto significa que se ha llegado al <u>límite institucional sobrepasable</u>. **No se deberá continuar prestando**, a no ser que el ejemplar pertenezca a una obra en varios volúmenes o sea un préstamo para sala. El mensaje indica que faltan dos préstamos para llegar al <u>límite institucional absoluto</u> que, como hemos visto, es de 5 ejemplares para las bibliotecas de categoría D.

Si, a pesar de todo, se efectúa el préstamo, el sistema dará un mensaje como éste:

#### El usuario ha alcanzado el máximo de préstamos para ejemplares de tipo D

lo cual quiere decir que ha alcanzado el límite para esa sucursal.

Al intentar hacer el préstamo de un quinto ejemplar, el sistema advierte:

#### Falta 1 ejemplar para llegar al límite

A continuación, vuelve a avisar de que el usuario ha alcanzado el límite de la sucursal.

Si se quisiera prestar un sexto ejemplar, el mensaje de advertencia:

El usuario ha excedido el límite de 5 ejemplares indicaría que ha llegado al <u>límite</u> institucional absoluto y no podría prestársele dicho ejemplar.

Es necesario indicar que cuando se trata de una categoría de usuario que puede llevarse prestados más de **25** ejemplares, estos mensajes aparecen cuando quedan **5** para alcanzar el límite institucional absoluto. La tabla de límites de ejemplares prestados se puede consultar en el **Anexo IV**.

## 5.3 Organigrama de circulación

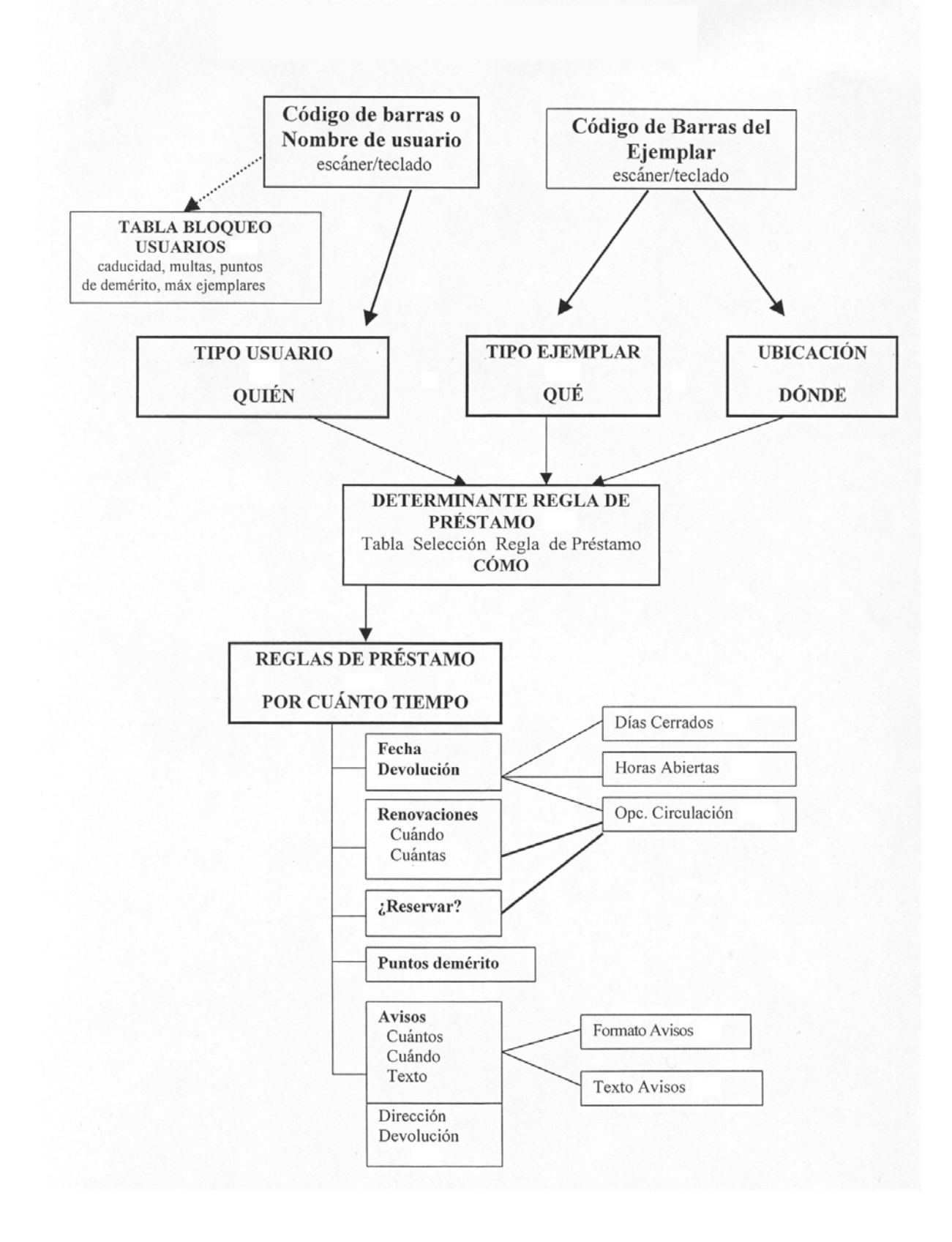

# 6 Mantenimiento de registros de usuario

### 6.1 Creación de un registro de usuario

Antes de proceder a la creación de un registro de usuario personal hay que comprobar que no existe ya otro registro de esa persona en la base de datos. La consulta por nombre se explica más abajo en el apartado **6.2.2 Búsqueda de un registro de usuario en la base de datos**.

| Insertar R   | egistro de Usuario - Nuevo US | UARIO Ultim  | a Actualización: 14-07-2003 | Creado: 14- | 07-2003 F   | Revisiones | :0 X    |
|--------------|-------------------------------|--------------|-----------------------------|-------------|-------------|------------|---------|
| Fichero Mo   | dificar <u>V</u> er           |              |                             |             |             |            |         |
|              |                               |              | <b>4</b>                    |             | ъX          | <b>_</b>   |         |
|              |                               |              | insert                      | Save/CI     | Borrar      | Imprimic   | Capital |
|              |                               |              |                             |             |             |            |         |
| Nuevo USUARI | O Ultima Actualización: 14-   | 07-2003 Crea | ado: 14-07-2003 Revisione   | s: 0        |             |            |         |
| CADUCA       |                               | PREST ACT    | 0                           | EJEM ACT /  | A 0         |            |         |
| CURSOS       | -                             | BIBLIOTECA   | none                        | EJEM ACT E  | B 0         |            |         |
| A TEMATICA   |                               | UMENSAJE     |                             | PERDIDO     | 0           |            |         |
| ADSCRI UCM   | 0 Usuarios UCM                | BLOQUEO      | -                           | DEMERITOS   | S 0         |            |         |
| CATEGORIA    | 0 Visitante eventual          | AFIRMA DEV   | 0                           | PETIC ILL   | 0           |            |         |
| TOT PREST    | 0                             | DEBE         | EU 0,00                     | EJEM ACT (  | C 0         |            |         |
| TOT RENOV    | 0                             | BLOQ HASTA   |                             | EJEM ACT L  | 0 0         |            |         |
| NOMBRE       |                               |              |                             |             |             |            |         |
| DIRECCION    |                               |              |                             |             |             |            |         |
|              |                               |              |                             |             |             |            |         |
| DIRECCION2   |                               |              |                             |             |             |            |         |
|              |                               |              |                             |             |             |            |         |
| TLF          | G                             |              |                             |             |             |            |         |
| TLF2         |                               |              |                             |             |             |            |         |
| ED UNIV      |                               |              |                             |             |             |            |         |
| COD BARRA    | 5                             |              |                             |             |             |            |         |
|              |                               |              |                             |             |             |            |         |
|              |                               |              |                             |             |             |            |         |
| New PATRON   | Record                        |              |                             | F           | Record Crea | tion Mode  |         |

El registro de usuario (como el resto de los registros en INNOPAC) está compuesto por una serie de campos de longitud fija y por otra de campos de longitud variable.

Los campos de longitud fija, a su vez, están compuestos por campos que actualiza automáticamente el sistema y por otros que deben rellenarse en el momento de la creación del registro de usuario o en posteriores actualizaciones. El contenido de cada uno de los campos de longitud fija es el siguiente:

| CADUCA<br>CURSOS<br>A TEMÁTICA<br>ADSCRI UCM<br>CATEGORÍA<br>TOT PREST | Fecha de caducidad del carné del usuario.<br>Curso que está realizando el usuario.<br>Área de conocimiento de la biblioteca a la que pertenece el usuario.<br>Centro adscrito al que pertenece el usuario.<br>Código del tipo de usuario (10, si es estudiante, 20 si es investigador, etc.)<br>Número total de ejemplares que se ha llevado en préstamo el usuario desde<br>que se le creó el registro.    |
|------------------------------------------------------------------------|----------------------------------------------------------------------------------------------------|
| TOT RENOV<br>PREST ACT<br>BIBLIOTECA<br>UMENSAJE                       | Número total de renovaciones que ha efectuado el usuario.<br>Número de ejemplares que tiene el usuario en préstamo.<br>Sucursal a la que pertenece el usuario.<br>Contiene códigos que corresponden a mensajes en relación con el usuario<br>definidos por la biblioteca. Los mensajes codificados en este campo se<br>despliegan en el momento de la recuperación del registro de usuario. Por<br>ejemplo: |
|                                                                        | Mensaje                                                                                                    |

| 🔨 Mens | aje          | × |
|--------|--------------|---|
|        | EJ. PERDIDOS |   |
|        | <u>O</u> K   |   |

#### BLOQUEO

Códigos correspondientes a causas definidas por la biblioteca que suponen un bloqueo del carné del usuario. La descripción del código introducido en este campo se despliega al recuperar el registro de usuario. La diferencia fundamental con el contenido del campo UMENSAJE es que éste no le genera ningún bloqueo al usuario y el del campo BLOQUEO sí.

| Mens | aje 🔀                                                  |
|------|--------------------------------------------------------|
| 2    | No se permite prestar ejemplar porque:<br>EJ. PERDIDOS |
|      | Autorizar Denegar                                      |

| AFIRMA DEV | Número de veces que el usuario ha afirmado que ha devuelto un ejemplar sin<br>constancia para la biblioteca.                                                                                                    |
|------------|----------------------------------------------------------------------------------------------------|
| DEBE       | Cantidad adeudada por el usuario como consecuencia de las distintas multas.<br>Este campo siempre estará a cero porque la biblioteca no utiliza las multas<br>económicas como método de sanción a los usuarios. |
| BLOQ HASTA | Fecha hasta la que el usuario está bloqueado como consecuencia de la devolución de ejemplares con retraso.                                                                                                    |
| EJEM ACT A | Número de ejemplares que el usuario tiene en préstamo con condiciones de préstamo englobadas en la categoría A. El contenido de este campo determina el límite de ejemplares prestados al usuario.              |
| EJEM ACT B | Número de ejemplares que el usuario tiene en préstamo con condiciones de préstamo englobadas en la categoría B. El contenido de este campo determina el límite de ejemplares prestados al usuario               |
| FOTOCO USO | Número de veces que el usuario ha utilizado ejemplares de la biblioteca para hacer fotocopias.                                                                                                    |
| DEMÉRITOS  | Número de puntos de demérito que se le han acumulado a un usuario con motivo de la devolución de ejemplares con retraso.                                                                                        |
| PETIC ILL  | Número de veces que el usuario ha solicitado ejemplares en préstamo interbibliote-cario.                                                                                                    |
| EJEM ACT C | Número de ejemplares que el usuario tiene en préstamo con condiciones de préstamo englobadas en la categoría C. El contenido de este campo determina el límite de ejemplares prestados al usuario               |
| EJEM ACT D | Número de ejemplares que el usuario tiene en préstamo con condiciones de préstamo englobadas en la categoría D. El contenido de este campo determina el límite de ejemplares prestados al usuario.              |

Los campos de longitud variable que componen el registro del usuario son:

| USUARIO<br>DIRECCIÓN<br>DIRECCIÓN2 | Nombre y apellidos del usuario.<br>Dirección del usuario.<br>Segunda dirección del usuario. Si no tuviera una segunda dirección, se                                                                                                    |
|------------------------------------|----------------------------------------------------------------------------------------------------|
| DIRECCIÓN3<br>TLF                  | Tercera dirección del usuario. Si no la tuviera, no es encesario rellenarla.<br>Número de teléfono del usuario.                                                                                                    |
| TLF2<br>F. EXP UNV<br>DPTO/ESTUD   | Fecha de caducidad del DNI del usuario. Este campo no se rellenará.<br>Nombre del departamento al que pertenece el usuario. Sólo debe rellenarse                                                                                                    |
| ID UNIV<br>MENSAJE                 | en el caso de profesores e investigadores.<br>Número del Documento Nacional de Identidad del usuario.<br>Mensaie de longitud variable y de redacción libre en el que se hará constar                                                                                                    |
|                                    | cualquier información útil sobre el usuario. Este mensaje se presentará en pantalla cuando se recupere el registro de usuario.                                                                                                    |
| ΝΟΤΑ                               | Nota de longitud variable con información sobre el usuario. En este campo el sistema añade automáticamente información sobre los días de bloqueo, sobre los ejemplares que el usuario afirma devueltos, etc. El contenido de este campo no aparece como un mensaje en el momento de recuperar el usuario, pero sí se muestra en la descripción abreviada del registro de usuario y en el registro completo. |
| COD BARRAS<br>PIN                  | Código de barras asignado al carné del usuario.<br>Número personal de identificación del usuario.                                                                                                    |

- **EMAIL** Dirección de correo electrónico del usuario. Si se introduce una dirección en este campo, los avisos de retraso en la devolución se enviarán por defecto a esta dirección.
- **EMAIL 2** Segunda dirección de correo electrónico. Para evitar que los avisos de retraso en la devolución se envíen por defecto a esta dirección, si el usuario tiene correo electrónico, deberá consignarse en este campo y no en el anterior.

**F.CREACIÓN LIB.**Fecha de creación del registro de usuario en LIBERTAS.

Para crear un registro de usuario hay que asegurarse de estar en el modo **Mostrador de circulación** y seleccionar el icono **Nuevo.** 

El sistema permite crear registros de usuario etc. a partir de las plantillas definidas previamente. Si se han creado e instalado en el servidor diferentes plantillas de registros de usuario, el programa da a elegir entre una de ellas, pero si para el tipo de registro en cuestión (de usuario, en este caso), sólo existe una plantilla, el programa la abre directamente a través del **Asistente para crear nuevos registros**, que nos presentará una serie de cuadros de diálogo que ayudarán en la creación de registros. Para cada uno de los campos que aparecen en la plantilla seleccionada el programa pedirá la introducción de un valor.

 Introducir en forma numérica la fecha de caducidad del carné completando el año (por ejemplo: 31-12-2003). Si se escribe la letra t, el sistema pondrá la fecha del día actual, con la letra c se abrirá un calendario para elegir la fecha y si se escribe la letra b, la fecha quedará en blanco.

| Modificar Dat | 05                                 | ×  |
|---------------|------------------------------------|----|
| CADUCA -      |                                    |    |
| Siguiente     | Cancelar Creación de Registro Nuev | 10 |

2.Seleccionar la categoría de usuario. Para ello deberá hacerse doble click en la caja de texto. En este momento se mostrará la tabla con todos los valores posibles para este campo, de los cuales deberá elegirse el que corresponda y, a continuación, pulsar el botón **OK**.

| Modificar | Dat | 05                 |                        | ×                | 1  |                   |                           |   |
|-----------|-----|--------------------|------------------------|------------------|----|-------------------|---------------------------|---|
| CATEGORIA | 10  | Estudiante         |                        |                  |    |                   |                           |   |
| Siguiente |     | <u>C</u> ancelar ( | Creación de R          | egistro Nuevo    |    |                   |                           |   |
|           |     | Sele               | ccionar                |                  |    |                   |                           | × |
|           |     | 0                  | Visita                 | ante eventual    |    | 5                 | Visitante habitual        | ٦ |
|           |     | 10                 | E                      | studiante        | N  | 20                | Investigador              |   |
|           |     | 30                 | Persor                 | nal no docente   | 16 | 50                | Profesor                  |   |
|           |     | 60                 | Dep                    | artamento        |    | <sup>70</sup> Pro | yecto Ayuda Investigación |   |
|           |     | 77                 | Usu                    | ario reserva     |    | 200               | Biblioteca                |   |
|           |     | 20                 | 1 Encu                 | adernación       |    | 202               | Restauración              |   |
|           |     | 20                 | 3 Mic                  | rofilmación      |    | 204               | Exposiciones              |   |
|           |     | 20                 | <sup>5</sup> Prést. in | terbibliotecario |    | 249               | Dep. extraviados          |   |
|           |     | -                  |                        | ок               |    | Cancelar          |                           | - |

Una vez seleccionado el valor se pulsará el botón Siguiente.

- 3. Seleccionar, de la misma forma que en el caso del campo anterior, el curso al que pertenece el usuario. Si no se trata de un estudiante dejaremos el valor '-'.
- 4. Es obligatorio seleccionar la sucursal a la que pertenece el usuario. Si se trata de un visitante se le asignará aquella en la que se está creando el registro. (Hay tener en cuenta que en la lista desplegable aparecen también las sucursales con el indicador de colección, que sólo es aplicable a los ejemplares. Por tanto se debe seleccionar

| GUNDO CURSO                         |
|-------------------------------------|
| Cancelar Creación de Registro Nuevo |
|                                     |

| Modificar Datos |                                     |   |  |  |  |  |  |  |
|-----------------|-------------------------------------|---|--|--|--|--|--|--|
| BIBLIOTECA      | 780 Bca. Formación                  | ٦ |  |  |  |  |  |  |
| Siguiente       | Cancelar Creación de Registro Nuevo | ] |  |  |  |  |  |  |

aplicable a los ejemplares. Por tanto se debe seleccionar el código general de sucursal, es decir, sin ninguna letra.)

- 5. Si el usuario pertenece a un centro adscrito, éste se indicará en la siguiente pantalla. Si el centro adscrito que necesitamos no aparece en la lista dejaremos el valor '0' en este campo y avisaremos al Equipo de Automatización para que complete la lista.
- 6. A continuación se puede introducir el área de conocimiento de la biblioteca a la que pertenece el usuario. Este dato se usará para análisis estadísticos.
- 7. Escanear o teclear el código de barras. (Si el número del código ya estuviera presente en el catálogo, el programa, al efectuar el control de duplicados, nos llevaría al registro que contiene un código de barras idéntico. En ese caso, deberemos cancelar la creación del registro nuevo e informar al Equipo.)
- 8. Introducir el número del DNI, el pasaporte o la tarjeta de residencia del usuario en la pantalla ID UNIV sin signos de puntuación ni ceros a la izquierda ni la letra final, en el caso del DNI. (Como en el campo anterior, el programa

hace una comprobación de posibles duplicados y, si los hubiera, nos mostraría el registro que ya tiene ese número. Deberemos comprobar la causa y, probablemente, cancelar la creación del nuevo registro.)¡Atención!: el programa admite la existencia de ID UNIV duplicados.

#### Nota

El programa admite la presencia de varios registros de usuarios con el mismo código de barras o con el mismo ID UNIV.

a

- 9. Añadir el nombre del usuario en la forma APELLIDOS, NOMBRE. Resulta conveniente usar siemp mayúsculas igual que en los registros procedentes o cargas automáticas.
- 10. Añadir la dirección postal del lector. Por defecto, aparecen dos líneas para introducirla. Si es necesario introducir alguna línea adicional, deberá pincharse dentro de la caja de texto con el botón derecho del ratón y seleccionar la opción Insert New Address Line (Insertar nueva línea de dirección):
- 11. Si el usuario tiene una segunda dirección, ésta se introducirá en el campo Dirección 2. Si sólo tiene una, la que se introdujo en el campo Dirección, se repetirá aquí, pues para mandar avisos en los periodos vacacionales el sistema toma por defecto la dirección de este segundo campo.
- 12. A continuación, el asistente pedirá el número de teléfono.
- 13. Si el usuario tuviera un segundo teléfono de contacto, éste se introduciría en la pantalla Teléfono 2.

| Modificar Datos |                                     |  |  |  |  |  |  |
|-----------------|-------------------------------------|--|--|--|--|--|--|
| ADSCRI UCM      | Usuarios UCM                        |  |  |  |  |  |  |
| Siguiente       | Cancelar Creación de Registro Nuevo |  |  |  |  |  |  |

| Modificar Datos           |                                     |  |  |  |  |  |  |
|---------------------------|-------------------------------------|--|--|--|--|--|--|
| A TEMATICA g BCA. GENERAL |                                     |  |  |  |  |  |  |
| Siguiente                 | Cancelar Creación de Registro Nuevo |  |  |  |  |  |  |

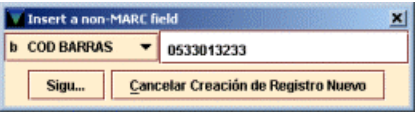

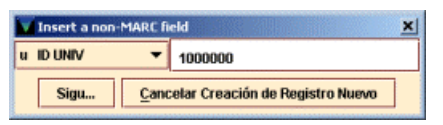

| ore      | n NOMBRE 🔻             | FERNÁNDEZ, INMA                 |
|----------|------------------------|---------------------------------|
| ue       | Sigu <u>C</u> ano      | elar Creación de Registro Nuevo |
| Insert a | non-MARC field         | <u>×</u><br>17                  |
|          | <u>0</u> K <u>C</u> an | celar Copy                      |
|          |                        | Pegar                           |
|          |                        | Insert Field                    |
|          |                        | Borrar Campo                    |

Insert a non-MARC field

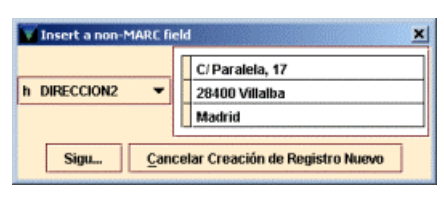

ete Address Line

ain del arun

| 1   | Insert a non-MARC field |     |                                  |  |  |  |  |  |
|-----|-------------------------|-----|----------------------------------|--|--|--|--|--|
| t 1 | t TLF 918500000         |     |                                  |  |  |  |  |  |
|     | Sigu                    | Can | celar Creación de Registro Nuevo |  |  |  |  |  |

| Insert a non-MARC field |      |      |                                 |   |  |  |
|-------------------------|------|------|---------------------------------|---|--|--|
| p TLF2 🔻                |      |      | 918500000                       |   |  |  |
|                         | Sigu | Canc | elar Creación de Registro Nuevo | l |  |  |

×

Para salir del asistente sin crear ningún registro de usuario, pinchar el botón **Cancelar creación de registro nuevo.** Una vez que se ha acabado de rellenar todos los campos mediante el asistente, se puede editar el registro que se acaba de crear y modificar aquellos datos (tanto de los campos de longitud fija como variable) que no se hayan introducido correctamente (hay que tener en cuenta que sólo se pueden modificar los datos que aparecen en las celdas de color blanco) o añadir campos que no estén fijados en la plantilla. [Por ejemplo, se puede añadir una dirección de correo electrónico, teniendo en cuenta que, si ésta existe en un registro de usuario, el programa entenderá que los avisos deben mandarse por defecto por correo electrónico.]

La ventana de edición del registro muestra los campos de longitud fija en la sección superior y, debajo, los de longitud variable. En la barra de menú se muestran la fecha de la última actualización del registro, la de su creación y el número de revisiones que ha sufrido.

|                                    | Modificar Registro de Usuario - p12065742 Ultima Actualización: 14-07-2003 Creado: 03-04-2001 Revisiones: 292 🗴 |                                         |               |        |        |               |           |         |             |        |                                   |
|------------------------------------|----------------------------------------------------------------------------------------------------|-----------------------------------------|---------------|--------|--------|---------------|-----------|---------|-------------|--------|-----------------------------------|
|                                    | Fichero Modificar Ver                                                                                           |                                         |               |        |        |               |           |         |             |        |                                   |
| Fecha de la última<br>modificación |                                                                                                    |                                         |               | _      |        | Inser         | Save/Cl   | Borra   | ar Imprimir | Cerrar | Fecha de creación<br>del registro |
| N° del registro de                 | p12065742 l                                                                                                    | Ultima Actualización: 14-07-20          | 103 Creado: ( | 3-04-3 | 2001   | Revisiones: 2 | 92        |         |             |        | Número de modificaciones          |
| usuario                            | CADUCA                                                                                                    | 31-12-2005                              | PREST ACT     | 4      |        |               | EJEM AC   | ГА З    |             |        |                                   |
|                                    | CURSOS                                                                                                    | -                                       | BIBLIOTECA    | 780    | Bca. F | ormación      | EJEM AC   | TB 1    |             |        | Campos de longitud fija           |
|                                    | A TEMATICA                                                                                                    | g BCA. GENERAL                          | UMENSAJE      | - SI   | N MENS | AJE           | PERDIDO   | 0       |             |        | (los que están en una             |
|                                    | ADSCRI UCM                                                                                                    | 0 Usuarios UCM                          | BLOQUEO       |        |        |               | DEMERIT   | OS 8    |             |        | celda blanca se                   |
|                                    | CATEGORIA                                                                                                    | 30 Personal no docente                  | AFIRMA DEV    | 3      |        |               | PETIC ILL | 0       |             |        | forma manual)                     |
|                                    | TOT PREST                                                                                                    | 92                                      | DEBE          | EU 0,  | ,00    |               | EJEM AC   | TC 0    |             |        |                                   |
|                                    | TOT RENOV                                                                                                    | 6                                       | BLOQ HASTA    |        |        |               | EJEM AC   | TD 0    |             |        |                                   |
|                                    | NOMBRE<br>DIRECCION                                                                                             | FERNANDEZ SAEZ, INMA<br>JARDÍN BOTÁNICO |               |        |        |               |           |         |             |        | ⊢¬                                |
|                                    | DIRECCION2                                                                                                    | JARDÍN BOTÁNICO                         |               |        |        |               |           |         |             |        |                                   |
|                                    | TLF                                                                                                    | 91-3947055                              |               |        |        |               |           |         |             |        |                                   |
|                                    | ID UNIV                                                                                                    | 50605826                                |               |        |        |               |           |         |             |        |                                   |
|                                    | PIN                                                                                                    | C1T2O8xeOhwRa                           |               |        |        |               |           |         |             |        | Campos de longitud                |
|                                    | E-MAIL                                                                                                    | ifernandez@buc.ucm.es                   |               |        |        |               |           |         |             |        | variable                          |
|                                    |                                                                                                    |                                         |               |        |        |               |           |         |             |        |                                   |
|                                    |                                                                                                    |                                         |               |        |        |               |           |         |             |        |                                   |
|                                    |                                                                                                    |                                         |               |        |        |               |           |         |             |        |                                   |
|                                    |                                                                                                    |                                         |               |        |        |               |           | Edit Me | ode         |        |                                   |

Sobre el registro aparece una barra de herramientas que contiene las siguientes opciones:

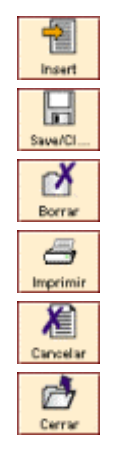

Ofrece un menú desplegable con todos los campos de longitud variable que pueden insertarse en un registro de usuario.

Graba los cambios que se hayan introducido en el registro actual y lo cierra.

Borra el registro de **usuario** que se esté mostrando en la pantalla.

Imprime el registro actual o lo envía a una dirección de correo electrónico.

Antes de guardar el registro recién creado, cancela su creación. Una vez guardado el registro en la base de datos, este icono será sustituido por el icono **Cerrar**.

Cierra el registro actual. Si se han hecho modificaciones, el sistema pregunta si éstas quieren guardarse.

Cuando se finalice de introducir los datos en el registro, se debe pulsar el icono **Guardar**. Esta acción graba el registro, lo cierra y lo deja visible en la pantalla principal del **Mostrador de circulación**, listo para que se realice cualquier transacción de préstamo.

### Guardar registros

El programa no crea un nuevo registro en INNOPAC hasta que no se elige Guardar.

Para cerrar el registro sin guardar los cambios, se pinchará el icono **Cancelar.** El sistema pregunta si realmente se quiere cancelar la creación del registro.

## 6.2 Recuperación de un registro de usuario

Para realizar operaciones de circulación con un usuario (por ejemplo: préstamos, devoluciones, reservas), en primer lugar hay que recuperar el registro de usuario desde la base de datos. Esto se puede conseguir de tres maneras:

- Leyendo el código de barras del usuario o tecleando su número en el Mostrador de circulación.
- Buscando en la base de datos INNOPAC el registro de usuario.
- Seleccionándolo desde el submenú de Usuarios recientes.

### 6.2.1 Lectura del código de barras del usuario en el Mostrador de circulación

Hay que seguir los siguientes pasos:

- a) Situarnos en Mostrador de circulación.
- b) Asegurarse de que el cursor se encuentra dentro de la caja de texto del código de barras.
- c) Usar el lector óptico para leer el código de barras que figura en el carné del usuario o teclearlo manualmente.
- d) Pinchar Buscar o pulsar Intro.

| Introducir o I | scanear Usuario |  |
|----------------|-----------------|--|
|                |                 |  |
| Buscar         |                 |  |

### 6.2.2 Búsqueda de un registro de usuario en la base de datos

Además de recuperar un registro de usuario mediante el código de barras, podemos localizarlo mediante búsquedas en la base de datos de INNOPAC, siguiendo los siguientes pasos:

- 1. Situarnos en el Mostrador de circulación y sin ningún registro de usuario abierto.
- 2.Introducir la etiqueta de grupo de campo del índice por el que buscaremos al usuario (**"n"** para el nombre de usuario, **"u"** para el DNI, **".p"** para el número de registro).
- 3.A continuación, sin espacios en blanco, escribir el criterio de búsqueda (los apellidos, el DNI, etc.). Por ejemplo, "nMartínez López". Si se conoce el número de registro del usuario, se debe introducir de la siguiente forma .p10000033 (si no se conoce el dígito de control, puede sustituirse por el carácter comodín a).

Comenzaremos la búsqueda presionando la tecla Intro o pinchando el botón Buscar.

Para mayor comodidad o si no se conocen las etiquetas de grupo de campo válidas, se puede pulsar directamente el botón **Buscar** (con la caja de texto vacía) y el programa abrirá una pantalla de búsquedas en la que se muestra un menú desplegable con todos los tipos de consulta que se pueden realizar para recuperar un registro de usuario. Seleccionaremos una de ellas con el ratón y escribiremos el criterio de búsqueda en la caja de texto que está a la derecha. Pulsaremos el botón **Buscar** o la tecla **Intro**.

Si sólo un registro coincide con los criterios de búsqueda, el sistema lo abrirá directamente. En el caso de que sean varios los registros coincidentes con la búsqueda, el programa reemplaza la mitad inferior de la pantalla con la lista de dichos registros, de los cuales elegiremos uno de ellos (o realizaremos otra búsqueda).

| Eichere Medificar                                                              | Ver in Admin Auria                                                        | utense                                 |       |           |      |                   | -              | . 🗆 🗡   |
|--------------------------------------------------------------------------------|---------------------------------------------------------------------------|----------------------------------------|-------|-----------|------|-------------------|----------------|---------|
| Mostrador de                                                                   | e Circulación                                                             |                                        | Nuevo | Modificar |      | <b>N</b> erusajes | Listado        | Cerrar  |
| Millennium                                                                     | Introducir o Escanear Usuario                                             | NOMBRE<br>COD BARRAS<br>DIRECCION      |       |           |      |                   |                | -       |
| Mostrador de Ci                                                                | Buscar                                                                    | TLF<br>NOTA<br>CATEGORIA<br>AFIRMA DEV |       |           |      |                   |                |         |
| Renovación                                                                     | PATRON BARCODE (b)                                                        |                                        |       | Busc      | ar I | Expandir To       | do S           | elecc   |
| Devolución<br>Excepteda Paser<br>Peservas de Cur<br>Contar Uso<br>Ver Reservas | NO. DEL REGISTRO (J)<br>NOMIRIE (IN)<br>IDENTIFICACION UNIVERSITARIA (IJ) |                                        |       |           |      |                   | <u> </u> N° EN | ITRADAS |

### 6.2.3 Recuperar un registro de usuario desde el submenú Usuarios recientes

Para volver a un registro de usuario con el que recientemente hayamos realizado alguna operación, se puede seleccionar desde la opción **Usuarios recientes** del menú **Fichero**.

| Usuarios Recientes                 | •      | a: FERNANDEZ SAEZ, INMA            |
|------------------------------------|--------|------------------------------------|
| Usuario <u>N</u> uevo              |        | h: MORILLAS LOPEZ, ANGELES         |
| Registro Siguiente                 | Ctrl-] | C: ROSALES VALLEJO, MARIA MERCEDES |
| Registro Anterior                  | Ctrl-[ |                                    |
| Imprimir Tabla (Impresora Recibos) | Ctrl-P |                                    |
| Seleccionar Impresora              | •      |                                    |
| Cerrar                             | Alt-Q  |                                    |
| Salir                              |        |                                    |

En la pantalla aparecerán los últimos siete usuarios que han realizado alguna operación en la actual sesión de circulación. Si el registro no contiene un nombre de usuario, aparecerá el número de registro del usuario.

### 6.3 Pantalla de registro de usuario

En el momento en el que se recupera un registro de usuario desde el modo **Mostrador de** circulación, el programa muestra información del registro de usuario, en la mitad superior de la pantalla principal:

| Circulación      | Millennium · Universidad Complut        | ense                                                                                                    |                                  |
|------------------|-----------------------------------------|----------------------------------------------------------------------------------------------------|----------------------------------|
| Fichero Modifica | r <u>V</u> er ir <u>A</u> dmin Ayuda    |                                                                                                    |                                  |
| Mostrador de     | e Circulación                           | Nuevo Modificar Ver                                                                                      | Nersajes Listado Imprimir Cerrar |
| Millennium       | Introducir o Escanear códigos de barras | NOMBRE FERNANDEZ SAEZ, INMA<br>COD BARRAS 0533013233<br>DIRECCION CPD                                    |                                  |
| Mostrador de Ci  | Buscar                                  | TLF         91-3944752           CATEGORIA         30 Personal no docente           AFIRMA DEV         1 |                                  |
| Renovación       | (Prestamol (0) Fiemplares Prestados(0)  | CADUCA 31-12-2002                                                                                        |                                  |
| •                |                                         |                                                                                                    | Cambiar Vencimiento              |
| UEVOIDOION       | Código de barras                        | Título                                                                                                   | Vencimiento                      |
| (11)             |                                         |                                                                                                    |                                  |
| Búsqueda/Reser   |                                         |                                                                                                    |                                  |
| C .              |                                         |                                                                                                    |                                  |
| Contar Uso       |                                         |                                                                                                    |                                  |
| <b>M</b>         |                                         |                                                                                                    |                                  |
|                  |                                         |                                                                                                    |                                  |
| Limpiar Estante  |                                         |                                                                                                    |                                  |

Los campos del registro que aparecen en pantalla están definidos previamente por el administrador del sistema. Sobre esta información se muestra una barra de herramientas que contiene los siguientes iconos:

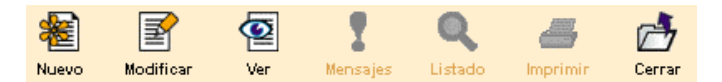

Nuevo: crea un nuevo registro de usuario.

**Modificar:** abre una nueva ventana en la que se puede modificar el registro del usuario actual. Si sólo tenemos permiso para verlo, no es posible editarlo. Si no tenemos permiso ni de ver ni de editar, solamente podremos ver la presentación abreviada del registro.

Ver: muestra el registro completo del usuario, pero no se puede modificar.

**Mensajes:** muestra cualquier mensaje almacenado en los campos UMENSAJE y MENSAJE del registro de usuario en uso. Si el usuario actual no tiene mensajes, el icono aparece desactivado.

Listado: vuelve al listado desde el que se ha seleccionado el registro. Esta opción también está disponible en el menú lr.

Imprimir: imprime la información del usuario que aparece en la pantalla principal del Mostrador de Circulación.

**Cerrar:** cierra el registro de usuario que se está visualizando en la pantalla. **Cerrar** también está disponible en el menú **Fichero.** 

La información asociada al registro se organiza en las pestañas de información del usuario que, en el **Mostrador de circulación**, aparecen en la mitad inferior de la pantalla del registro de usuario activo. Cada pestaña contiene una tabla. Por ejemplo, en la opción de **Ejemplares prestados** aparece una tabla que muestra los ejemplares que el usuario tiene prestados:

| 1 | Prest | tamo! | (0) Ejemplares Prestados(3) | Reservas(0) ¡Devoluc | ción! (0)    |                                                                |            |        |
|---|-------|-------|-----------------------------|----------------------|--------------|----------------------------------------------------------------|------------|--------|
|   |       |       | Renova                      | Afirma devuelto M    | arcar perdid | os Cambiar Vencimiento Todo 🔻                                  | ·          |        |
|   | Todos | #     | Código de barras            | Signatura            | Ubicación    | Título                                                         | Vencimien  | Estado |
|   | V     | 1     | 5303830279                  | D946.0"18/19"COM     | 440d         | Historia de España contemporánea / José Luis Comellas          | 09-01-2002 |        |
|   |       | 2     | 5304545427                  | D001RIC              | 440d         | Ciencia cultural y ciencia natural / H. Rickert ; [traducido d | 09-01-2002 |        |
|   |       | 3     | 5304185061                  | DP001.1FIL           | 200d         | Filosofía de la ciencia / compilador P.H. Nidditch             | 09-01-2002 |        |

Cada una de las pestañas muestra lo siguiente:

| Pestaña              | Descripción                                                                                                    |
|----------------------|----------------------------------------------------------------------------------------------------|
| Prestar              | <ul> <li>Muestra los ejemplares que se le acaban de prestar al usuario. El número se muestra entre paréntesis.</li> <li>Se pueden realizar las siguientes funciones desde esta pestaña: <ul> <li>Cambiar la fecha de vencimiento de un préstamo.</li> </ul> </li> <li>Con el botón derecho del ratón, colocando el puntero del ratón sobre un ejemplar podemos: <ul> <li>Ver el registro de ejemplar.</li> <li>Ver el registro bibliográfico al que está asociado el ejemplar.</li> </ul> </li> </ul>                                                                                                    |
| Ejemplares prestados | <ul> <li>Muestra todos los préstamos que tiene el usuario (no incluye los de la sesión actual). El número total aparece entre paréntesis.</li> <li>Si tiene algún ejemplar con retraso en la devolución, el título de la pestaña aparece en color rojo.</li> <li>Funciones: <ul> <li>Renovar préstamos.</li> <li>Marcar ejemplares como "Afirma devuelto".</li> </ul> </li> <li>Marcar ejemplares como perdidos.</li> <li>Cambiar la fecha del vencimiento de un préstamo.</li> </ul>                                                                                                    |
| Reservas             | <ul> <li>Muestra los títulos de los ejemplares que ha reservado el usuario.</li> <li>El número de reservas figura entre paréntesis en la pestaña. En el caso de que algún ejemplar de los reservados se encuentre LISTO PARA RECOGER el título aparece en color rojo.</li> <li>Se pueden seleccionar las siguientes opciones: <ul> <li>Reservar ejemplares.</li> <li>Reservar títulos.</li> <li>Cancelar reservas.</li> <li>Modificar reservas.</li> <li>Ver y editar el registro de ejemplar reservado.</li> <li>Ver el registro bibliográfico al que está asociado el ejemplar.</li> </ul> </li> </ul> |
| Devolver             | En el momento en el que se devuelve un ejemplar, si no se ha recuperado previamente el usuario que lo tiene prestado, el módulo de circulación lo recupera y muestra el registro. Desde esta opción se puede retrasar la fecha de devolución para que el ejemplar aparezca como devuelto en una fecha anterior a la actual con el fin de eliminar sanciones.                                                                                                    |

### 6.3.1 Cómo usar las pestañas de información

Cuando entramos en el modo **Mostrador de circulación** sin seleccionar una pestaña, el programa automáticamente nos sitúa en **Prestar.** Aquí, el sistema pide que se introduzca el código de barras de un usuario y, a continuación, el código de barras del ejemplar que quiere llevarse en préstamo.

La pestaña **Devolver**, sin embargo, no actúa de la misma manera. En ésta, debemos introducir un registro de ejemplar, no se puede introducir un registro de usuario. Una vez que se devuelve un ejemplar desde esta pestaña, el programa presenta el registro del usuario al que le ha sido prestado (si no se había recuperado previamente). Desde ese momento, este registro continúa en pantalla aunque cambiemos de pestaña. Si estando en **Devolver** tenemos en pantalla un registro de usuario e introducimos eñ código de barras de un ejemplar que tenía en préstamo otro usuario, el programa efectúa la devolución y presenta el registro del usuario a quien le fue prestado.

### 6.3.2 Mensajes al recuperar un registro de usuario

En este capítulo se describen los mensajes que pueden aparecer cuando se intenta recuperar un registro de usuario de la base de datos. Éstos son los que eventualmente se hayan introducido en los campos UMENSAJE, MENSAJE y BLOQUEO del registro de usuario o los que el sistema genera automáticamente:

#### Todavía no ha escaneado un código de barras de usuario

No hay ningún registro de usuario cargado y se ha leído un código de barras de un ejemplar. Es decir, se ha introducido un código de barras de ejemplar antes que el de un usuario.

#### Éste no es un índice válido

Se ha introducido un número de registro de usuario, pero sin estar precedido por "**p**" o el DNI sin haber introducido previamente la "**u**".

#### Recoger 1 ejemplar(es) reservado(s)

Si el usuario tiene uno o varios ejemplares reservados, y éstos ya han sido devueltos y, por tanto, están disponibles, el programa lo notifica.

#### No es posible localizar información de bloqueo de usuario

Antes de presentar un registro de usuario, el programa consulta la tabla "Bloqueos automáticos de usuarios", para comprobar si el usuario tiene permitido el préstamo de ejemplares. Si no hay una entrada en la tabla para ese tipo de usuario, el programa carga el registro.

#### El usuario ha excedido el nivel mayor de demoras

El usuario no ha respondido a las reclamaciones enviadas por el retraso en la devolución de algún ejemplar, según el nivel especificado por el elemento "Nivel más alto de retraso".

### 6.4 Modificación de un registro de usuario

Para editar un registro de usuario:

- a) Si el registro que se quiere editar no se está visualizando en la pantalla, hay que buscarlo y recuperarlo.
- b) Cuando está en pantalla, se pinchará el icono Modificar de la barra de herramientas.

Si las iniciales y contraseña introducidas al comenzar la sesión están autorizadas para modificar registros de usuario, el programa abre una ventana de edición en la que se despliega el contenido del registro. Si sólo están autorizadas para verlo, se abrirá una ventana sólo de consulta. Si no están autorizadas para ningunas de las dos funciones, el programa dará solamente una presentación abreviada del registro del usuario.

### 6.4.1 Modificación de campos de longitud fija

Al editar un registro de usuario (así como de ejemplar o bibliográfico), el programa despliega los campos de longitud fija del registro en una tabla que aparece sobre los campos de longitud variable. Para modificarlos hay que seguir los siguientes pasos:

a)Elegir el campo que se quiere modificar:

Haciendo doble click sobre él, o usando la tecla **Tab, Mayúsculas + Tab**, o las teclas de movimiento del cursor para seleccionarlo y pulsando la tecla **Intro**.

Para llevar el cursor de la tabla de campos de longitud variable a la de los de longitud fija hay que pulsar **Ctrl + N**.

b)El sistema abre una ventana con los datos válidos para el campo seleccionado. Los valores están ordenados por código o por descripción, según haya determinado el administrador del sistema. Se puede teclear el valor deseado en la caja de texto y pulsar OK o Intro.

| ,<br> | Visitante eventual        | <sup>5</sup> Visitante habitual            |
|-------|---------------------------|--------------------------------------------|
| 10    | Estudiante                | 20 Investigador                            |
| 30    | Personal no docente       | 50 Profesor                                |
| i0    | Departamento              | <sup>70</sup> Proyecto Ayuda Investigación |
| 7     | Usuario reserva           | 200 Biblioteca                             |
| 201   | Encuadernación            | 202 Restauración                           |
| 203   | Microfilmación            | 204 Exposiciones                           |
| 205   | Prést. interbibliotecario | 249 Dep. extraviados                       |

c)Para cerrar esta ventana debe pulsarse el botón Cancelar o la tecla Esc.

### 6.4.1.1 Modificar una fecha

Si se elige modificar un campo que contiene una fecha (por ejemplo, la fecha de caducidad del carné de usuario), debe seleccionarse la celda en cuestión y optar por una de las siguientes formas de modificar la fecha:

 Escribirse la nueva fecha directamente en la caja de texto. Es conveniente recordar que la fecha tiene el mismo formato usado en INNOPAC, por ejemplo, **21-06-1998** para el 21 de junio de 1998 (no es necesario introducir los guiones). Alternativamente, se pueden utilizar las siguientes teclas: tIntroduce la fecha actual.

**b**Deja la fecha en blanco.

cAbre un calendario para seleccionar una fecha.

 Hacer doble click en la caja en la que aparece la fecha. Se abrirá el calendario para seleccionar una fecha en el que se puede:

Mostrar el año anterior o el siguiente con los botones v ».

Ver los meses previos y los posteriores usando los botones y , respectivamente o con las teclas Re Pág y Av Pág.

Elegir una fecha:

- Haciendo doble click sobre un día, o
- Pulsando las teclas de movimiento del cursor o la tecla Tab para moverse de un día a otro,

| 1 | ielecciona | r Fecha | juli       | o 17 2 | 003  |     |     | × |
|---|------------|---------|------------|--------|------|-----|-----|---|
|   | <<         | < 1     | julio 2003 |        |      | >   | >>  |   |
|   | dom        | lun     | mar        | mié    | jue  | vie | sáb |   |
|   |            |         | 1          | 2      | 3    | 4   | 5   |   |
|   | 6          | 7       | 8          | 9      | 10   | 11  | 12  |   |
|   | 13         | 14      | 15         | 16     | 17   | 18  | 19  | j |
|   | 20         | 21      | 22         | 23     | 24   | 25  | 26  |   |
|   | 27         | 28      | 29         | 30     | 31   |     |     |   |
|   |            |         |            |        |      |     |     |   |
|   |            |         | <u>o</u> k | Cance  | ələr |     |     |   |

pulsando la barra espaciadora para seleccionarlo y pulsando el botón OK. Para cerrar el cuadro de diálogo sin seleccionar ninguna fecha, pulsar el botón Cancelar o la

tecla **Esc.** 

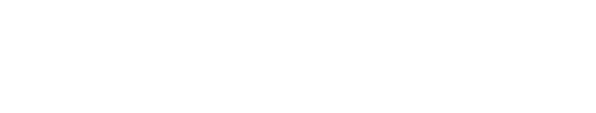

### 6.4.2 Modificación de campos de longitud variable

Al editar un registro de usuario (así como de ejemplar o bibliográfico), el sistema despliega los campos de longitud variable en una tabla, debajo de los de longitud fija. Para modificar uno de ellos hay que seguir los siguientes pasos:

1. Elegir el campo que se quiere editar y colocar el cursor sobre su contenido.

2.Introducir o modificar los datos que contiene el campo. Si el campo es un campo MARC, se pueden modificar también la etiqueta y sus indicadores.

### 6.4.2.1 Insertar un campo de longitud variable

Para insertar un campo de longitud variable en un registro deberá pincharse el icono **Insertar campo**. El sistema ofrece un menú desplegable donde se seleccionará el campo que se desea insertar. El orden de los campos es el mismo que muestran los campos no-MARC en el registro. Es decir, la etiqueta "**n**" (que corresponde al campo "Nombre") se despliega antes que la "**a**" (correspondiente al campo "Dirección"), de la misma forma que en el registro de usuario el nombre se introduce antes que la dirección.

| Modificar Re                                                | egistro de Usuario - j                                                                                                    | 12065742 U                                                                                               | tima Acti                                         | ialización: 22-07-2003 🛛                                                                            | Creado: 03-04-2001                                                                                                    | Revisiones: 314               |
|-------------------------------------------------------------|----------------------------------------------------------------------------------------------------|----------------------------------------------------------------------------------------------------|---------------------------------------------------|----------------------------------------------------------------------------------------------------|----------------------------------------------------------------------------------------------------|-------------------------------|
| Fichero Modif                                               | ficar <u>V</u> er                                                                                                    |                                                                                                    |                                                   |                                                                                                    |                                                                                                    |                               |
| p12065742 UK                                                | tima Actualización:                                                                                                    | 22-07-2003 C                                                                                             | reado: 03                                         | I-04-2001 Revisiones: 3                                                                             | t Save/C1 Bo                                                                                                    | X 🚑 🛃<br>rrar Imprimir Cerrar |
| CADUCA 3                                                    | 31-05-2003                                                                                                    | Insert a no                                                                                              | n-MARC I                                          | ield                                                                                                | ×                                                                                                    | -                             |
| CURSOS -                                                    |                                                                                                    | ID MENSO IE                                                                                              | -                                                 | Construction and an Inc.                                                                            | and the second second sec |                               |
| A TEMATICA                                                  | BCA. GENERAL                                                                                                    | III MENSAJE                                                                                              |                                                   | Se oMido un libro en la l                                                                           | aiblioteca                                                                                                    |                               |
| ADSCRI UCM 0                                                | Usuarios UCM                                                                                                    | p TLF2                                                                                                   | Ĥ                                                 | OK Cancelar                                                                                         |                                                                                                    |                               |
| CATEGORIA 3                                                 | 30 Personal no doe                                                                                                    | e F. EXP UNV                                                                                             |                                                   |                                                                                                    | TILING RE TO                                                                                                    |                               |
| TOT PREST 9                                                 | 96                                                                                                    |                                                                                                    |                                                   | U 0.00                                                                                              | EJEM ACT C 0                                                                                                    |                               |
| TOT RENOV 6                                                 | 6                                                                                                    | m MENSA IE                                                                                               | . 8                                               | 9-01-2007                                                                                           | EJEM ACT D 0                                                                                                    |                               |
| NOMBRE<br>DIRECCION<br>DIRECCION2<br>TLF                    | FERNANDEZ SAEZ,<br>JARDÍN BOTÁNI<br>JARDÍN BOTÁNI<br>91.3947055                                                                                       | x NOTA<br>b COD BARRA<br>= PIN<br>z E-MAIL                                                               | ks<br>▼                                           |                                                                                                    | , , , , , , , , , , , , , , , , , , ,                                                                                                    |                               |
| ID UNIV                                                     | 50605826                                                                                                    | n la hibliotaca                                                                                          |                                                   |                                                                                                    |                                                                                                    |                               |
| NOTA<br>NOTA<br>NOTA<br>NOTA<br>COD BARRAS<br>PIN<br>E-MAIL | OD PENALTY 18-07<br>OD PENALTY 18-07<br>OD PENALTY 21-07<br>mar 22 Jul 2003: A<br>OD PENALTY 22-07<br>0533013233<br>C112Q8xeQhwRg<br>ifernandez@buc.u | rn la biblioteca<br>7-03: 1084, i100<br>7-03: 3, i100026<br>Airman devuelto<br>7-03: 176, i1000<br>cm.es | 02613: Pa<br>13: Para (<br>) J100041<br>4191: Par | ara el terminal 1 de ma(<br>el terminal 1 de ma(<br>19 en dom 20 Jul 2003<br>a el terminal 1 de ma{ |                                                                                                    | -                             |
|                                                             |                                                                                                    |                                                                                                    |                                                   |                                                                                                    | Edit f                                                                                                    | Mode                          |

Una vez elegido el campo en cuestión, se escribirá el contenido en la caja de texto y al pulsar el botón **OK** el programa lo añadirá en panel de campos de longitud variable del registro.

### 6.4.2.2 Borrar un campo de longitud variable

Para eliminar un campo de longitud variable de un registro se debe situar el cursor sobre cualquier parte del campo que se quiere borrar, pulsar el botón derecho del ratón y seleccionar la opción **Borrar campo** que muestra el menú contextual. También puede utilizarse la combinación de teclas **Alt + D**.

### 6.4.2.3 Mover (reordenar) campos de longitud variable

El sistema permite modificar el orden de los campos de longitud variable dentro de un registro siempre que éstos correspondan a la misma etiqueta de grupo de campo. Así, en un registro de usuario sólo se podrán mover entre sí los campos de nota o mensaje (si se ha introducido más de uno).

Para ello se situará el cursor sobre el campo que se desea mover y se pulsará el botón derecho del ratón. Al hacerlo se despliega un menú con las siguientes opciones:

| Se olvidó un libro en la biblioteca     |                                                                                                    |
|-----------------------------------------|----------------------------------------------------------------------------------------------------|
| OD PENALTY 18-07-03: 1084, i10002613:   | Dara al terminal 4 de maí                                                                                                    |
| OD PENALTY 21-07-03: 3. i10002613: Pa   | Cortar                                                                                                    |
| mar 22 Jul 2003: Afirman devuelto .i100 | Сору                                                                                                    |
| OD PENALTY 22-07-03: 176. i10004191: i  | Pegar                                                                                                    |
|                                         | Edit Field                                                                                                    |
|                                         | <br>Insert Field                                                                                                    |
|                                         | Borrar Campo                                                                                                    |
|                                         | Moverse al comienzo del grupo                                                                                                    |
|                                         | Moverse abajo del grupo                                                                                                    |
|                                         | Move up                                                                                                    |
|                                         | Move down                                                                                                    |
|                                         | Preferences                                                                                                    |
|                                         | Substitution phrases                                                                                                    |
|                                         | Se olvídó un libro en la biblioteca<br>OD PEHALTY 18-07-03: 1084. i10002613<br>OD PEHALTY 21-07-03: 101002613: Pa<br>mar 22 Jul 2003: Afirman devuelto J100<br>OD PENALTY 22-07-03: 176. i10004191: I |

| Moverse al comienzo del grupo | Mueve el campo hasta el principio del grupo. Si el campo actual ya es el primero de su grupo, esta opción está desactivada.      |
|-------------------------------|----------------------------------------------------------------------------------------------------|
| Moverse abajo del grupo       | Mueve el campo hasta el final del grupo. Si el campo actual ya es el último de su grupo, esta opción está desactivada.           |
| Move up                       | Coloca el campo encima del que estaba antes que él. Si el campo actual es el primero de su grupo, esta opción está desactivada.  |
| Move down                     | Coloca el campo debajo del que estaba después que él. Si el campo actual es el último de su grupo, esta opción está desactivada. |

Si el campo que se quiere mover es el único de su grupo en el registro, no estará activada ninguna las cuatro opciones descritas.

Cuando se haya finalizado la modificación del registro, deben guardarse los cambios por medio del icono **Guardar.** En ese momento, el sistema actualiza el registro en la base de datos INNOPAC. Si se cierra la ventana pinchando en el aspa del ángulo superior derecho, el programa pregunta si se quieren guardar los cambios antes de cerrar el registro.

### 6.4.3 Control de duplicados

Al insertar o modificar un campo indizado del registro de usuario (por ejemplo, el código de barras o el DNI), el programa busca entradas duplicadas en el índice correspondiente. Si encuentra varias, las despliega en una lista, de la cual se puede seleccionar una de ellas; si sólo encuentra una, despliega automáticamente el registro duplicado:

| ncontrar    | registro(s) duplicado                                  | o(s)           | Hand Wr Heddel           | ) Sumario  | Q<br>Listado In | arimir Cerra |
|-------------|--------------------------------------------------------|----------------|--------------------------|------------|-----------------|--------------|
|             |                                                        | Г              | Utilizar este registro   |            |                 |              |
| 12065742    | Ultima Actualización: 22-4                             | 07-2003 C      | reado: 03-04-2001 Revisi | ones: 314  |                 |              |
| ADUCA 3     | 1-05-2003                                              | PREST ACT      | 3                        | EJEM ACT A | 3               |              |
| URSOS -     |                                                        | BIBLIOTECA     | 780 Bca. Formación       | EJEM ACT B | 0               |              |
| TEMATICA g  | BCA. GENERAL                                           | UMENSAJE       | - SIN MENSAJE            | PERDIDO    | 0               |              |
| DSCRI UCM 0 | Usuarios UCM                                           | BLOQUEO        |                          | DEMERITOS  | 0               |              |
| ATEGORIA 3  | 0 Personal no docente                                  | AFIRMA DEV     | 4                        | PETIC ILL  | 0               |              |
| OT PREST 9  | 6                                                      | DEBE           | EU 0,00                  | EJEM ACT C | 0               |              |
| OT RENOV 6  |                                                        | BLOQ HASTA     | 09-01-2007               | EJEM ACT D | 0               |              |
| NOMBRE      | FERNANDEZ SAEZ, INMA                                   |                | ·                        |            |                 |              |
| DIRECCION   | JARDÍN BOTÁNICO                                        |                |                          |            |                 |              |
| DIRECCION2  | JARDÍN BOTÁNICO                                        |                |                          |            |                 |              |
| TLF         | 91-3947055                                             |                |                          |            |                 |              |
| ID UNIV     | 50605826                                               |                |                          |            |                 |              |
| MENSAJE     | Se olvidó un libro en la bibliote                      | ca             |                          |            |                 |              |
| NOTA        | OD PENALTY 18-07-03: 1084. i                           | 10002613: Par  | a el terminal 1 de ma{   |            |                 |              |
| NOTA        | OD PENALTY 21-07-03: 3. i100                           | 02613: Para el | terminal 1 de ma(        |            |                 |              |
| NOTA        | mar 22 Jul 2003: Afirman devi                          | ieπo1000419    | en dom 20 Jul 2003       |            |                 |              |
| COD DADDAE  | 00 PENAL IT 22-07-03: 176.11                           | 0004191: Para  | rerterminar i de ma{     |            |                 |              |
| DIN         | C1T208voObwRet                                         |                |                          |            |                 |              |
| E-MAII      | ifernandez@buc.ucm.es                                  |                |                          |            |                 |              |
|             | incommunication and and and and and and and and and an |                |                          |            |                 |              |

Para usar el registro que se ha desplegado en lugar del que se había empezado a crear, seleccionar el botón **Utilizar este registro.**
# 6.5 Tratamiento del PIN de un usuario

INNOPAC permite que el **Número de Identificación Personal (PIN)** sea introducido en el registro de usuario tanto por el personal de la biblioteca como por el propio usuario mediante la opción de ver su registro desde el opac. En nuestro caso, se ha decidido que sea el usuario el que introduzca su PIN la primera vez que accede a su registro desde el opac.

Cuando un usuario intenta acceder por primera vez a su registro, el sistema le pedirá que introduzca su PIN, que puede ser una cadena de hasta 30 caracteres alfanuméricos (sólo letras y números) sin acentos ni eñes. Cuando lo haya introducido, deberá introducirlo una segunda vez para confirmar que lo ha escrito correctamente. Una vez hecho esto, el sistema generará automáticamente en el registro de usuario el campo PIN, que aparecerá encriptado, ya que es un número de seguridad.

En el caso de que el usuario olvide su PIN y, por tanto, no pueda acceder a su registro, el personal de préstamo deberá entrar en el registro del usuario y borrar el campo PIN para que el usuario pueda volver a introducir uno nuevo.

Si es necesario, el personal de la biblioteca también puede modificar el PIN. No obstante, debe tenerse mucha precaución, pues la consecuencia de la modificación de este campo puede ser imposibilitar al usuario el acceso a su propio registro.

# 6.6 Tratamiento de carnés perdidos

Cuando un usuario pierde su carné o éste se deteriora hasta el punto de tener que ser sustituido, debe seguirse el proceso que se especifica a continuación:

1. Introducir en el registro de usuario un nuevo campo con el nuevo código de barras válido.

2.Mantener el código de barras del carné perdido, al que se añadirá una nota que le haga constar como "Perdido en dd-mm-aaaa", con el fin de invalidarlo.

| Modificar Regi  | stro de Usuario · P10000                                 | 033 Ultima Actualiz               | ación: 24-05-2000          | Creado el: 26-04-2000 | ) 🛛 Revisiones: 40 🔀   |
|-----------------|----------------------------------------------------------|-----------------------------------|----------------------------|-----------------------|------------------------|
| Guar Imp        | v <u>r</u> i I <u>n</u> sertar Cam                       | . Borrar Campo                    | Desh Re                    | eha Eliminar r        | egistro <u>C</u> errar |
| P10000033 Ultim | na Actualización: 24-05-20                               | 000 Creado el: 26-04              | -2000 Revisiones: 4        | 0                     |                        |
| CADUCA          | 31-12-2000                                               | PREST ACT                         | 1                          | EJEM ACT A            | 0                      |
| UCODIGO1        | -                                                        | BIBLIOTECA                        | 100 Serv. Centrales        | EJEM ACT B            | 1                      |
| UCODIGO2        | -                                                        | UMENSAJE                          |                            | FOTOCO USO            | 0                      |
| CTR ADSCRI      | 0                                                        | BLOQUEO                           | -                          | DEMERITOS             | 1                      |
| TIPO USUA       | 30 Personal no doce                                      | AFIRMA DEV                        | 0                          | PETIC ILL             | 0                      |
| TOT PREST       | 8                                                        | DEBE                              | ptas0                      | EJEM ACT C            | 0                      |
| TOT RENOV       | 0                                                        | BLOQ HASTA                        | 20                         | EJEM ACT D            | 0                      |
| Separador       |                                                          |                                   |                            |                       |                        |
| USUARIO         | FERNANDEZ SAEZ, INMA                                     | CULADA                            |                            |                       |                        |
| DIRECCION       | C/ Jara, 37<br>Urbanización Mataespes<br>28430 Alpedrete | 80                                |                            |                       |                        |
| TELEFONO        | 91-394-47-52                                             | Nuevo código                      | de                         |                       |                        |
| ID UNIV         | 50.705.825                                               | barras válido ;<br>registro de us | oara el<br>Jario           |                       |                        |
| COD BARRAS      | 0533013289                                               |                                   | Código de berres del cerr  | é perdido             |                        |
| COD BARRAS      | 0533013233 Perdido 22-                                   | 05-2000                           | al que se le ha añadido u  | na nota de            |                        |
| EMAIL           | ifernandez@buc.ucm.es                                    |                                   | perdido y la fecha de la p | érdida                |                        |
|                 |                                                          |                                   |                            |                       |                        |
|                 |                                                          |                                   |                            |                       |                        |
|                 |                                                          |                                   |                            |                       |                        |

De esta forma, si se lee o se teclea el código de barras del carné perdido, el sistema mostrará el siguiente mensaje de advertencia:

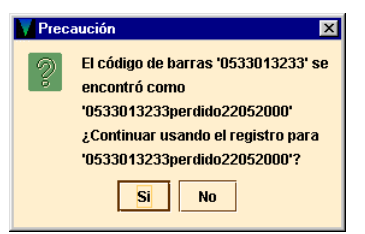

# Nota importante

El código de barras introducido en el registro de usuario como nuevo código de barras válido debe ir en primer lugar, es decir, antes que el código de barras del carné perdido. Puesto que al insertar el nuevo campo de código de barras, el sistema lo coloca detrás del que ya existe, deberá utilizarse la opción **Mover campos de longitud variable,** como se ha explicado en el apartado **6.4.2.3**.

# 7 Visualización y edición de registros de ejemplares

# 7.1 Búsqueda en la base de datos

Para buscar ejemplares en la base de datos, habrá que acceder al modo de **Búsqueda/Reservas por Título**, que presenta una pantalla como la siguiente:

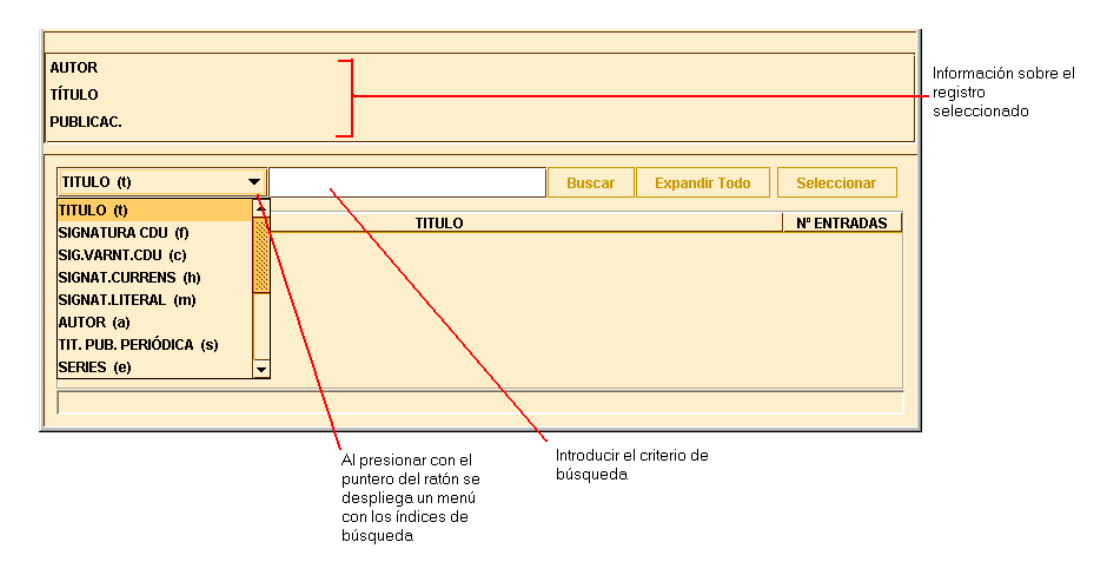

Aquí debe seleccionarse un índice en el menú desplegable (obsérvese que esta lista muestra la etiqueta de cada uno de los índices). Una vez elegido el tipo de consulta que se va a utilizar, deben introducirse los criterios de búsqueda en el cuadro de búsqueda. Por ejemplo:

| AUTOR (a) 🔻 | calderón |
|-------------|----------|

A continuación, debe pulsarse la tecla **Intro** o el botón **Buscar.** Si sólo hay una entrada en el índice que coincide con la búsqueda (es decir, sólo hay un registro en la base de datos que contenga esa información en un campo indizado), el programa recupera ese registro.

Si se recuperan varios resultados, el sistema muestra en un listado las entradas coincidentes. Por el contrario, si no hay resultados, el sistema ofrece un listado con las entradas que se encuentran alfabética o numéricamente próximas a la entrada de la búsqueda; a este tipo de listas se les suele llamar listado sin aciertos (*no-hit*).

Si aparece el listado con las entradas coincidentes, los encabezamientos del mismo aparecen por orden alfabético y tienen asignado un número de orden en la primera columna del listado. La segunda columna muestra los encabezamientos del índice seleccionado. En la tercera columna aparece el número de entradas.

La barra de desplazamiento permite ver la lista de registros recuperados. La parte superior de la pantalla muestra una información breve del registro bibliográfico. La parte inferior muestra una línea abajo a la derecha de la pantalla en la que aparece el número de encabezamientos recuperados en la búsqueda y el número de entradas que tiene ese encabezamiento. El siguiente listado de registros bibliográficos contiene 27 encabezamientos del índice 'Título' que coinciden con el buscado ("mercader") y 34 entradas que contienen ese encabezamiento:

| Circulación Milk               | ennium ·                         | Universidad                                                                                                    | d Complutense                                                                                                   | · b18275          | 242           |            |             |                                                                     |                                                  |          |                                                                                                    | _1012              |
|--------------------------------|----------------------------------|----------------------------------------------------------------------------------------------------|----------------------------------------------------------------------------------------------------|-------------------|---------------|------------|-------------|---------------------------------------------------------------------|--------------------------------------------------|----------|----------------------------------------------------------------------------------------------------|--------------------|
| Fichero Modifica               | ar ⊻er                           | Ir <u>A</u> dmin                                                                                               | Herramienta                                                                                                    | s Ayuda           | 3             |            |             |                                                                     |                                                  |          |                                                                                                    |                    |
| Búsqueda /                     | Resei                            | vas por                                                                                                    | r <b>Título</b>                                                                                                 |                   | Limitar       | کی<br>Ver  | Hodificar   | Hedia(D)                                                            | Sumario                                          | øbete L  | and the second second s | Cerrar             |
| Millennium<br>Mostrador de Cir | b18275<br>UBICA<br>AUTO<br>TÍTUL | 242<br>CION 520<br>IR Macneir<br>O El merca<br>McNeir                                                          | CC. Informac<br>, Waldo F.<br>ader de Veneci                                                                    | ión<br>ia, W. Sha | kespeare /    | por Waldo  | F.          | Revisión: /<br>Buscar: IS<br>Buscar: Ca<br>Buscar: Bo<br>Buscar: Al | AMAZON<br>BN<br>talog<br>toks in Prin<br>MAZON-2 |          | BIBLIOT<br>ONIVERSI<br>COMPLOTI                                                                                                    | ECA<br>DAD<br>ENSE |
| Renovación                     | Index                            | t TITULO                                                                                                    | D                                                                                                    | • m               | ercader       |            |             | Buscar                                                              | Expand                                           | lir Todo | Selec                                                                                                    | cionar             |
| $\overline{\mathbf{C}}$        | #1                               |                                                                                                    |                                                                                                    |                   | 1             | OIIII      |             |                                                                     |                                                  |          | N' ENTR                                                                                                    | ADAS               |
| Devolución                     | 1 8                              | mercader                                                                                                    |                                                                                                    |                   |               | 11020      |             |                                                                     |                                                  |          | 2                                                                                                    |                    |
| (in)                           | 2 E                              | mercader                                                                                                    | de Venecia                                                                                                    |                   |               |            |             |                                                                     |                                                  |          | 5                                                                                                    |                    |
|                                | 3 E                              | mercader                                                                                                    | de Venecia : Co                                                                                                 | omo gusti         | is            |            |             |                                                                     |                                                  |          | 4                                                                                                    |                    |
| Búsqueda/Rese                  | 4 C                              | omedia de l                                                                                                    | as equivocacio                                                                                                  | ones, La ;        | Mucho ruid    | o y pocas  | nueces ; Fi | erecilla dor                                                        | nada, La ; D                                     | os hidal | 1                                                                                                    |                    |
|                                | 5 E                              | Mercader of                                                                                                    | ile Venecia – T                                                                                                 | he Merch          | ant of Venic  | e          |             |                                                                     |                                                  |          | 1                                                                                                    |                    |
| (14                            | 6 E                              | mercader                                                                                                    | de Venecia, W.                                                                                                  | . Shakesp         | eare          |            | C           | >                                                                   |                                                  |          | 1                                                                                                    |                    |
|                                | <u>7</u> E                       | mercader :                                                                                                    | El militar. El fa                                                                                               | antasma           |               |            |             | 0                                                                   |                                                  |          | 1                                                                                                    |                    |
| Reservas de Cur                | 8 1                              | ercaderes                                                                                                    | castellanos de                                                                                                  | I SIGIO de        | oro           | 477 4400   |             |                                                                     |                                                  |          | 1                                                                                                    |                    |
| 11 A 1                         | 9 M                              | ercaderes                                                                                                    | castellanos en                                                                                                  | el golfo d        | e vizcaya (   | 1475-1492  | ,           |                                                                     |                                                  |          | 2                                                                                                    |                    |
| <u>un</u>                      | 10 1                             | us mercade                                                                                                    | res comarcan                                                                                                    | es de Sull        | d             |            |             |                                                                     |                                                  |          |                                                                                                    |                    |
| Ver Recerves                   | 12                               | os mercade                                                                                                    | res de la dere                                                                                                  | 20                |               |            |             |                                                                     |                                                  |          |                                                                                                    |                    |
|                                | 13 14                            | orcadoroe (                                                                                                    | de libroe : cuat                                                                                                | a<br>ra cialac    | do historia ( | de la Herm | and ad do   | San Gorónir                                                         | 00                                               |          |                                                                                                    |                    |
| 1000                           | 11                               | ercaderes                                                                                                    | de tiernon                                                                                                    | i o aigios        | ue matoria (  |            | annan ne :  | San OBI UNII                                                        | 110                                              |          |                                                                                                    |                    |
| A1115                          |                                  | and a second second second second second second second second second second second second second second second | AND ADDRESS AND ADDRESS ADDRESS ADDRESS ADDRESS ADDRESS ADDRESS ADDRESS ADDRESS ADDRESS ADDRESS ADDRESS ADDRESS |                   |               |            |             |                                                                     |                                                  |          |                                                                                                    |                    |
| <del></del>                    | 40 1                             |                                                                                                    |                                                                                                    |                   |               | 4000 4477  |             |                                                                     |                                                  |          |                                                                                                    | L                  |

Un listado de registros bibliográficos sin aciertos contiene el mismo tipo de información y muestra las entradas próximas al encabezamiento. Cuando no se recuperan registros, el sistema muestra: 0 títulos, 0 entradas.

| TITU | LO (t) 🔻                     | espectrografía                  | Buscar                   | Expandir Todo      | Seleccionar |
|------|------------------------------|---------------------------------|--------------------------|--------------------|-------------|
| #    |                              | TITULO                          |                          |                    | Nº ENTRADAS |
| 26   | El espectador y la crítica : | (el teatro en España en 1965)   |                          |                    | 2           |
| 27   | El espectador y la crítica : | (el teatro en España en 1966)   |                          |                    | 2           |
| 28   | El espectador y la crítica : | : (el teatro en España en 1967) |                          |                    | 2           |
| 29   | El espectador y la crítica : | : (el teatro en España en 1970) |                          |                    | 2           |
| 30   | El espectro energético       |                                 |                          |                    | 2           |
| 31   | Su entrada espectrografí     | a estaría aquí                  |                          |                    | 0           |
| 32   | Espectrometría de electro    | ones : aplicación a la determin | ación de coeficientes de | conversión interna | 2           |
| 33   | Espectroscopía SERS de       | piridina y derivados metilados  | en electrodo de Ag       |                    | 2           |
| 34   | Espectroscopia ultraviole    | ta y visible                    |                          |                    | 2           |
| 35   | Espectroscopía vibracion     | al y especies adsorbidas de e   | tileno                   |                    | 2           |
| 36   | Espectroscopía y dinámic     | a de moléculas de Van der Wa    | aals                     |                    | 2           |
|      |                              |                                 |                          | 0 11               |             |

# 7.1.1 Expandir entradas en un listado

Si un encabezamiento tiene varios resultados (el valor **Entradas** del encabezamiento es mayor que uno), se puede expandir el encabezamiento haciendo doble click sobre él para ver esos registros. Los registros contenidos en el encabezamiento aparecen debajo con una flecha, levemente sangrados:

| TITU | .0 (t) 🗸 camino                                                    | Buscar | Expandir Todo | Seleccionar     |     |
|------|--------------------------------------------------------------------|--------|---------------|-----------------|-----|
| #    | TITULO                                                             |        |               | Nº ENTRADAS     |     |
| 7    | El camino de Santiago                                              |        |               | 2               | 1   |
| 8    | ⇒ El camino de Santiago / Michael Jacobs - · Jacobs, Michael, 19   | 60-    |               |                 |     |
| 9    | ➡ El camino de Santiago / Michael Jacobs · · · Jacobs, Michael, 19 | 60-    |               |                 |     |
| 10   | El Camino de Santiago en la provincia de Burgos                    |        |               | 2               |     |
| 11   | Camino de servidumbre                                              |        |               | 2               |     |
| 12   | El camino del socialismo                                           |        |               | 2               |     |
| 13   | El camino del tren : 150 años de infraestructura ferroviaria       |        |               | 2               |     |
| 14   | Los caminos de agua : el origen de las fuentes y los rios          |        |               | 2               |     |
| 15   | Los caminos de Juárez                                              |        |               | 2               |     |
| 16   | Caminos de la democracia en América Latina                         |        |               | 2               |     |
| 17   | Los caminos de la economía de solidaridad                          |        |               | 2               | -   |
|      |                                                                    |        | 17 TIT        | ULOS, 36 ENTRAI | DAS |

Para expandir todos los encabezamientos en un listado, seleccionar **Expandir todo.** Para plegar todos los encabezamientos de un listado, seleccionar **Comprimir todo.** 

Obsérvese que si seleccionamos un encabezamiento que sólo tiene una entrada (el valor de la fila **N°Entradas** es uno), el sistema no expande o pliega la entrada, sino que recupera directamente el registro.

Una vez que se ha expandido el registro deseado, se procederá a recuperar el ejemplar concreto que nos interese simplemente haciendo doble click con el ratón, o seleccionándolo y pulsando intro.

# 7.2 Edición de un registro de ejemplar

Cuando recuperamos un registro de ejemplar, el programa muestra en la mitad superior de la pantalla un breve resumen de la información bibliográfica (contiene autor, título y ubicación).

| Circulación Miller                               | nnium •                | Universidad                                                                      | Complutense - I                                                                                       | b11847827                                                     |                                           |                          |                       |                                                                        |                                               |               |                                                                                                    | _ 🗆 ×                |
|--------------------------------------------------|------------------------|----------------------------------------------------------------------------------|----------------------------------------------------------------------------------------------------|---------------------------------------------------------------|-------------------------------------------|--------------------------|-----------------------|------------------------------------------------------------------------|-----------------------------------------------|---------------|----------------------------------------------------------------------------------------------------|----------------------|
| Búsqueda / R                                     | esei                   | rvas por                                                                         | Título                                                                                                | <b>Аучаа</b><br>Gu                                            | ardar                                     | Ver Ver                  | Hodificar             | Media(0)                                                               | Sumario                                       | Q<br>Listado  | and the second second s | 💣<br>Cerrar          |
| Millennium<br>Mostrador de Cir                   | UBICA<br>AUTO<br>TÍTUL | 827<br>CION 220<br>OR Voltas, J<br>O El merca<br>adaptaci<br>Jorge Vo<br>Hernánd | Educación<br>lorge<br>Ider de Venecia<br>Ión, guión, notas<br>oltas ; traducido<br>iez ; ilustracione | / de William<br>biográficas<br>del catalán j<br>s, Jorge Bull | Shakesp<br>y escenit<br>por Santo<br>bena | eare ;<br>licaclón,<br>s | •                     | Revisión: A<br>Buscar: ISB<br>Buscar: Cat<br>Buscar: Boo<br>Buscar: AM | MAZON<br>N<br>alog<br>iks in Print<br>IAZON-2 |               | BIBLIO<br>UNIVERS<br>COMPLUT                                                                                                    | TECA<br>IDAD<br>ENSE |
| Renovación<br>evolución                          | Suma<br>Vie <u>w</u>   | rio <mark>Registr</mark><br>h Reservas                                           | o i13086935   0 l<br>/Guardados                                                                       | Reservas de                                                   | Ejemplar<br><u>R</u> ese                  | 0 Guar<br>rvar Prim      | dados 0<br>iera Copia | I Reservas n<br>a Devuelta                                             | ivel Bib.<br>Re <u>s</u> erv<br>ransfer Hol   | ar Ejen<br>ds | nplar Seleco<br>Todo                                                                                                    | cionado<br>T         |
| (11)                                             | 1                      | Nº Reg<br>13086935                                                               | Signatu<br>D087.5VOL                                                                                  | ra<br>53                                                      | 30611108                                  | C. Barras<br>X           | STREET.               | Ubicació<br>220d                                                       | n Vencimie<br>DISPONIE                        | ento<br>BLE O | Holds Ej                                                                                                    | Guardad              |
| Búsqueda/Rese<br>Reservas de Cur<br>Ver Reservas |                        |                                                                                  |                                                                                                    |                                                               |                                           |                          |                       |                                                                        |                                               |               |                                                                                                    |                      |
| Limpiar estante 👻                                | 13086                  | 935 No pre                                                                       | stado                                                                                                 |                                                               |                                           |                          |                       |                                                                        | 1                                             | Regist        | ros de Ejem                                                                                                    | plar A 🕨             |

En la mitad inferior de la ventana aparece un conjunto de pestañas que contienen información referente al registro actual, por ejemplo, la pestaña **Sumario** muestra los ejemplares asociados al registro que hemos seleccionado.

La pestaña **Registro** muestra el registro de ejemplar seleccionado con todos los campos de los que consta. En este momento se puede modificar algún campo, si es necesario.

| Circulación Mi   | llennium - Univ                  | ersidad Complutense                                                     | - b118476                                | 127                                         |                                   |                  | Sec. 1                 |                          |              |                                                                                                    | _  0  ×             |
|------------------|----------------------------------|-------------------------------------------------------------------------|------------------------------------------|---------------------------------------------|-----------------------------------|------------------|------------------------|--------------------------|--------------|----------------------------------------------------------------------------------------------------|---------------------|
| Fichero Modific  | ar⊻er ir i                       | Admin Herramiența                                                       | s Ayuda                                  | i i                                         |                                   |                  |                        |                          |              |                                                                                                    |                     |
| Búsqueda /       | Reservas                         | s por Título                                                            | in sect                                  | Duardar                                     | Q<br>Ver                          | <b>Modificar</b> | Media(0)               | Sumario                  | Q<br>Listado | ang temperatur ang temperatur ang te | 💣<br>Certar         |
|                  | • b11847827                      |                                                                         |                                          |                                             |                                   |                  | Revisión:              | AMAZON                   |              |                                                                                                    |                     |
| Millennium       | UBICACION                        | 220 Educación<br>oltas, Jorge                                           |                                          |                                             |                                   |                  | Buscar: D<br>Buscar: C | SBN<br>latalog           |              |                                                                                                    |                     |
| Mostrador de Cir | TITULO EI<br>av                  | mercader de Veneci<br>taptación, guión, nota<br>oltas ; traducido del c | a / de Will<br>as biográfi<br>:atalán po | iam Shakesı<br>icas y escen<br>r Santos Her | peare ;<br>ificación,<br>nández ; | Jorge            | Buscar: B<br>Buscar: A | ooks in Print<br>MAZON-2 |              | BIBLIOT                                                                                                    | ECA<br>IDAD<br>ENSE |
| ٢                | it                               | istraciones, Jorge Bu                                                   | ilbena                                   |                                             |                                   |                  |                        |                          |              |                                                                                                    |                     |
| Renovación       | Sumario F                        | tegistro i 13086935 🚺                                                   | 0 Reserva                                | is de Ejempla                               | r 0 Gua                           | rdados           | 0 Reservas             | nivel Bib.               |              |                                                                                                    |                     |
| •                | 113086935                        | Ultima Actualiz                                                         | ación: 1                                 | 5-02-2002                                   | Crea                              | do: 14-0         | 6-2000                 | Revisione                | s: 7         |                                                                                                    |                     |
| Devolución       | N.COPIA                          | 1                                                                       |                                          | ULT.DEVOL                                   |                                   |                  |                        | UBICACION                | 220d         | Educación-                                                                                                    | Depósito            |
| (111)            | ECODIGO1                         | 0                                                                       |                                          | INVENTARIO                                  |                                   |                  |                        | REGLA PRES               | 0            |                                                                                                    |                     |
|                  | ECODIGO2                         | -                                                                       | 1                                        | N.RENOV                                     | 0                                 |                  |                        | ESTADO                   | - DIS        | PONIBLE                                                                                                    |                     |
| Búsqueda/Rese    | CONDICION                        | 2 PRÉSTAMO NOR                                                          | MAL                                      | NIV.AVISO                                   | 0                                 |                  |                        | USO INT                  | 0            |                                                                                                    |                     |
| 114              | PRECIO                           | EU 0,00                                                                 |                                          | FEC.AVISO                                   |                                   |                  |                        | USO FOT                  | 0            |                                                                                                    |                     |
|                  | PRESTADO                         | :                                                                       |                                          | USO P.I.                                    | 0                                 |                  |                        | MENS EJEM                | SIN          | MENSAJE                                                                                                    |                     |
| Reservas de Cur  | DEVOLVER                         |                                                                         |                                          | DEV ANTIC                                   |                                   |                  |                        | TIPO PREST               | n PR         | NORMAL                                                                                                    |                     |
| un               | USUARIO                          | 0                                                                       |                                          | TOT PREST                                   | 0                                 |                  |                        | PREST ACT                | 0            |                                                                                                    |                     |
|                  | ULT USUA                         | 0                                                                       |                                          | TOT RENOV                                   | 0                                 |                  |                        | PREST ANT                | 0            |                                                                                                    |                     |
| Unpiar extente   | SIGNATUR<br>CAMPO EJ<br>COD BARR | A 091 D087.5<br>IEM 945 0 0 L087.5<br>IAS 53061<br>IO 8838              | SVOL<br>SVOLmer)<br>1108X                | 5306111088                                  | ( <mark>12201)(</mark> 20         | 198838           | 091                    |                          |              |                                                                                                    |                     |
| (E               | 113086935                        | No prestado                                                             |                                          |                                             |                                   |                  |                        | j                        | dit Mod      | le                                                                                                    |                     |

# 8 Operaciones básicas de circulación

# 8.1 Préstamo de ejemplares

Cuando se presta un ejemplar a un usuario, el sistema efectúa el préstamo poniendo en relación los registros de usuario y de ejemplar. De esta manera, prestar un ejemplar a un usuario implica primero cargar el registro de usuario y, a continuación, el registro de ejemplar:

Para tener abierto un registro de usuario en la pantalla principal del **Mostrador de circulación**, debemos recuperarlo como se explica en la sección **5.2 Recuperación de un registro de usuario**.

Si hubiera alguna contingencia que afectara al usuario (bloqueos, mensajes, caducidad del carné...), el programa nos mostraría las correspondientes ventanas de advertencia [véase el apartado 6.3.2 **Mensajes (al recuperar un registro de usuario)].** En algunos casos esa contingencia implica la prohibición por parte de la Biblioteca para que el usuario realice determinadas transacciones de circulación.

Una vez recuperado el registro de usuario, éste aparecerá en pantalla y la pestaña que estará habilitada por defecto es la de **Prestar** que, en este caso, es la que nos interesa. Después recuperaremos el registro de ejemplar como se explica a continuación.

# 8.1.1 Recuperación de un registro de ejemplar para realizar operaciones de circulación

La recuperación de un registro de ejemplar para efectuar transacciones de circulación se puede realizar mediante la lectura del código de barras o a través de la búsqueda del ejemplar en el catálogo.

# 8.1.1.1 Lectura del código de barras

Una vez en la pestaña **Prestar** del **Mostrador de Circulación**, se debe introducir el código de barras del ejemplar por medio de un lector óptico (o escribiéndolo directamente).

En el momento en el que se recupera el registro de ejemplar para ser prestado a un usuario determinado, el programa determina qué regla de préstamo se le va a aplicar. Las siguientes variables determinan las reglas de préstamo que se pueden aplicar a un usuario y a un ejemplar:

- La categoría de usuario.
- La condición de préstamo del ejemplar.
- La ubicación del ejemplar.

El programa verifica que el préstamo está permitido (véase el apartado siguiente). Si es así, el programa calcula la fecha de devolución y añade la información generada a la pestaña **Prestar:** 

| Prestar (2) Ejemplares Pres | tados(0) Reservas(3) Devolver (2)              |          |                     |
|-----------------------------|------------------------------------------------|----------|---------------------|
|                             |                                                |          | Cambiar Vencimiento |
| C. Barras                   | Título                                         | T        | Vencimiento         |
| 5300366315                  | Para el terminal PRF de tarde / por Pepe Mor   | 23 Jul 2 | 2003 08:00pm        |
| 5300003492                  | Para el terminal 2 de tarde / por Pepe Moraira | 07 Ago   | 2003                |

Si, por alguna razón, no se puede leer o escribir el código de barras, el registro de ejemplar se puede recuperar mediante una búsqueda en la base de datos. Para ello hay que escribir la etiqueta de grupo de campo de alguno de los campos indizados ('a' para el autor, 't' para el título, etc.) y el criterio de búsqueda. Si éste es el número de registro de ejemplar debe introducirse de la forma .i y el número; si no se conoce el dígito de control, éste puede sustituirse por el carácter comodín a. La búsqueda comenzará al pulsar la tecla Intro o el botón Buscar.

Si no se conocen las etiquetas de grupo de campo válidas para este tipo de registro, se puede comenzar la búsqueda pulsando directamente el botón **Buscar**. El programa desplegará una ventana como la que se describe en el apartado **7.1 Búsqueda en la base de datos**.

# Nota importante

Debe tenerse en cuenta que si con la búsqueda sólo coincide un registro bibliográfico con un único ejemplar, éste quedará prestado automáticamente al usuario activo, por lo que se recomienda que **no** se utilice esta opción.

En caso de que existiera más de un registro bibliográfico coincidente o el único que existiera tuviese varios ejemplares, se irán presentando una serie de pantallas para poder seleccionar el que nos interesa. En este caso el préstamo se efectúa si seleccionamos uno de los ejemplares y pulsamos el botón **Seleccionar**. Si no hacemos esto podemos volver atrás sin prestar ningún ejemplar.

De cualquier modo, las posibilidades de prestar un ejemplar de forma involuntaria son altas. Se insiste, por tanto, en lo inconveniente de utilizar esta opción.

La información de los préstamos recién efectuados se muestra en la pestaña **Prestar.** Si se cierra el registro de usuario y se recupera de nuevo, esta información habrá pasado a la pestaña **Ejemplares prestados.** En cualquiera de los dos casos, se puede acceder a los registros de ejemplares prestados para verlos o modificarlos seleccionando el registro correspondiente, pulsando el botón derecho del ratón y eligiendo la opción **Ver este ejemplar.** 

| Prest | ar (0) | Ejemplares F   | restados(2) | Rese     | ervas(3) D   | evolv             | er (0)                      |                |                    |
|-------|--------|----------------|-------------|----------|--------------|-------------------|-----------------------------|----------------|--------------------|
| Re    | nova.  | <u>A</u> firma | devuelto    | Mai      | rcar perdid  | os                | Cambiar Vencimiento         | Todo           | •                  |
| Tod   | #      | C. Barras      | Signa       | atura    | Ubicaci      |                   | Titulo                      | Vencimiento    | Estado             |
|       | 1      | 5300366315     | DOGCOL      | 100      | 700          | Base              | el terminal PRF de tarde /  | 23-07-2003 08: | and a state of the |
|       | 2      | 5300003492     | Copiar      |          |              |                   | el terminal 2 de tarde / po | 07-08-2003     |                    |
|       |        |                | Ver Este    | Ejemp    | lar          | N                 |                             |                |                    |
|       |        |                | Print Tab   | ile (Rec | eipt Printe: | a) <sub>2</sub> 2 |                             |                |                    |

# 8.1.2 Mensajes (al prestar un ejemplar)

En este capítulo se describen algunos de los posibles mensajes que pueden aparecer cuando se intenta prestar un ejemplar a un usuario.

## No se permite prestar ejemplar porque: BLOQUEADO HASTA fecha

El campo BLOQ HASTA contiene una fecha posterior a la actual, hasta la cual el usuario no podrá volver a utilizar su carné.

#### No se permite prestar ejemplar porque: Ha expirado el registro de usuario

La fecha actual es mayor que la que aparece en el campo CADUCA (fecha de caducidad del carné) y la tabla de "Bloqueos automáticos de usuarios" no permite prestar ejemplares a registros caducados de este tipo de usuario.

#### Préstamo no autorizado en las "reglas de préstamo"

No existe la regla de préstamo correspondiente a la combinación de categoría de usuario, condición de préstamo y ubicación del ejemplar que se está intentando hacer, o bien la regla de préstamo asociada no autoriza el préstamo. La opción **Denegar** equivaldría a cancelar el intento de préstamo; la de **Autorizar** haría que siguiéramos adelante con el préstamo, cuya fecha de devolución sería la del día actual.

#### Ejemplar para uso interno

El programa avisa de que el ejemplar es para uso exclusivo de la biblioteca (el ESTADO del ejemplar es "o").

#### Otro usuario tiene preferencia para llevarse el ejemplar

Si el ejemplar está reservado por un usuario distinto del que se lo está llevando en préstamo o éste lo tiene reservado pero otro usuario tiene preferencia en la lista de reservas, el programa muestra un mensaje de advertencia. Si se presta el ejemplar, las reservas del ejemplar continúan activas, es decir, el usuario que lo tiene reservado sigue esperando a que el ejemplar esté disponible, aunque el programa

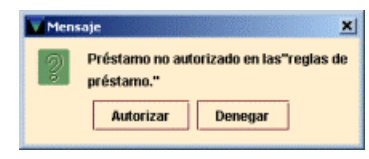

| Mer | isaje         | ×                     |
|-----|---------------|-----------------------|
| 2   | Ejemplar excl | iusivo de uso interno |
|     | Autorizar     | Denegar               |

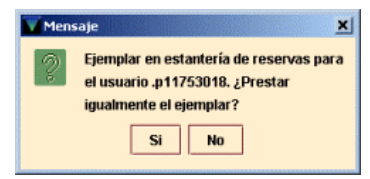

limita la duración del préstamo al "periodo de uso mínimo" de las reglas de préstamo.

#### El ejemplar está prestado

Si el ejemplar está prestado a otro usuario (por ejemplo, el usuario anterior ha entregado el ejemplar y éste se ha colocado sin realizar la transacción de devolución), el programa nos lo advierte y ofrece la oportunidad de realizar la devolución del ejemplar. Normalmente responderemos que **No** e intentaremos averiguar por qué el ejemplar no consta como devuelto en el sistema. (Si respondiéramos **Sí**, el programa devolvería el ejemplar antes de prestárselo al usuario actual

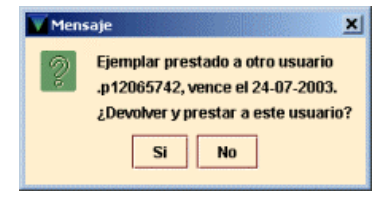

y, en caso de estar vencido, no aplicaría la multa. Si el ejemplar estuviera prestado al usuario actual, el programa lo consideraría una renovación).

#### El ejemplar se afirma devuelto

El programa avisa de que el usuario que lo tenía en préstamo afirma haber devuelto el ejemplar (el ESTADO del ejemplar es "z"). Al seleccionar **Sí** la situación del ejemplar vuelve a "-" (DISPONIBLE) y es posible prestar el ejemplar al usuario actual.

| Mens | saje X                                                        |
|------|---------------------------------------------------------------|
| 2    | El estado del ejemplar es AFIRMAN<br>DEVUELTO.<br>¿Cambiarlo? |
|      | Si No                                                         |

#### El usuario tiene prestados demasiados ejemplares de un mismo tipo

Las condiciones de préstamo de los ejemplares están agrupadas en cuatro categorías (A, B, C y D), para las que se ha fijado un límite de ejemplares que se pueden prestar a cada categoría de usuario. Un usuario de una categoría determinada puede haber llegado al límite de préstamos establecido para los ejemplares con condiciones de préstamo incluidas en la categoría A, pero no al establecido para los que tienen condiciones de préstamo de la categoría B. Por ejemplo, en el caso de que el usuario alcance ese límite, el programa avisa:

#### El usuario ha alcanzado el máximo de préstamos para EJEM ACT A

En este caso, a dicho usuario no se le deberá prestar ningún ejemplar más de la categoría especificada a no ser que sea una obra en varios volúmenes o un ejemplar de consulta en sala (véase el apartado **5.2.3).** 

#### El usuario tiene demasiados ejemplares prestados de todas las categorías

Cuando se intenta prestar a un usuario más ejemplares de los que le están permitidos como límite institucional, el sistema avisa con el siguiente mensaje:

# Al usuario sólo se le puede prestar otros 2 ejemplares. ¿Prestar igualmente el ejemplar?

Si el usuario puede llevarse en préstamo más de 25 ejemplares, el sistema mostrará el mensaje cuando le queden 5 para llegar al límite. Cuando se llega al límite absoluto, al intentar efectuar un nuevo préstamo el sistema dará un mensaje como éste (en función del número establecido como límite absoluto para cada categoría de usuario):

#### El usuario ha excedido el límite de 10 ejemplares.

(Para obtener más información sobre estos mensajes, véase el punto **5.2.3 Límites de ejemplares** prestados y el Anexo IV).

# 8.1.3 Cálculo de la fecha de devolución de un préstamo

Cuando se realiza un préstamo, el programa calcula la fecha en la que debe devolverse el ejemplar prestado de la siguiente forma:

Si hay una **reserva** en el ejemplar, la duración del préstamo estará marcada por el "periodo de uso mínimo" de las reglas de préstamo.

Si el préstamo es una **renovación**, el programa calcula el periodo de préstamo basándose en las variables de renovación de las reglas de préstamo (véase el apartado **8.3 Renovación de préstamos)**.

Si no se da ninguna de las anteriores circunstancias, el programa aplicará la duración normal que establecen las reglas de préstamo para esa combinación de condición de préstamo y categoría de usuario.

Si el carné del usuario caduca antes de la fecha de devolución del préstamo que se está efectuando (es decir, la fecha de devolución es mayor que la marcada en el campo CADUCA del registro de usuario),el programa marca automáticamente la fecha de caducidad del carné como la fecha de devolución. Si el usuario tiene derecho a que se le amplie la fecha de caducidad (por ejemplo, un profesor con vinculación indefinida a la Universidad), deberemos cancelar el préstamo en curso respondiendo **No**, modificar su registro de usuario cambiando la fecha de caducidad y, después, proceder al préstamo pendiente. Si la fecha de caducidad del usuario no debiera modificarse, responderemos que **Sí** al programa para que continúe con el préstamo y le adelante la fecha de devolución.

Si la fecha de devolución cae en un día en el que la biblioteca está cerrada, el programa marca esta fecha para el siguiente en el que esté abierta. Si el ejemplar tiene una condición de préstamo por horas, el ejemplar debe devolverse a la hora de cierre del día actual.

# Préstamo por horas

En un préstamo por horas se puede especificar que calcule un número de horas exacto (por ejemplo, un ejemplar con préstamo de dos horas que se ha prestado a las 9:05 deberá devolverse a las 11:05), o que redondee a la hora en punto más cercana (por ejemplo, el ejemplar anterior, prestado a las 9:05 debería devolverse a las 11:00). Hay que tener en cuenta que el redondear a la hora en punto puede llevarnos a la siguiente situación (usando el ejemplo del préstamo de dos horas):

Un ejemplar prestado a las 9:29 debe ser devuelto antes de las 11:00 Un ejemplar prestado a las 9:31 debe ser devuelto antes de las 12:00

# 8.1.4 Modificar la fecha de devolución

El programa permite modificar la fecha de devolución que el sistema calcula cuando se presta un ejemplar. Inmediatamente después de realizar un préstamo, debe pulsarse el botón **Cambiar vencimiento.** 

El programa presenta un calendario en el que podemos elegir una fecha dentro de los 365 días siguientes a la fecha actual (el calendario muestra desactivados los días en los que la biblioteca está cerrada).

Si quisiéramos aplicar la fecha señalada a todos los ejemplares siguientes que el actual usuario se lleve en préstamo, deberíamos seleccionar **Usar esta fecha en el resto de los préstamos a este usuario.** Hay que tener en cuenta que este cambio de fecha no afecta a los siguientes usuarios.

| dom | lun | mar | mié | jue | vie | sá   |
|-----|-----|-----|-----|-----|-----|------|
|     |     |     |     | 1   | 2   | 3    |
| 4   | 5   | 6   | 7   | 8   | 9   | 10   |
| 11  | 12  | 13  | 14  | 15  | 16  | 17   |
| 18  | 19  | 20  | 21  | 22  | 23  | - 24 |
| 25  | 26  | 27  | 28  | 29  | 30  |      |

# 8.2 Devolución de ejemplares

Hay dos formas de devolver un ejemplar, dependiendo de si queremos o no realizar otras operaciones con el usuario una vez que lo devuelva. En cualquier caso, cuando se devuelve un ejemplar en el sistema, el programa desvincula el registro de ejemplar del registro de usuario y comprueba las reservas del ejemplar o del título. El programa nos informa si encuentra alguna situación que requiera nuestra intervención. Debemos tener en cuenta cada mensaje antes de que el programa devuelva el ejemplar al sistema.

# 8.2.1 Devolución de ejemplares sin usuario

Desde el modo de circulación **Devolución (sin usuario)** se pueden efectuar devoluciones de ejemplares sin que se muestre en la pantalla el registro del usuario que lo tenía prestado. Al recuperar desde aquí el registro de ejemplar, el programa lo considera devuelto y muestra en la pantalla el nombre y los apellidos del usuario que lo tenía prestado y, si el ejemplar ha sido devuelto con retraso, indica el número de días (u horas) que se ha retrasado.

| Circulación Mill               | ennium - Universidad Complutense      |              |           |       |                                                                                                    | _  <b>_</b>   <b>×</b> |
|--------------------------------|---------------------------------------|--------------|-----------|-------|----------------------------------------------------------------------------------------------------|------------------------|
| Fichero Modific                | ar <u>V</u> er <u>Ir A</u> dmin Ayuda |              |           |       |                                                                                                    |                        |
| Devolución                     | (Sin Usuario)                         |              |           | Ver ( | ang temperatur ang temperatur ang te | 📩<br>Cerrar            |
| Millennium<br>Mostrador de Cir | Introducir o Escanear Ejemplar        |              |           |       |                                                                                                    |                        |
| Renovación                     | Fecha de Devolución                   |              | Multas    |       |                                                                                                    |                        |
| Devolución                     | vie jul 25 2003 Retroceder            |              | Total:    |       | EU 0,00                                                                                                    |                        |
| m l                            | C. Barras                             | Nombre de    | Usuario   | Debe  | Esta                                                                                                    | do                     |
| Búsqueda/Reser                 | 5300000629                            | FERNANDEZ SA | AEZ, INMA |       |                                                                                                    |                        |
| Ŀ                              |                                       |              |           |       |                                                                                                    |                        |
| Reservas de C                  |                                       |              |           |       |                                                                                                    |                        |
| M.                             |                                       |              |           |       |                                                                                                    |                        |

# 8.2.2 Devolución de ejemplares con usuario

Efectuar la devolución desde el **Mostrador de circulación** permite realizar otras operaciones de circulación con el usuario que acaba de devolver el ejemplar. Para efectuar la devolución desde aquí debe seleccionarse la pestaña **Devolver** y recuperar el registro de ejemplar. Al recuperar el registro de ejemplar, el programa muestra el registro del usuario que lo tenía prestado, lo considera devuelto y genera las sanciones en el caso de que la devolución se haya realizado con retraso. Mientras el registro de usuario permanezca en la pantalla, podemos cambiar a otra pestaña para prestar otros ejemplares o realizar reservas.

| Circulació                                    | ón Millennium · Universidad Complut                              | ense                |                                        |                             |               |       |                |               |                                                                                                    |        |
|-----------------------------------------------|------------------------------------------------------------------|---------------------|----------------------------------------|-----------------------------|---------------|-------|----------------|---------------|----------------------------------------------------------------------------------------------------|--------|
| Eichero Modifi                                | car <u>Y</u> er Ir <u>A</u> dmin Ayuda                           |                     |                                        |                             |               |       |                |               |                                                                                                    |        |
| Mostrador                                     | de Circulación                                                   |                     |                                        | Nuero                       | Modfloar      | Ver 1 | T.<br>Incasjez | Q.<br>Listedo | and the second second s | Cerrar |
| Miternium                                     | Introducir o Escanear Ejemplar                                   | NOM<br>COD<br>DIRE  | BRE FERMA<br>BARRAS 05330<br>CCION CPD | NDEZ SAE<br>13233           | EZ, INMA      |       |                |               |                                                                                                    |        |
| Mostrador da Ci                               | Buscar                                                           | TLF<br>CATE<br>AFIR | 91-394<br>EGORIA 30 Per<br>MA DEV 1    | 14752<br>sonal no (<br>2002 | locente       |       |                |               |                                                                                                    |        |
| Renovación                                    | (iPrestamol (0) Ejemplares Prestados(2) R<br>Fecha de Devolución | eserva              | (O) įDevolución<br>Multas              | 1(1)                        |               |       |                |               |                                                                                                    |        |
| Devolución                                    | Retroceder                                                       |                     | Total:                                 |                             |               | EU    | R0,00          |               | Cobra                                                                                                    | r i    |
|                                               | 🗆 Imprimir recibo                                                |                     | Cantidad selec                         | cionada:                    |               | EU    | R0,00          |               | Eximir Ca                                                                                                    | rgos   |
| Búsqueda/Reser                                | Todos Código de ba                                               | arras               | 1                                      | Nomt                        | re del Usuari | 0     | Debe           |               | Estado                                                                                                    | >      |
| 12                                            | 5300003492                                                       |                     |                                        | FERMAN                      | IDEZ SAEZ, IN | L     | EU             | R0,00         |                                                                                                    |        |
| Reservas de Car<br>Cortar Uso<br>Ver Reservas |                                                                  |                     |                                        |                             |               |       |                |               |                                                                                                    |        |
|                                               | ·                                                                |                     |                                        |                             |               |       |                |               |                                                                                                    |        |
| Limplar Estante                               |                                                                  |                     |                                        |                             |               |       |                |               |                                                                                                    |        |

# 8.3 Renovación de préstamos

El módulo de circulación de Millennium permite renovar desde el **Mostrador de circulación** o desde la opción **Renovar (sin usuario).** 

# 8.3.1 Renovar préstamos sin usuario

Para renovar préstamos sin necesidad de acceder al registro de usuario debemos seleccionar el modo **Renovar (sin usuario)** y recuperar el registro de ejemplar mediante el código de barras o el número de registro. El programa intenta renovar el préstamo de cada uno de los ejemplares seleccionados [véase el apartado 8.3.5 Mensajes (al renovar préstamos)].

# 8.3.2 Renovar préstamos desde un registro de usuario

Para renovar uno o más préstamos a un usuario desde el **Mostrador de circulación** debe seleccionarse la pestaña **Ejemplares prestados.** En ella se muestran los ejemplares que tiene actualmente el usuario:

| Pres | Prestar (0) Ejemplares Prestados(2) Reservas(3) Devolver (0) |            |          |      |                             |            |  |
|------|--------------------------------------------------------------|------------|----------|------|-----------------------------|------------|--|
|      | Renova                                                       |            |          |      |                             |            |  |
|      | Renovación Todo -                                            |            |          |      |                             |            |  |
| Tod  | Tod # C. Barras Signatura Ubicac Título Vencimiento Estado   |            |          |      |                             |            |  |
|      | 1                                                            | 5300000629 | LM 1     | 780d | Lector microfilm            | 25-07-2003 |  |
|      | 2                                                            | 5309516155 | A2DP860M | 780d | Para el terminal 19 de tard | 11-08-2003 |  |

Aquí deberá marcarse el ejemplar o ejemplares cuyo préstamo se quiere renovar y pulsar el botón **Renovación.** El programa intenta renovar el préstamo de cada uno de los ejemplares que hemos seleccionado.

# 8.3.3 Calcular la nueva fecha de devolución para una renovación

La regla de préstamo para la transacción (especificada en el campo REGLA PRES del registro de ejemplar) determina si el usuario puede renovar el préstamo y cuánto tiempo se extiende el periodo de préstamo.

El programa no renovará el préstamo si se ha alcanzado el número máximo de renovaciones especificado en la regla de préstamo.

Hay que tener en cuenta que no se permitirá en ningún caso la renovación de un préstamo antes de que venza su plazo de devolución. Si se renueva un préstamo el día que vence el plazo, la nueva fecha de devolución será la que corresponda a la condición de préstamo del ejemplar en cuestión, calculada a partir de la fecha de renovación.

# 8.3.4 Renovar un préstamo vencido

Como norma general, un usuario con préstamos retrasados no debe recibir más préstamos, de ahí que los préstamos que hayan superado el plazo de devolución no deberían ser renovados. No obstante el sistema permitirá realizarlo si se lo confirmamos.

Cuando se intenta renovar un préstamo vencido el sistema mostrará una advertencia del tiempo que lleva retrasado y preguntará si se le debe renovar el préstamo o no.

Hay que tener en cuenta, por otra parte, que en la renovación de un préstamo vencido la nueva fecha de devolución se calcula desde el día actual (no desde la fecha de vencimiento del préstamo anterior). Actualmente las renovaciones tienen una duración semejante a la de un préstamo inicial.

# 8.3.5 Mensajes (al renovar préstamos)

A continuación se describen algunos mensajes que pueden aparecer en el momento de efectuar la renovación de un préstamo:

# Este no es un índice válido para el modo actual

En el modo de **Renovación (Sin usuario)** se ha introducido un criterio de búsqueda que no corresponde a ninguno de los campos indexados del registro de ejemplar.

# Debe elegir un registro de nITEM

En el modo de **Renovación (Sin usuario)** se ha introducido el código de barras de un usuario en lugar del código de barras de un ejemplar.

#### No se puede renovar este ejemplar

Biblioteca de la Universidad Complutense

Este mensaje puede aparecer por varias razones como, por ejemplo, que la renovación no se permita a la categoría de usuario al que se le está intentando hacer. En este caso, si se pulsa **Autorizar**, la renovación se realizará en todo caso pero si se pulsa **Denegar** el sistema mostrará el siguiente mensaje:

#### El ejemplar .i10117673 está reservado por otro usuario

Si otro usuario ha hecho una reserva del ejemplar, el usuario que lo tiene prestado no puede renovarlo. El mensaje es el siguiente:

| El siguiente ejemplar no fue renovado:<br>El ejemplar J10560622 no puede ser<br>renovado por este usuario |
|----------------------------------------------------------------------------------------------------|
| ок                                                                                                    |

×

| Resu | ltados                                                                                             | ×   |
|------|----------------------------------------------------------------------------------------------------|-----|
|      | El siguiente ejemplar no fue renova<br>El ejemplar .126531227 está en<br>reserva para otra persona | do: |
|      | ОК                                                                                                 |     |

#### El ejemplar .ixxxxxxx no circula

No existe la regla de préstamo correspondiente a la combinación de categoría de usuario, condición de préstamo y ubicación del ejemplar que se está intentando renovar, o bien la regla de préstamo asociada no autoriza el préstamo ni, por tanto, la renovación.

#### Registro .ixxxxxxx en uso por el sistema

El registro de ejemplar está abierto en la sesión actual o en otra (o está bloqueado) y no se puede efectuar ninguna operación con él.

#### El ejemplar seleccionado está X días vencido. ¿Renovar el ejemplar?

El ejemplar está retrasado y quiere ser renovado por el usuario.

## Ejemplar es \*\*MUY PRONTO PARA RENOVAR

El sistema permite renovar ejemplares cuya fecha de devolución aún no ha vencido, pero la renovación sólo puede realizarse si queda un número de días determinado para que llegue dicha fecha. Si se intenta hacer la renovación antes de ese momento, el programa considera que es demasiado pronto para renovar el ejemplar.

#### **Ejemplar tiene \*\*DEMASIADAS RENOVACIONES**

El ejemplar ha alcanzado el número máximo de renovaciones que permite la regla de préstamo aplicada en función de la categoría de usuario y la caondición de préstamo y ubicación del ejemplar.

# 8.4 Reservas

Si un usuario quiere un ejemplar en préstamo, pero no está actualmente disponible, el usuario puede realizar una reserva del ejemplar. Los ejemplares pueden no estar disponibles por cualquiera de las siguientes razones:

- Otro usuario lo tiene en préstamo.
- El usuario no puede encontrarlo (el ejemplar no esta colocado correctamente).
- El ejemplar está en otra sucursal y es necesario localizarlo.

Una vez que el ejemplar está disponible (por ejemplo, es devuelto), la biblioteca se lo notifica al usuario y guarda el ejemplar en una estantería para libros reservados. Si el usuario no recoge el ejemplar antes de un determinado periodo de tiempo, éste se retira y se coloca en su ubicación habitual (a menos que, a su vez, otro usuario lo tenga reservado, en cuyo caso le sería notificada la posibilidad de recogerlo).

Los usuarios pueden realizar cualquiera de los siguientes tipos de reserva:

- Reserva de ejemplares: se reserva un ejemplar concreto.
- **Reserva de títulos:** se reserva un título, de manera que se avisará al usuario en el momento que cualquiera de los ejemplares asociados a él esté disponible.

En el caso de que haya un número muy elevado de reservas de un ejemplar o de un título, la Biblioteca puede decidir adquirir más copias del mismo.

# 8.4.1 Reservas desde el Mostrador de Circulación

Se accede a realizar reservas desde este modo si se desea reservar, modificar o cancelar reservas para un usuario específico.

# 8.4.1.1 Reservas de un ejemplar concreto

El procedimiento es el siguiente:

- a) Recuperar el registro de usuario de la base de datos.
- b) Seleccionar la pestaña de **Reservas.**

| 1 | iPrestamo! (0) Ejemplares Prestados(0) Reservas(2) jDevolución! (0) |   |                |            |           |                                                |            |                      |
|---|---------------------------------------------------------------------|---|----------------|------------|-----------|------------------------------------------------|------------|----------------------|
|   | Añadir Rese Cancelar Reserv Modificar Reser Todo 💌                  |   |                |            |           |                                                |            |                      |
| T | odos                                                                | # | Código de barr | Signatura  | Ubicación | Título                                         | Recoger en | Estado               |
| Г |                                                                     | 1 | 5300003509     | A2DP860MOR | 780d      | Para el terminal 2 de tarde / por Pepe Moraira | Bca. Form  | 20-12-2001; 2 DE 2 R |
|   |                                                                     | 2 | 5300003492     | A2DP860MOR | 780d      | Para el terminal 2 de tarde / por Pepe Moraira | Bca. Form  | LISTO PARA RECOGER   |

- c) Seleccionar el botón Añadir reservas.
- d) Recuperar el ejemplar deseado de la base de datos. Si la búsqueda se realiza por código de barras aparece directamente el cuadro de diálogo para la reserva.

| Reservas por Ejemplar                                                                                                    | ×                                |
|----------------------------------------------------------------------------------------------------|----------------------------------|
| Ubicación de Recogida:                                                                                                    | 280c                             |
|                                                                                                    | 280c Geografía e HaCartoteca 📃 📥 |
|                                                                                                    | 280d Geografía e HaDepósitos  🔤  |
|                                                                                                    | 280f Geografía e HaFolletos      |
|                                                                                                    | 280h Geografía e HaRevistas      |
|                                                                                                    | 280k Geografía e HaMediateca 🛛 🖵 |
| No <u>d</u> eseado después del:                                                                                                    | 20                               |
| Nota de reserva:                                                                                                    |                                  |
| <u></u> <u></u> <u></u> <u></u> <u></u> <u></u> <u></u> <u></u> <u></u> <u></u> <u></u> <u></u> <u></u> <u></u> <u></u> <u></u> <u></u> <u></u> <u></u> | Cancelar                         |

# Ubicación de recogida

Para recoger los ejemplares reservados, el programa sugiere por defecto la misma ubicación a la que pertenece el terminal o el login de acceso. En el caso de que ésta no sea válida, indicará la LOCALIZACIÓN del ejemplar. Sin embargo, se recomienda que se elija siempre la sucursal del ejemplar, por lo que será necesario fijarse antes en la tabla de sumario de ejemplares la sucursal a la que pertenece el ejemplar que deseamos reservar. Aquí se hará constar la sucursal principal, sin el código de colección.

#### No deseado después del

El usuario puede especificar una fecha después de la cual no desea el ejemplar reservado. Si la reserva continúa activa tras esa fecha y el ejemplar aún no está en la estantería de ejemplares reservados, INNOPAC la borrará.

#### Nota de reserva

Se puede introducir una nota de información de hasta 124 caracteres. Estas notas se muestran cuando vemos las reservas por usuario, por registros bibliográficos o por registro de ejemplar, y en los avisos de recogida de reserva.

Si el resultado de la búsqueda es más de un ejemplar, elegir el ejemplar deseado y pulsar el botón **Reservar ejemplar seleccionado:** 

| Sum | Sumario Registro i10559309 2 Reservas por Ejemplares 0 Guardados 0 Reservas por Título                       |            |                  |           |               |       |              |
|-----|----------------------------------------------------------------------------------------------------|------------|------------------|-----------|---------------|-------|--------------|
| Ver | er H Reservas.Guardados 👻 Reservar primera copia devuelta Reservar Ejemplar Seleccionado Iransferir Reservas |            |                  |           |               |       |              |
|     | Todo                                                                                                    |            |                  |           |               |       |              |
| #   | Nº Reg                                                                                                    | Signatura  | Código de barras | Ubicación | Vencimiento   | Holds | Ej Guardados |
| 1   | i10559292                                                                                                    | A2DP860MOR | 5300003492       | 780d      | LISTO RECOGER | 1     | 0            |
| 2   | i10559309                                                                                                    | A2DP860MOR | 5300003509       | 780d      | 20-12-2001    | 2     | 0            |
| 3   | 110559310                                                                                                    | A2DP860MOR | 5300003527       | 780d      | Disponible    | 0     | 0            |
| 4   | i10559322                                                                                                    | A2DP860MOR | 5300003536       | 780d      | Disponible    | 0     | 0            |
| 5   | i10559334                                                                                                    | A2DP860MOR | 5300003545       | 780d      | Disponible    | 0     | 0            |
| 6   | i10559346                                                                                                    | A2DP860MOR | 5300003518       | 780d      | Disponible    | 0     | 0            |

En esta pantalla se muestra una serie de pestañas de información bibliográfica y de reservas, y son simplemente informativas en su mayoría:

| Pestaña             | Descripción                                                                                                    |  |  |  |
|---------------------|----------------------------------------------------------------------------------------------------|--|--|--|
| Sumario             | Presenta de forma resumida los ejemplares que están asociados al registro bibliográfico. Podemos limitar la tabla a los ejemplares pertenecientes a nuestra ubicación <b>(Ubicación actual)</b> o a todas las ubicaciones <b>(Todo)</b> , por medio del botón que aparece a la derecha. |  |  |  |
| Registro            | Muestra el registro de ejemplar seleccionado; se puede editar desde esta                                                                                                    |  |  |  |
|                     | pestana.                                                                                                    |  |  |  |
| Reservas por        | Muestra la lista de espera de reservas del ejemplar. El número de                                                                                                    |  |  |  |
| Ejemplares          | reservas aparece junto al título de la pestaña.                                                                                                    |  |  |  |
| Reservas por Título | Muestra la lista de espera de reservas que tiene un título. El número de                                                                                                    |  |  |  |
|                     | reservas aparece junto al título de la pestaña.                                                                                                    |  |  |  |

#### 8.4.1.1.1 Hacer una reserva de un ejemplar que no está prestado

El programa permite que un usuario reserve un ejemplar disponible pero que no se localice en su sitio o que esté en otra sucursal, o que por cualquier otro motivo, esté disponible. Cuando se realiza la reserva de un ejemplar disponible, el programa ofrece dos opciones, dependiendo de si el ejemplar pertenece o no a nuestra sucursal.

#### •El ejemplar pertenece a nuestra sucursal

Si la el ejemplar que queremos reservar consta como perteneciente a nuestra sucursal, podemos declarar el ejemplar como extraviado (se podría deducir que si lo queremos reservar estando disponible es porque está extraviado). También tenemos opción de hacer simplemente la reserva sin cambiar el estado del ejemplar, o, simplemente, de no realizar ninguna reserva.

| Poner | Reserva a un Ejemplar Disponible                        | × |
|-------|---------------------------------------------------------|---|
| 2     | Pon <u>e</u> r reserva y cambiar el estado a EXTRAVIADO |   |
|       | Reservar                                                |   |
|       | Cancelar                                                |   |

Si seleccionamos la primera opción la situación del ejemplar cambia a "**m**", y coloca el registro de ejemplar en el fichero "Buscándolo".

#### •El ejemplar pertenece a otra sucursal

En este caso, el programa pregunta si queremos generar un informe de solicitud del ejemplar.

| Poner | Poner Reserva a un Ejemplar Disponible 🛛 🗙            |  |  |  |  |
|-------|-------------------------------------------------------|--|--|--|--|
| 2     | <u>R</u> eservarlo; imprimir solicitud de reservas    |  |  |  |  |
|       | Reservarlo; <u>N</u> O imprimir solicitud de reservas |  |  |  |  |
|       | Cancelar                                              |  |  |  |  |

# 8.4.1.1.2 Reclamar un ejemplar

Si se realiza una reserva sobre un ejemplar que se encuentra prestado, el programa determina si lo reclama en caso de que esto sea pertinente (esto es, si establece una nueva fecha de devolución anterior a la del actual préstamo y reclama el ejemplar al usuario).

# Notas

El programa no nos pregunta si queremos reclamar el ejemplar si se dan alguna de las siguientes condiciones:

- Se realiza reserva de títulos.
- El ejemplar está vencido.
- El préstamo es por horas.

Si el ejemplar puede ser reclamado, el programa calcula una fecha nueva mediante la comparación de las dos siguientes fechas:

• El mínimo de días que el usuario puede usar un ejemplar sin que se le reclame:

| FECHA DE PRÉSTAMO | + USO MÍNIMO | Fecha de devolución |
|-------------------|--------------|---------------------|
| 10-07-2000        | 7            | 17-07-2000          |

• El número de días que tiene el usuario para devolver el ejemplar una vez que la reclamación haya sido realizada.

| FECHA DE RESERVA | + TIEMPO PARA DEVOLVER | Fecha de devolución |
|------------------|------------------------|---------------------|
| 12-07-2000       | 3                      | 15-07-2000          |

La fecha de devolución del ejemplar se convierte en la mayor de las dos calculadas arriba (17-07-2000). Si la fecha que establece el sistema para devolver el ejemplar reclamado es mayor que la fecha en que se tenía que devolver ese ejemplar originalmente, la fecha original de devolución es la que prevalece. Si la nueva fecha establecida por el sistema en caso de reclamación cae en un día en que la Biblioteca está cerrada, el programa la cambia por el día siguiente de apertura.

El programa permite introducir una fecha que sea diferente a la calculada. Para esto, seleccionaremos la opción **Reclamar ejemplar con una nueva fecha** del siguiente menú:

| Reclamar Ejemplar |                                                               |  |  |
|-------------------|---------------------------------------------------------------|--|--|
| 2                 | Reclamar el ejemplar con fecha de vencimiento lun 12 Jun 2000 |  |  |
| _                 | Reclamar ejemplar co <u>n</u> NUEVA fecha de vencimiento      |  |  |
|                   | Reservar sin reclamación                                      |  |  |
|                   | Cancelar                                                      |  |  |

Si elegimos una de las dos primeras opciones del menú anterior, el programa genera un aviso para ser enviado al usuario que actualmente tiene el ejemplar en préstamo.

# 8.4.1.1.3 Mensajes (al realizar una reserva de ejemplar)

No se puede reservar este ejemplar porque está pendiente de actualización

No se puede hacer reserva en este ejemplar porque el usuario ya tiene una reserva en él

No se puede hacer reserva en este ejemplar porque el usuario ya tiene un ejemplar prestado El ejemplar .inúmero de registro es para uso interno

La situación del ejemplar tiene un valor "o" (uso interno).

Error para determinar la regla de préstamo entre .inúmero de registro y .pnúmero de usuario Ejemplar . inúmero de registro está fuera de circulación para el usuario .pnúmero de usuario No existe una regla de circulación que combine ese ejemplar con ese usuario.

**El ejemplar** .inúmero de registro no se puede reservar para el usuario .pnúmero de usuario. La regla de circulación que se aplica para este usuario y este tipo de ejemplar establece que no se hagan reservas.

# 8.4.1.2 Reserva de un título

- a) Recuperar el registro de usuario .
- b) Ver la pestaña de Reservas.
- c) Seleccionar el botón Añadir reservas. El programa abre una nueva ventana de búsqueda.
- d) Recuperar el título deseado de la base de datos.
- e) Si el resultado de la búsqueda es de más de un ejemplar asociados al registro bibliográfico, seleccionar el botón **Reservar primera copia devuelta.**

| Suma | Sumario Registro i10559309 2 Reservas por Ejemplares 0 Guardados 0 Reservas por Título                        |            |                  |           |               |       |              |
|------|----------------------------------------------------------------------------------------------------|------------|------------------|-----------|---------------|-------|--------------|
| Ver  | /er H Reservas/Guardados 💌 Reservar primera copia devuelta Reservar Ejemplar Seleccionado Iransferir Reservas |            |                  |           |               |       |              |
|      |                                                                                                    |            |                  |           |               |       | Todo 🔻       |
| #    | Nº Reg                                                                                                    | Signatura  | Código de barras | Ubicación | Vencimiento   | Holds | Ej Guardados |
| 1    | i10559292                                                                                                    | A2DP860MOR | 5300003492       | 780d      | LISTO RECOGER | 1     | 0            |
| 2    | i10559309                                                                                                    | A2DP860MOR | 5300003509       | 780d      | 20-12-2001    | 2     | 0            |
| 3    | 10559310                                                                                                    | A2DP860MOR | 5300003527       | 780d      | Disponible    | 0     | 0            |
| 4    | i10559322                                                                                                    | A2DP860MOR | 5300003536       | 780d      | Disponible    | 0     | 0            |
| 5    | i10559334                                                                                                    | A2DP860MOR | 5300003545       | 780d      | Disponible    | 0     | 0            |
| 6    | i10559346                                                                                                    | A2DP860MOR | 5300003518       | 780d      | Disponible    | 0     | 0            |

El programa solicita la introducción de la información necesaria para la reserva.

# Ubicación de recogida

Para la recogida de los títulos reservados, el programa sugiere por defecto la sucursal a la que pertenece el terminal o el login de acceso. En el caso de que ésta no sea válida, propone la que se halla en el campo BIBLIOTECA del registro de usuario. Si ninguna de estas dos fuentes proporcionan una localización válida, el programa sugiere la sucursal a la que pertenece el primer ejemplar asociado al registro bibliográfico.

# Limitar a ubicación

| Si el usuario quiere limitar la reserva de títulos al primer   |
|----------------------------------------------------------------|
| ejemplar devuelto en una ubicación específica, esta debe       |
| seleccionarse aquí. Hay que tener en cuenta que el programa    |
| no verifica que alguno de los ejemplares asociados al registro |
| bibliográfico pertenezca a la ubicación especificada.          |

Habrá que asegurarse antes de que la sucursal en donde queremos recoger el ejemplar tenga efectivamente ejemplares de ese título entre sus fondos.

# No se necesita después del día

El usuario puede especificar una fecha tras la cual no desea el título reservado. Si la reserva continúa activa tras esa fecha y ningún ejemplar ha llegado a la estantería reservas, se puede eliminar mediante la opción **Borrar reservas expiradas** desde el modo **Limpiar estantería de reservas**.

# Nota de reserva

Se puede introducir una nota de información de hasta 124 caracteres. Estas notas se muestran cuando vemos las reservas por usuario, por registros bibliográficos o por registro de ejemplar, y en los avisos de recogida de reservas.

# 8.4.1.3 Modificar y cancelar reservas desde el Mostrador de Circulación

# 8.4.1.3.1 Modificar reservas

- a) Recuperar el registro de usuario.
- b) Ver la pestaña de **Reservas.** Aparecerán las reservas activas que tiene el actual usuario.
- c) Seleccionar la que queramos modificar.
- d) Seleccionar el botón Modificar reservas.

Una vez seleccionadas las reservas que se quieren modificar, el programa presenta el siguiente cuadro de diálogo:

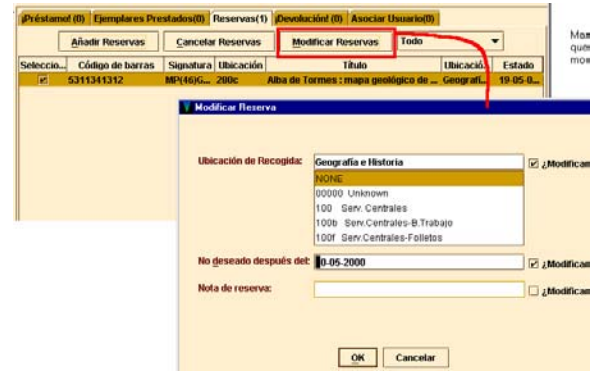

Para cambiar un parámetro de la reserva, es necesario seleccionar primero la opción **¿Modificar?** Si se han seleccionado varias reservas, esta acción modifica el parámetro en todas ellas.

| Ubicación de Recogida:          | 600                           |
|---------------------------------|-------------------------------|
|                                 | 600 Medicina                  |
|                                 | 6001 Medicina-Incunables      |
|                                 | 6002 Medicina-S.16-18         |
|                                 | 600a Medicina-F. Antiguo      |
|                                 | 600b Medicina-B. Trabajo      |
|                                 |                               |
| Limitar a ubicación:            |                               |
|                                 | NONE                          |
|                                 | 00000 Unknown                 |
|                                 | 100 Serv. Centrales           |
|                                 | 100b Serv.Centrales-B.Trabajo |
|                                 | 100f Serv.Centrales-Folletos  |
| Ma daaaada daamufa dab          |                               |
| No <u>d</u> esegno despues del: | 20                            |
|                                 |                               |
| Nota de reserva:                |                               |

# 8.4.1.3.2 Cancelar reservas

Puede ser necesario borrar una o más reservas de una cola de reservas si el ejemplar está extraviado, perdido o con el estado "afirman devuelto", o si por cualquier otro motivo ha sido retirado de la circulación. También si la fecha "No se necesita después de:" ha vencido, o el mostrador de reservas está vacío.

- a) Recuperar el registro de usuario.
- b) Ver la pestaña de Reservas.
- c) Seleccionar las reservas que queramos cancelar.
- d) Pinchar el botón Cancelar reservas.

Cuando se cancela una reserva, el sistema prepara un aviso para el usuario con el motivo de la cancelación, a través de la función de impresión de Avisos de Circulación.

# 8.4.1.3.3 Posibles mensajes al cancelar reservas

#### Ejemplar listo para recoger

El ejemplar está listo para ser recogido de la estantería de reservas (su código de ESTADO es LISTO RECOGER) y no tiene más reservas.

Reserva trasladada al siguiente usuario de la lista <nombre del usuario>

# 8.4.2 Reservas desde el modo Búsqueda / Reservas por Título

Se accede a las reservas desde este modo si queremos ver, modificar, cancelar, transferir o añadir reservas de un título o un ejemplar específico.

# 8.4.2.1 Reservas de un ejemplar concreto

Deben seguirse los siguientes pasos:

- a) Entrar en el modo Búsqueda/Reservas por Título.
- b) Recuperar el registro de ejemplar de la base de datos.
  - Las pestañas que se nos muestran en esta ventana son similares a las que veíamos desde el **Mostrador de circulación.** Sin embargo, se ofrecen muchas más opciones pinchando en estas pestañas desde el modo de **Búsqueda/Reservas por Título:**

| Pestaña             | Descripción                                                                                  |  |  |  |
|---------------------|----------------------------------------------------------------------------------------------|--|--|--|
| Sumario             | Dentro de esta pestaña existen varias opciones:                                              |  |  |  |
|                     | Reservar títulos.                                                                            |  |  |  |
|                     | Reservar ejemplares.                                                                         |  |  |  |
|                     | Transferir una reserva de un ejemplar a otro.                                                |  |  |  |
| Reservas por Título | Desde esta pestaña podemos modificar las reservas de las siguientes                          |  |  |  |
| -                   | formas:                                                                                      |  |  |  |
|                     | <ul> <li>Añadir un usuario a la lista de espera de reservas.</li> </ul>                      |  |  |  |
|                     | Modificar reservas.                                                                          |  |  |  |
|                     | Cancelar reservas.                                                                           |  |  |  |
|                     | • Cambiar el orden de prioridad de los usuarios en la lista de                               |  |  |  |
|                     | espera.                                                                                      |  |  |  |
| Reservas por        | Desde esta pestaña podemos modificar las reservas de las siguientes                          |  |  |  |
| Ejemplares          | maneras:                                                                                     |  |  |  |
|                     | <ul> <li>Añadir un usuario a la lista de espera de reservas.</li> </ul>                      |  |  |  |
|                     | Modificar reservas.                                                                          |  |  |  |
|                     | Cancelar reservas.                                                                           |  |  |  |
|                     | <ul> <li>Cambiar el orden de prioridad de los usuarios en la lista de<br/>espera.</li> </ul> |  |  |  |

c)Seleccionar el registro bibliográfico que tiene asociado el ejemplar que queremos reservar. El programa abre la siguiente ventana:

| Sum | Sumario Registro i 10560579 0 Reservas por Ejemplares 0 Guardados 0 Reservas por Título   |               |                  |           |                |         |              |
|-----|-------------------------------------------------------------------------------------------|---------------|------------------|-----------|----------------|---------|--------------|
| Ver | Ver H Reservas/Guardados 🔻 Reservar primera copia devuelta Reservar Ejempiar Seleccionado |               |                  |           |                |         |              |
|     |                                                                                           |               |                  | Ira       | nsferir Reserv | as Todo | •            |
| #   | Nº Reg                                                                                    | Signatura     | Código de barras | Ubicación | Vencimiento    | Holds   | Ej Guardados |
| 1   | 110560579                                                                                 | A2abmDP860MOR | Sin Cód Barras   | 780d      | Disponible     | 0       | 0            |
| 2   | i10560580                                                                                 | DP860MOR      | 5300366315       | 780d      | 20-12-2001     | 0       | 0            |
| 3   | i10560592                                                                                 | DP860MOR      | 5300366324       | 780d      | Disponible     | 0       | 0            |
| 4   | i10560609                                                                                 | DP860MOR      | 5300366333       | 780d      | Disponible     | 0       | 0            |
| 5   | 10560610                                                                                  | DP860MOR      | 5300366342       | 780d      | Disponible     | 0       | 0            |
| 6   | i10560622                                                                                 | DP860MOR      | 5300366351       | 780d      | Disponible     | 0       | 0            |
| 7   | i25191408                                                                                 | DP860MOR      | 5300366306       | 780d      | Disponible     | 0       | 0            |
| 8   | i2560501x                                                                                 | DP025RES      | 5300002414       | 780d      | Disponible     | 0       | 0            |
| 9   | 126200387                                                                                 | 563           | 5303504005       | 780d      | Disponible     | 0       | 0            |
| 10  | 126200399                                                                                 | 563           | 5303504006       | 780r      | Disponible     | 0       | 0            |

- d) Pinchar en el botón Reservar ejemplar seleccionado.
- e) Recuperar el registro del usuario que desea hacer la reserva.
- f) Una vez recuperado el registro, el programa propone que se introduzca la información pertinente para la reserva.

# 8.4.2.2 Realizar una reserva de un título

- a) Recuperar el registro bibliográfico mediante una búsqueda en la base de datos.
- b) Seleccionar el botón **Reservar primera copia devuelta.** El programa abre una nueva ventana de búsqueda.
- c) Recuperar el registro de usuario de la base de datos.
- d) Una vez recuperado, el programa pide la información necesaria para la reserva.

Se podrá añadir un usuario a la lista de espera de reservas de títulos entrando en la pestaña de Reservas por Título, y dando al botón **Añadir usuario.** 

# 8.4.2.3 Otras opciones desde el modo Búsqueda / Reservas por Título

## 8.4.2.3.1 Añadir un usuario a la lista de espera de reservas de un ejemplar

Desde la pestaña de **Reservas por Título** o **Reservas por Ejemplares** se puede realizar una reserva para otro usuario.

| Sumario | Regi | ro i 10560580 1 Reserva de Ejemplar 0 Guardados 0 Reservas por Título                                 |
|---------|------|----------------------------------------------------------------------------------------------------|
|         |      | Añagir Usuario Cancelar Reserv Modificar Reser Cambiar Prioridad                                      |
| Todos   | #    | echa de rese Nombre del U Tipo Usuario Recoger en Limitar a No Antes del No Después del Nota de reser |
|         | 1    | 0-11-2001 8 FERNÁNDEZ S Personal no d 780                                                             |

- a) Seleccionar el botón Añadir usuario. El programa abre una ventana de búsqueda.
- b) Recuperar el registro de usuario que buscamos.
- c) Una vez recuperado, el programa pide la introducción de la información necesaria para la reserva.

# 8.4.2.3.2 Modificar reservas

También desde cualquiera de estas pestañas podremos:

- a) Seleccionar una o más reservas de la lista.
- b) Seleccionar el botón **Modificar reservas.** Si se desea modificar sólo una reserva, hay que presionar el botón derecho del ratón y seleccionar la opción **Modificar reserva**.

# 8.4.2.3.3 Cancelar reservas

- a) Seleccionar una o más de las reservas de la lista.
- b) Elegir el botón Cancelar reserva. Si queremos cancelar sólo una, podemos utilizar el botón derecho del ratón, y elegir la opción Cancelar reserva. El programa cancela todas las reservas seleccionadas y permite generar avisos de cancelación.

# 8.4.2.3.4 Cambiar prioridad

Cuando un ejemplar reservado está disponible (por ejemplo, el ejemplar ha sido devuelto), INNOPAC consulta la lista de espera para determinar si algún usuario lo tiene reservado y, si es así, le notifica que se encuentra a su disposición. Si el registro bibliográfico al que está asociado el ejemplar también tiene una lista de espera, INNOPAC comprueba quién está el primero en cada una de las dos listas y elige al usuario que haya realizado la reserva en primer lugar.

El programa nos permite que reordenemos la lista de espera y cambiemos la prioridad a las reservas:

- a) Desde las mismas pestañas seleccionar el ejemplar sobre cuyas reservas queramos hacer los cambios de prioridad.
- b) Seleccionar el botón Cambiar prioridad (o la opción correspondiente desde el menú que aparece con el botón derecho del ratón). El programa muestra el diálogo "Cambiar prioridad de la reserva":
- c) Seleccionar la nueva prioridad (es decir, la nueva posición de la reserva en la lista de espera) desde la lista desplegable.
- d) Presionar el botón OK. INNOPAC traslada la reserva seleccionada a la posición indicada.

| Sumario Registro i10560580 3 Reservas por | Ejemplares 0 Guardados 0 Re | eservas por Título                                                                                                    |                                     |
|-------------------------------------------|-----------------------------|----------------------------------------------------------------------------------------------------|-------------------------------------|
| Aña <u>d</u> ir Usuario                   | Cancelar Reserv Modifi      | icar Reser Cambi                                                                                                    | ar <u>P</u> rioridad                |
| Todos # Fecha de rese Nombre del U        | Tipo Usuario Recoger en     | Limitar a No Ante                                                                                                    | es del No Después del Nota de reser |
| 20-11-2001 8 FERNÁNDEZ S                  | Personal no d 780           |                                                                                                    |                                     |
| 2 20-11-2001 8: ROSALES VA                | Personal no d 780           |                                                                                                    |                                     |
| 3 20-11-2001 8: MORILLAS L                | Profesor 780                |                                                                                                    |                                     |
|                                           | Camb<br>Nueva               | iar Prioridad de la<br>Prioridad<br>1<br>0<br>1<br>0<br>1<br>2<br>1<br>3<br>1<br>1<br>2<br>1<br>1<br>1<br>1<br>1<br>2<br>1<br>1<br>1<br>1<br>1<br>1<br>1<br>1<br>1<br>1<br>1<br>1<br>1 |                                     |

Hay que tener en cuenta que si el ejemplar ya está en la estantería de reservas, el programa no permite mover al usuario que esté en primer lugar de la lista.

# 8.4.3 Limpiar la estantería de reservas

Podemos retirar de la estantería de reservas todos aquellos ejemplares que han permanecido en ella un periodo superior al establecido en las reglas de préstamo. Cuando vaciamos la estantería de reservas, el programa elimina las reservas. Al intentar vaciar la estantería una segunda vez, el programa mostrará un mensaje avisando de que no hay reservas para eliminar. Por tanto, debemos asegurarnos de imprimir el informe de las reservas que se van eliminar la primera vez que se vacíe la estantería de reservas:

- a) Desde la barra de navegación pinchar el icono Limpiar estante de reservas.
- b) Seleccionar la opción Limpiar estante de reservas o Limpiar reservas expiradas y estante de reserva.
- c) Seleccionar la sucursal cuya estantería de reservas deseamos vaciar. Podemos vaciarla en todas las sucursales, en una sola de las que aparecen en la lista desplegable o en nuestra sucursal. Normalmente, se elegirá siempre la de nuestra sucursal.
- d) Una vez seleccionado el tipo de reservas que se va a eliminar y la sucursal, elegir Borrar.
- e) El programa muestra un resumen y la tabla de ejemplares. Algunos registros en uso por el sistema se muestran como parte del resumen. Imprimir el informe seleccionando el botón **Imprimir.** Además del resumen, el informe incluye información detallada sobre la reserva. Para asegurarse de que se toma una decisión apropiada con respecto a las reservas del informe, el programa propone imprimirlo antes de **Borrar** o cambiar de modo.
- f) Si el informe incluye registros en uso por el sistema, es conveniente intentar vaciar de nuevo la estantería al cabo de unos minutos.

# 8.4.3.1 Detalles de la reserva

Para ver información complementaria de las reservas que han expirado o que serán eliminadas de la estantería de reservas:

- a) Acceder a la opción Limpiar estante de reservas o Limpiar reservas expiradas en el modo Limpiar estante de reservas.
- b) Seleccionar una línea de la tabla y a continuación el botón Detalles de la reserva o presionar el botón derecho del ratón y seleccionar la opción Ver en detalle. El programa muestra información acerca de la reserva, y, si hay otra reserva, información sobre el usuario siguiente en la lista.
- c) Para imprimir el detalle de la reserva, elegiremos OK. Si se quiere, se puede imprimir mediante el icono Imprimir dentro de la opción Limpiar estante de reservas. Toda la información que se muestra detallada de la reserva, aparece en el informe impreso.

# 8.4.3.2 Eliminar reservas expiradas

Se pueden eliminar del sistema de reservas aquellas que aún no están en la estantería de reserva (porque los ejemplares no han sido devueltos) y que no se necesitan después de una fecha que ya ha pasado:

# a) Limpiar estante de reservas.

- b) Seleccionar la opción Limpiar reservas expiradas o Limpiar reservas expiradas y estante de reserva.
- c) Seguir los pasos que se explicaban en el apartado 8.4.3.

# 8.4.4 Ver reservas pendientes

Desde esta opción podemos examinar la estantería de reservas y obtener un recuento diario del número de libros que contiene. También podemos hacer un recuento semanal de reservas pendientes para indagar qué registros bibliográficos tienen ejemplares que no se puedan reservar por más tiempo, o los que son muy demandados y cuyas reservas no han sido realizadas a tiempo. Una vez impresa la lista de reservas pendientes, podremos borrar o transferir reservas a ejemplares que no están reservados.

Para ver reservas pendientes:

a) Cambiar el modo actual a Ver reservas pendientes.

| Circulació       | ón Millennium · Universidad Complutense 📃 🖉 🗙                                                                                                    |              |                     |                                                                                                    |        |
|------------------|----------------------------------------------------------------------------------------------------|--------------|---------------------|----------------------------------------------------------------------------------------------------|--------|
| Eichero Modifi   | car <u>V</u> er Ir <u>A</u> dmin Aguda                                                                                                    |              |                     |                                                                                                    |        |
| Ver Reserv       | vas Pendientes                                                                                                    |              |                     | and the second second s | Cerrar |
|                  | Fecha                                                                                                    | Ubicación    |                     |                                                                                                    |        |
| Millennium       | Limitar a reservas anteriores a 22-11-2001                                                                                                    | 🖲 I          |                     |                                                                                                    |        |
|                  |                                                                                                    | 🔿 Sólo para  |                     |                                                                                                    |        |
|                  |                                                                                                    |              | 00000 Unknown       |                                                                                                    | -      |
| Mostrador de Cir |                                                                                                    |              | 090 BCA.CENTRAL     |                                                                                                    |        |
| 6                |                                                                                                    | O Para Bra I | 100 Serv. Centrales |                                                                                                    | -      |
|                  |                                                                                                    | O Fuid bear  | Unidelan            |                                                                                                    |        |
| Renovación       | VerReserva                                                                                                    | s Pendientes | ]                   |                                                                                                    |        |
|                  | Laurence and the second second s |              |                     |                                                                                                    |        |

- b) Elegir la fecha y la sucursal de la lista de reservas pendientes: en el campo de fecha aparece por defecto la de hoy pero se puede modificar. Podemos ver las reservas pendientes en todas las ubicaciones, en una sola o en la nuestra.
- c) Elegir Ver reservas pendientes para generar la lista.
- d) Podemos ordenar la tabla por columna, aunque no se muestre el icono de ordenar. Para ordenar nos situamos con el puntero del ratón en la cabecera de la columna por la que deseemos ordenar y pulsamos el botón izquierdo.

|                        | Ver Reservas Pendientes                             |                                                            |                                                          |              |                                  |
|------------------------|-----------------------------------------------------|------------------------------------------------------------|----------------------------------------------------------|--------------|----------------------------------|
|                        | Reservas pendientes efectuadas antes del 22-11-2001 |                                                            |                                                          |              |                                  |
| jueves 22 noviembre 03 | Jeves 22 noviembre 03:53pm                          |                                                            |                                                          |              |                                  |
| PENDIENTE:             | PENDIENTE: 1 ESTANTE DE RESERVAS: 0                 |                                                            |                                                          |              |                                  |
| NIVEL BIBLIOGR:        | 0                                                   | NIVEL EJEMP                                                | LAR: 1                                                   |              |                                  |
| Fecha de reserva       |                                                     | Info Usuario                                               | Descripción                                              | Info Reserva | Estado Reserva                   |
| 20-11-2001             |                                                     | ALDA SERRANO, FRANCISCO J<br>Sin teléfonoLA621.396.67BAL 7 | Antenna theory : analysis and de<br>LA621.396.67BAL 7001 | 700          | 1/1<br>DEVOLVER: lun 17 Dic 2001 |

La flechita negra indica que hay texto adicional para mostrar en esa columna. Par ver el texto completo de una celda, modificar el tamaño de la columna donde se encuentre la celda. Para aumentar el número de filas visibles de la tabla de reservas, podemos mover la línea que divide el resumen de la tabla.

En la cabecera del informe se muestra un resumen de reservas de ejemplares y títulos, y debajo del mismo, en la tabla de reservas, aparece dividida en columnas la siguiente información:

| Fecha de reserva             | Día en que se efectuó la reserva.                                                                                                    |  |  |  |
|------------------------------|----------------------------------------------------------------------------------------------------|--|--|--|
| Información del<br>usuario   | Nombre y teléfono del usuario.                                                                                                    |  |  |  |
| Descripción                  | Título, signatura, ubicación del ejemplar (para reservas de ejemplares).                                                                     |  |  |  |
| Información de la<br>reserva | Sucursal de recogida de la reserva, día a partir del cual no se desea (si se ha especificado).                                               |  |  |  |
| Estado de la reserva         | Estado de la lista de espera (por ejemplo, 2/3 significa segunda de tre<br>reservas) y situación del ejemplar (para reservas de ejemplares). |  |  |  |

En la columna **Estado de la reserva**, las reservas de títulos muestran el número total de copias y el puesto que ocupan en la lista de espera. Por ejemplo, **2:2/3** significa que hay 2 copias del título y que ésta es la segunda de tres reservas; si el registro bibliográfico tiene asociados registros de pedido, pero no tiene registros de ejemplar, el programa muestra 0 copias del título, por ejemplo: **0:2/3**.

e) Una vez que la lista ha sido generada, utilizar el icono **Imprimir** para imprimir la lista así como la información del resumen. Si hemos ordenado la tabla, se imprime tal y como la hemos ordenado.

# 9 Préstamo de registros esqueleto: creación de registros esqueleto bibliográficos y de ejemplar

Puede ocurrir que un usuario quiera llevarse prestado un ejemplar que no está en la base de datos. En este caso, se puede crear un registro con la información mínima (registro esqueleto) para poder prestar el ejemplar en ese momento, introduciendo un mensaje que al devolverse el ejemplar, indique que dicho registro debe ser completado.

Se puede crear un registro esqueleto de ejemplar de dos formas:

- Asociando un nuevo registro de ejemplar a un registro bibliográfico ya existente, o
- Asociando un nuevo registro de ejemplar a un registro bibliográfico no existente y que se debe crear de manera provisional (registro bibliográfico esqueleto).

# 9.1 Asociar un registro de ejemplar a un registro bibliográfico ya existente

Para asociar un nuevo registro esqueleto de ejemplar a un registro bibliográfico ya existente:

Entrar en el modo **Mostrador de circulación** y, después de recuperar un registro de usuario, introducir un código de barras de ejemplar que no se haya usado nunca.

 Aparecerá una pantalla con la descripción "Registros esqueleto de ejemplar" (*Item-on-fly*). En esta pantalla se puede recuperar un registro bibliográfico ya existente mediante una búsqueda en la base de datos INNOPAC.

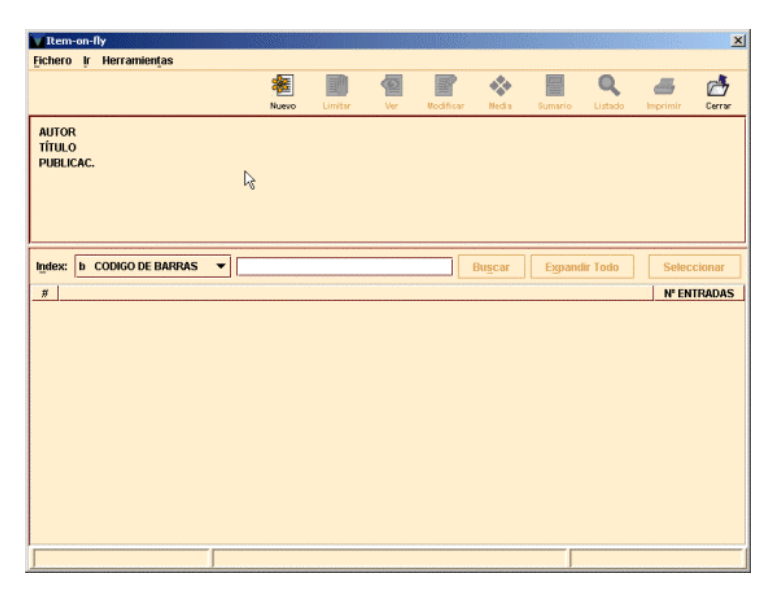

b) Una vez que se ha recuperado el registro bibliográfico, si no se ha seleccionado ninguna plantilla en la opción plantillas para **Registros sin descripción** del menú **Admin** (véase la página 14), el programa añade la pestaña **Nuevo ejemplar** en la ventana de presentación de éste. Esta pestaña aparece seleccionada por defecto, desplegándose una lista de las plantillas disponibles definidas en INNOPAC para los registros de ejemplar o bien, si previamente se ha definido, aparecerá una lista de las plantillas seleccionadas en la opción **Plantillas preferidas** del menú **Admin**.

Pero si se ha seleccionado una plantilla por defecto, automáticamente se presenta el asistente para crear registros esqueleto de ejemplar, que pedirá la introducción de los datos prefijados en dicha plantilla.

Guía de Circulación en INNOPAC. Versión 2.2

- c) Los datos mínimos que deben introducirse en los registros esqueleto de ejemplar son los siguientes:
  - 1. Localización del ejemplar, formada por el código de la sucursal y el código de la colección a la que pertenece el ejemplar.

2. Condición de préstamo del ejemplar.

- 3. Tipo de préstamo. Aquí debe seleccionarse la descripción que aparecerá en el opac correspondiente a la condición de préstamo determinada en el campo anterior.
- 4. Signatura. En este campo se hará constar la signatura que aparece en el tejuelo pegado en el ejemplar.
- 5. Número de registro. En este Insert a campo es conveniente introducir el y N.REGISTRO 45987 Sigu... Cancelar Creación de Registro Nuevo número de registro manual del ejemplar o cualquier otro dato que sirva para distinguirlo claramente de cualquier otro ejemplar.
- d) Una vez introducidos todos los datos pedidos por el asistente, debe guardarse el nuevo registro de ejemplar pinchando en el icono Guardar situado en la parte superior de la Guardar pantalla.

En ese momento, el programa envía la información contenida en él a la base de datos y efectúa el préstamo al usuario en cuestión, avisando de que el ejemplar está "SIN CATALOGAR".

Asimismo, cuando se devuelve el ejemplar, se muestra un mensaje similar que alerta al personal de préstamo de que será necesario completar el registro de ejemplar (y, cuando sea el caso, catalogar el registro bibliográfico al que está asociado).

| 550 C.EE.SS.Felipe II                     | 550b C.EE.SS.Felipe II-B.Trab  |
|-------------------------------------------|--------------------------------|
| 550c C.EE.SS.Felipe II-Cartot.            | 550d C.EE.SS.Felipe II-Depós.  |
| 550h C.EE.SS.Felipe II-Revist.            | 5501 C.EE.SS Felipe II-L.Acces |
| 550n C.EE.SS.Felipe II-Invest.            | 5500 C.EE.SS.Felipe II-CD-ROM  |
| 550q C.EE.SS.FELIPE II-Casetes            | 550r C.EE.SS.Felipe II-Refer.  |
| 550v C.EE.SS.Felipe II-Audiov.            | 600 Medicina                   |
| 600b Medicina-B. Trabajo                  | 600d Medicina-Depósito         |
| 600d1 Medicina-Depósito 1 👌               | 600h Medicina-Hemeroteca       |
| 600h1 Medicina-Rev.Bca.                   | 6001 Medicina-Libre Acceso     |
| <sup>600p</sup> Medicina-Mostrador Prést. | 600p2 Medicina-A. Informática  |
| 600r Medicina-Referencia                  | 601h Medicina-Anatom. II-Rev   |
| ок                                        | Cancelar                       |

| ieleccionar                           | L. L. L. L. L. L. L. L. L. L. L. L. L. L  |  |
|---------------------------------------|-------------------------------------------|--|
| <sup>0</sup> PRÉSTAMO NO CENTRALIZADO | <sup>1</sup> PRÉSTAMO NORMAL (FRECUENTES) |  |
| 2 PRÉSTAMO NORMAL                     | 3 PRÉSTAMO ESPECIAL                       |  |
| 4 PRÉSTAMO FIN DE SEMANA              | 5 FONDO DE AYUDA INVESTIGACIÓN            |  |
| <sup>6</sup> PRÉSTAMO ESPECIAL LARGO  | 7 1 HORA                                  |  |
| 8 2 HORAS                             | 9 3 HORAS                                 |  |
| 99 MAD                                | 100 RECURSO ELECTRÓNICO                   |  |
| 199 FONDO EXTRAVIADO                  | PRÉSTAMO PARA SALA                        |  |
| 202 PRÉSTAMO PROTEGIDO                | 203 PRÉSTAMO PROTEGIDO                    |  |
| 205 PRÉSTAMO PARA SALA (TESIS)        | 220 SOLO CONSULTA EN SALA                 |  |
| 221 EXCLUIDO DE PRÉSTAMO              | 240 PUBLICACIONES PERIÓDICAS              |  |
| ОК                                    | Cancelar                                  |  |

| a | F.AYUDA INVEST | <sup>C</sup> SÓLO C. SALA | <sup>d</sup> PR. NO CENTRL. |
|---|----------------|---------------------------|-----------------------------|
| e | PR. ESPECIAL   | f PR. FIN SEMANA          | h PUB.PERIÓDICAS            |
| 1 | PR.ESPEC.LARGO | m F. EXTRAVIADO           | n PR. NORMAL                |
| 0 | P.NORMAL(FREC  | p PR. PROTEGIDO           | q PR. PROTEGIDO             |
| s | PR. PARA SALA  | t PR. SALA TESIS          | u 1 HORA                    |
| ¥ | 2 HORAS        | W 3 HORAS                 | × EXCLUIDO DE PR            |
| z | RECURSO ELECT. | -                         |                             |

| Insert a non-MARC | on-MARC field |                                          |  |
|-------------------|---------------|------------------------------------------|--|
| c SIGNATURA 👻     | ÞP 15467      | 1                                        |  |
|                   |               | Sigu Cancelar Creación de Registro Nuevo |  |

| Men | saje          | × |
|-----|---------------|---|
|     | SIN CATALOGAR |   |
|     | OK            |   |
|     |               |   |

| Mensaje 🔀 |                                         | × |
|-----------|-----------------------------------------|---|
| 2         | SIN CATALOGAR<br>¿Devolver el ejemplar? |   |
|           | Si No                                   |   |

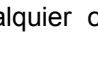

H

# 9.2 Asociar un nuevo registro de ejemplar a un registro bibliográfico nuevo

Si el registro bibliográfico al que debería estar asociado el ejemplar no está en la base de datos, habría que crear un registro bibliográfico esqueleto y, a continuación, asociarle el ejemplar en cuestión.

Para crear un registro bibliográfico esqueleto:

- a) En la ventana "Registro esqueleto de ejemplar" (Item-on-fly), pinchar el icono Nuevo. El programa abre una ventana "Nuevo bibliográfico" en la que, si no se ha seleccionado ninguna plantilla en la opción plantillas para Registros sin descripción del menú Admin (véase la página 14), se despliega, una lista de las plantillas disponibles definidas en INNOPAC para los registros bibliográficos, o bien, si previamente se ha definido, aparecerá una lista de las plantillas seleccionadas en la opción Plantillas preferidas del menú Admin.
- b) El asistente para la creación de nuevos registros irá presentando las siguientes ventanas de introducción de datos bibliográficos:
  - 1. Ubicación. En este campo deberá constar la sucursal principal, sin código de colección, a la que pertenece el título. Para introducirla, debe hacerse doble click sobre la celda y seleccionar la ubicación de la lista desplegable.

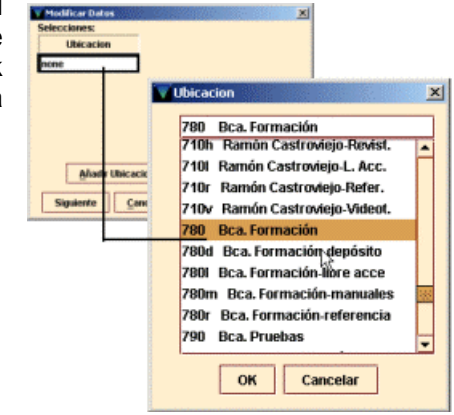

2. Autor. Deberán introducirse los datos del autor de la forma Apellido, Nombre (sólo en mayúsculas las iniciales). Los códigos

que aparecen a la izquierda de la caja de texto son códigos MARC que deberán ser completados por los catalogadores cuando se devuelva el ejemplar asociado al bibliográfico que se está creando.

a AUTOR

T 100 1 0 Machado, Antonio

- 3. Título. Se introducirá el título principal del libro tal y como aparece en la portada. Del mismo modo que en el campo anterior, los códigos MARC serán completados por los catalogadores.
- 4. Publicación. Se hará constar, al menos, la editorial que publica el libro y el año de edición, de la forma Editorial, Año (completo).

| Insert a MARC fi | łd                                       |
|------------------|------------------------------------------|
| t título 👻       | 245 1 0 Campos de Castilla 🛛             |
|                  | Sigu Cancelar Creación de Registro Nuevo |
| omplotor         | as par las astalagadaras                 |

Sigu... Cancelar deación de Registro Nuevo

| Insert a MARC field |                    |                                     | x |
|---------------------|--------------------|-------------------------------------|---|
| p PUBLICAC. 👻       | 260 Castalia, 1998 | I                                   |   |
|                     | Sigu               | Cancelar Creación de Registro Nuevo |   |

- c) Cuando se haya acabado de introducir los datos pedidos por el asistente, debe guardarse el registro pulsando el botón Guardar, situado en la parte superior de la pantalla
- d) En la pantalla de presentación del nuevo registro bibliográfico, el sistema añade automáticamente la pestaña Nuevo ejemplar y se deberá crear el registro de ejemplar siguiendo el procedimiento indicado en el apartado 9.1.

# 10 Devolución de un ejemplar con retraso: sanciones

Cuando se devuelve un ejemplar con retraso, el sistema impone las sanciones fijadas por el administrador del sistema.

# 10.1 Puntos de demérito por retraso

El programa permite establecer un sistema de puntos de penalización por devoluciones con retraso que reemplaza al sistema de multas. Con este sistema el usuario acumula puntos de penalización cuando devuelve libros con retraso. Los elementos de la regla de préstamo especifican el número de puntos que se debe acumular por cada día de retraso.

Cuando un ejemplar se devuelve con retraso, el sistema penaliza al usuario a partir del primer día de retraso (para préstamos por días) o a partir de la primera hora de retraso (para préstamos por horas). Esta penalización se refleja en un número de días de bloqueo que se establece dependiendo del tipo de usuario que realice el préstamo y del tipo de ejemplar que se preste.

La única excepción la constituyen los usuarios Profesores, los de tipo Departamento y los usuarios Proyecto Ayuda Investigación. Para los Profesores el bloqueo se genera a los 7 días de retraso si la duración del préstamo es de 7 ó 15 días, a los 10 días si el préstamo es de 1 mes y a los 15 días si el préstamo es de 2 meses. Tendrá que pasar un período de atraso idéntico al primero en cada caso (es decir, un retraso de otros 7, 10 y 15 días respectivamente) para que el sistema vuelva a sancionar, y así sucesivamente. Mientras tanto, si la devolución se produce en un período entre una y otra sanción, el sistema no bloquea pero acumula en el campo **DEMÉRITOS** del registro de usuario una serie de puntos de demérito dependiendo del tipo de préstamo en cuestión.

Y para los usuarios Departamento y Proyecto Ayuda Investigación el bloqueo se genera a los 2 días de retraso y si sigue sin devolverse, continúan generándose bloqueos cada 2 días. En este caso, si el préstamo se devuelve en uno de los días que queden intermedios, el sistema generará el mismo bloqueo que si lo hubiera devuelto el día anterior, pero se le acumulará al usuario 1 punto de demérito en el campo **DEMÉRITOS** del registro de usuario.

La fecha hasta la que se bloquea el carné cuando se devuelve un préstamo con retraso se muestra en el campo **BLOQ HASTA** del registro de usuario.

Cuando intentemos prestar ejemplares a un usuario con bloqueo nos aparecerá el siguiente mensaje:

| 💟 Mensaje 🛛 🗙 |                                 | ×                                  |              |
|---------------|---------------------------------|------------------------------------|--------------|
| 2             | No se permite p<br>BLOQUEADO H/ | orestar ejemplar<br>ASTA 03-12-200 | porque:<br>2 |
|               | ANULAR                          | No Anular                          |              |

A pesar de estar bloqueado podemos anular el bloqueo y realizar préstamos al usuario.

Aunque el campo **BLOQ HASTA** se puede modificar de forma manual, si no queremos que a un usuario se le genere un bloqueo, se le puede retrasar la fecha de devolución justo antes de que devuelva el ejemplar.

# 10.2 Retrasar la fecha en la que se devuelve un ejemplar

El módulo de circulación permite que se devuelvan ejemplares como si la fecha fuera anterior a la actual, lo cual elimina o reduce el retraso en la devolución de un ejemplar que de otra forma se consideraría con retraso. Para realizarlo:

- a) Recuperar el registro del usuario y seleccionar la pestaña ¡Devolución!
- b) Antes de efectuar la devolución, seleccionar el botón **Retroceder fecha.** Se mostrará un calendario en el que se puede seleccionar la fecha que se quiera.
- c) El programa cambia el valor Fecha de vencimiento.

Al terminar las devoluciones con esta fecha, la fecha se borra al cambiar de opción.

# 11 Avisos: Impresión de avisos de circulación

En INNOPAC se generan diversos tipos de avisos, de acuerdo con los diversos tipos de transacciones que el sistema nos permite realizar. Habrá, por tanto, avisos de retraso, avisos de reclamaciones de reservas, avisos de recogida y cancelación de reservas, resúmenes de préstamo, etc.

Dentro de esta variedad de avisos, unos son para los usuarios y otros para los responsables de préstamo.

El jefe de sala será el encargado de generar **todos los días** los avisos de retraso, reclamaciones, recogida y cancelación de reservas, etc. La única excepción la constituyen los resúmenes de préstamos, que se generarán con una periodicidad semestral o anual.

Todos los avisos incluyen un espacio para la dirección de la biblioteca remitente, otro para la dirección del usuario al que van dirigidos, la fecha en que se han generado y un texto que contiene el nivel del aviso —del que se deducirá si el aviso es para el usuario o para el jefe de sala— y un mensaje. A continuación se muestran los ejemplares que están con retraso, con los campos de autor, título, signatura, código de barras, ubicación, fecha de devolución y fecha de préstamo. Al final se incluyen dos números separados por dos puntos. El primer número indica el número de texto del mensaje y el segundo es el número de orden en la impresión de los avisos.

El procedimiento para imprimir avisos de circulación es normalmente el mismo para cada tipo de aviso y consiste en los siguientes pasos:

- Especificar los avisos para imprimir
- Preparación y parametrización de avisos
- Impresión de los avisos

Existen dos posibilidades para generar avisos : por medio de una sesión telnet o a través de Millennium Circulación. A continuación se detallan estos dos procedimientos.

# 11.1 Generación de avisos con una sesión telnet

# 11.1.1 Especificar avisos para imprimir

Para acceder al menú de avisos hay que entrar en una sesión telnet, y una vez que se nos muestra el menú principal, elegir la opción C> Circulación, después A> Funciones ADICIONALES de circulación, y por último I> IMPRIMIR avisos de circulación. Se necesita estar autorizado por medio de una password para acceder al menú siguiente:

| 💻 QYT / Term - balu.sim.ucm.es (1) [default]                            | _ 🗆 X |
|-------------------------------------------------------------------------|-------|
| <u>File Edit View Setup Keymaps Font Printer Commands NetApps H</u> elp |       |
|                                                                         |       |
| *** INNOPAC Copyright 1999, Innovative Interfaces Inc ***               | 1     |
| *** IMPRIMIR AVISOS DE CIRCULACION ***                                  |       |
|                                                                         |       |
| D > Imprimir avisos de préstamos vencidos por DIA                       |       |
| H > Imprimir avisos de préstamos vencidos por HORA                      |       |
| R > Imprimir avisos de RECLAMACIONES                                    |       |
| C > Imprimir avisos de recogida u CANCELACION de reservas               |       |
| S > Imprimir SOLICITUDES de reserva                                     |       |
| M > Imprimir avisos de Facturas y MULTAS                                |       |
| D > Imprimir regúmenes de DOGOS                                         |       |
| I > IMPRIMIT resumenes de rados                                         |       |
| Q > MENU ANTERIOR                                                       |       |
|                                                                         |       |
| Seleccionar (D,H,R,C,S,M,P,I,Q)                                         |       |
|                                                                         |       |
| ESTA ES LA BASE DE DATOS DE PRUEBA "TESTPAC"                            |       |
|                                                                         |       |
| martes 23 May 06:47pm                                                   | _     |
|                                                                         | -     |
| 1<br>2000 (0750) Countred District 06 1                                 |       |
| 24x00 [[17,32] [connected [minites on [cogne. on ] ] [NUM nearly        | 11.   |

# 11.1.1.1 Tipos de avisos

# 11.1.1.1 Avisos de retraso

Los avisos de retraso (o de préstamos vencidos, según aparece en el menú anterior) se preparan automáticamente cada noche cuando el sistema comprueba el fichero de ejemplares prestados. Cuando se elige una de las dos opciones —**D** o **H**—, el sistema pregunta qué ubicación elegir, si todas o sólo una. A continuación INNOPAC presenta el siguiente menú, permitiendo a la biblioteca elegir qué nivel de retraso imprimir en los avisos:

| 💻 QVT/Term - balu.sim.ucm.es (1) [default]                                                                                                    |
|----------------------------------------------------------------------------------------------------|
| Elle Edit View Setup Keymaps Font Printer Commands Net&pps Help                                                                                                    |
|                                                                                                    |
|                                                                                                    |
| Preparar Avisos de Atraso                                                                                                    |
| Preparando atraso avisos en todas las ubicaciones                                                                                                    |
| 1 > Nivel 1 solamente<br>2 > Nivel 2 solamente<br>3 > Nivel 3 solamente<br>4 > Nivel 4 solamente<br>5 > Nivel 5 solamente<br>6 > Nivel 6 solamente<br>R > Sólo ejemplares RECLAMADOS<br>A > TODOS los Niveles<br>Seleccionar (1-6,R,A) |
| x                                                                                                    |

La biblioteca puede imprimir los avisos de retraso con un nivel determinado o con todos los niveles simultáneamente.

Nota

Los ejemplares con retraso que lleguen al nivel de aviso 6 (que hayan generado 5 avisos a usuario y el último aviso al Jefe de Sala) cambian automáticamente su ESTADO a "**n**" (RETRASO-RECLAM): Por eso es recomendable imprimir el nivel más alto o todos los niveles, para poder controlar los ejemplares que ya no van a generar más avisos y procesarlos convenientemente. Los avisos al Jefe de Sala se generan a través de la opción M> Imprimir avisos de facturas y MULTAS y después B> Sólo Facturas o A> Todas las facturas y multas.

La biblioteca puede limitar la impresión a sólo avisos de retraso para ejemplares reclamados por medio de la opción R> Sólo ejemplares RECLAMADOS.

#### Nota

Si se selecciona **D> Imprimir avisos de préstamos vencidos por DÍA** y sale el siguiente mensaje: Los retrasos se están actualizando todavía. Llame a Innovative

Significa que el programa de actualización que funciona por la noche todavía está recopilando información retrasada. Esperar a que el programa termine para imprimir los avisos de retraso.

## 11.1.1.1.2 Retrasos por horas

El sistema produce los avisos de retraso por horas cuando se solicita, por medio de la revisión del fichero de ejemplares de préstamo por horas que se han prestado hoy o ayer (para ejemplares que se consideran con retraso desde que la biblioteca abre).

La opción de **ejemplares RECLAMADOS** no se ofrece para préstamos por horas, puesto que estos ejemplares no pueden ser reclamados.

## 11.1.1.3 Avisos de reclamación

Los avisos de reclamación se generan automáticamente por el sistema cuando se reclama un ejemplar como parte de una operación de reserva.

# 11.1.1.1.4 Avisos de recogida y cancelación de reservas

Los avisos de recogida de reservas se generan automáticamente durante la devolución de un ejemplar con reservas. Los avisos de cancelación de reservas se generan cuando el mostrador de reservas está vacío, o cuando un ejemplar con reservas se registra como perdido o afirman devuelto. Los avisos de cancelación de reservas pueden también producirse por un operador a través de **R>** Mantenimiento de **RESERVAS**.

Cuando se van a imprimir este tipo de avisos, el sistema ofrece la posibilidad de imprimir sólo avisos de recogida de reservas, o sólo avisos de cancelación de reservas o ambos tipos de avisos:

| 💻 QVT/Term - balu.sim.ucm.es (1) [default]                     |
|----------------------------------------------------------------|
| Ele Edit View Setup Keymaps Font Printer Commands Netőpps Help |
|                                                                |
|                                                                |
|                                                                |
| Prepare Hold                                                   |
|                                                                |
| Preparando reserva avisos en todas las ubicaciones             |
|                                                                |
|                                                                |
|                                                                |
| P > Print hold BICKUPS                                         |
| C > Print hold CANCELLATIONS                                   |
| B > Print BOTH hold pickups and cancellations                  |
| Q > SALIR                                                      |
| Seleccionar (P,C,B,Q)                                          |
|                                                                |
|                                                                |
|                                                                |
|                                                                |
|                                                                |
|                                                                |
|                                                                |
|                                                                |
| 24x80 (15,43) Connected Printer: Off Loglile: Off NUM Ready    |

#### 11.1.1.1.5 Recibos de solicitud de reservas

Los recibos de solicitud de reservas se generan cuando se ha hecho una reserva de un ejemplar que está disponible en otra ubicación.

# 11.1.1.1.6 Resúmenes de ejemplares prestados

Es un resumen de todos los ejemplares prestados a un usuario o usuarios. Se pueden imprimir informes para todos los usuarios, o seleccionar los usuarios para los que imprimir informes basados en el rango del número de registro de usuario o un fichero de revisión booleano. INNOPAC permite limitar la impresión de informes de préstamo a ejemplares con retraso solamente, o elegir todos los ejemplares, tanto los que tienen retraso como los que no.

Habría que recordar que si se desea la opción de enviar por e-mail habrá que elegir la opción E> Cambiar sí/no se debe usar el e-mail.

# Notas de impresión de resúmenes

Los resúmenes se imprimen con menor frecuencia que otros avisos (semestral, cuatrimestralmente...)

Son informes de ejemplares en préstamo en el momento de su impresión. No hay actualización de la base de datos.

El sistema buscará los datos y esta tarea puede llevar mucho tiempo (dependiendo del número de registros que se haya especificado). Se puede parar en cualquier punto presionando la tecla **Esc** o **S.** Para volver a imprimir el trabajo desde el punto en el que se dejó, usar la opción **N> Establecer el PRÓXIMO ejemplar a imprimir.** 

#### 11.1.1.1.6.1Avisos con antelación por medio de Resúmenes de ejemplares prestados

Existe una manera –no muy ortodoxa- de generar avisos con antelación para avisar a determinados usuarios –normalmente profesores- de los préstamos que tienen próximos a vencer. Este sistema utiliza los ficheros de revisión para sacar listados por usuarios que luego serán tratados como avisos por medio de la opción **Resúmenes de préstamos.** 

El procedimiento es el siguiente:

- a) Unos días antes de la fecha de vencimiento que deseemos notificar, crear un fichero de revisión eligiendo P>Listar por usuario. Introducir el parámetro "05 TIPO USUA=profesor" AND "? Otros Tipos, ITEM, 07 DEVOLVER=fecha (por ejemplo, 17-09-03)".
- b) Una vez obtenido el listado, ir al menú de impresión de avisos de Circulación: C>A>I> IMPRIMIR avisos de circulación

I>IMPRIMIR resúmenes de préstamos. Saldrán tres opciones:

- A > TODOS los usuarios
- B > BOOLEANO de registros de usuarios en fichero de revisión
- R > RANGO de números de usuarios

Elegir la opción B y seleccionar el fichero de revisión que hemos creado. El sistema pregunta ¿Listar sólo ejemplares VENCIDOS? Contestar No, para que nos muestre todos los ejemplares en préstamo para los distintos usuarios. A continuación el sistema pide "Seleccionar Texto de Circulación". Habrá que elegir el que tiene por nombre **Checked out**. Después de esto el procedimiento es similar a la generación de cualquier aviso; esto es, elegir ubicación, comenzar a imprimir, elegir impresora...

Lo que obtenemos con esto es un resumen de los préstamos que tiene cada profesor –vencidos y no vencidos-, pero el texto del mensaje del aviso le indica al usuario que el período de préstamo de alguno de los títulos que se listan está próximo a finalizar, y que lo tenga en cuenta para evitar retrasos en la devolución.

No es exactamente un aviso por adelantado, puesto que muestra todos los préstamos que tiene el usuario, pero como en la actualidad no existe otra manera de solucionarlo, se propone este procedimiento como posible "solución" mientras no exista otra mejor. Además, puede servir al usuario como recordatorio de los préstamos que tiene.

# 11.1.1.2 Limitar avisos por ubicación

En el momento en que se selecciona un tipo específico de aviso para imprimir, aparece el menú de ubicaciones:

| QVT/Term - balu.sim.ucm.es (1) [cambios]                        |  |
|-----------------------------------------------------------------|--|
| Elle Edit View Setup Keymaps Font Printer Commands NetApps Help |  |
|                                                                 |  |
|                                                                 |  |
| Develope delage de Oberes                                       |  |
| Preparar HVISOS de HITASO                                       |  |
|                                                                 |  |
|                                                                 |  |
|                                                                 |  |
|                                                                 |  |
|                                                                 |  |
| 1 > Preparar todas las avisos                                   |  |
| 2 > Preparar avisos de una ubicación                            |  |
| 3 > Preparar avisos para Bca Formacion                          |  |
| U > SHLIH<br>Seleccionar (1 2 3 0)                              |  |
|                                                                 |  |
|                                                                 |  |
|                                                                 |  |
|                                                                 |  |
|                                                                 |  |
|                                                                 |  |
|                                                                 |  |
|                                                                 |  |
| 24x80 (15,33) Connected Printer: Off Logfile: Off NUM Ready     |  |

Se pueden generar avisos para todas las ubicaciones, para una única ubicación o para la(s) ubicación(es) especificada(s) por el terminal en la tabla de Ubicaciones que comprende. Nótese que para recogida y cancelación de reservas, la ubicación usada es la de recogida, no la ubicación del ejemplar.

# Nota

INNOPAC permite que varias ubicaciones impriman simultáneamente. Para ello, elegir **Preparar avisos para Bca. XXX**, donde XXX es la ubicación de cada biblioteca. Una vez que una biblioteca ha empezado a imprimir, INNOPAC permite a otras ubicaciones imprimir también sus avisos. Sin embargo, si se selecciona **Preparar todos los avisos** ya no podrá imprimirlos por las distintas ubicaciones. En caso de que se eligiera esta opción por descuido, usar la tecla **Esc** para salir de esta función; de otra manera, el programa de impresión de avisos de retraso se bloqueará para todos los operadores. Tampoco debe utilizarse, en general, la opción **2> Preparar avisos de una ubicación**, a menos que lo que se desee sea imprimir avisos para los ejemplares con retraso en una colección concreta dentro de una biblioteca (recordemos que las ubicaciones de los ejemplares van unidas siempre a una colección).

# 11.1.2 Preparación y parametrización de avisos

# 11.1.2.1 Parámetros

# 11.1.2.1.1 Preparación de avisos

Después de haber realizado los pasos anteriores, INNOPAC preparará los avisos. Se verá un mensaje parecido al siguiente mientras INNOPAC prepara los avisos (el ejemplo es para avisos de retraso):

| 📕 QYT/Term - balu.sim.ucm.es (1) [default]                                                                    | ×   |
|----------------------------------------------------------------------------------------------------|-----|
| Eile Edit View Setup Keymaps Font Printer Commands NetApps Help                                               |     |
|                                                                                                    |     |
|                                                                                                    |     |
| Preparar Avisos de Atraso                                                                                     |     |
| Preparando atraso avisos en todas las ubicaciones                                                             |     |
| Todos los niveles<br>                                                                                         |     |
| Procesando atrasos .p1000047 .i1133644                                                                        |     |
| l registro no se puede actualizar pero se imprimirá su aviso de demora.<br>SQuiere ver este ejemplar? (s⁄n) ┃ |     |
|                                                                                                    | ┍   |
| 24x80 (16.34) Connected Printer: Off Logfile: Off NUM Ready                                                   | _// |

Si hay cualquier advertencia o mensajes sobre avisos que no se van a imprimir, se presentan en pantalla ahora. Por ejemplo:

# 1 registro no se puede actualizar pero se imprimirá su aviso de demora. ¿Quiere ver este ejemplar? (s/n)

En este ejemplo, hay un ejemplar en uso por el sistema, de forma que INNOPAC no es capaz de actualizarlo para registrar que se ha enviado un aviso de retraso para ese ejemplar. Sin embargo, este mismo aviso se imprimirá la próxima vez que se generen los avisos de retraso. Se puede ver e imprimir el número de registro del ejemplar y la razón por la que no se imprimió tecleando la opción **S**:

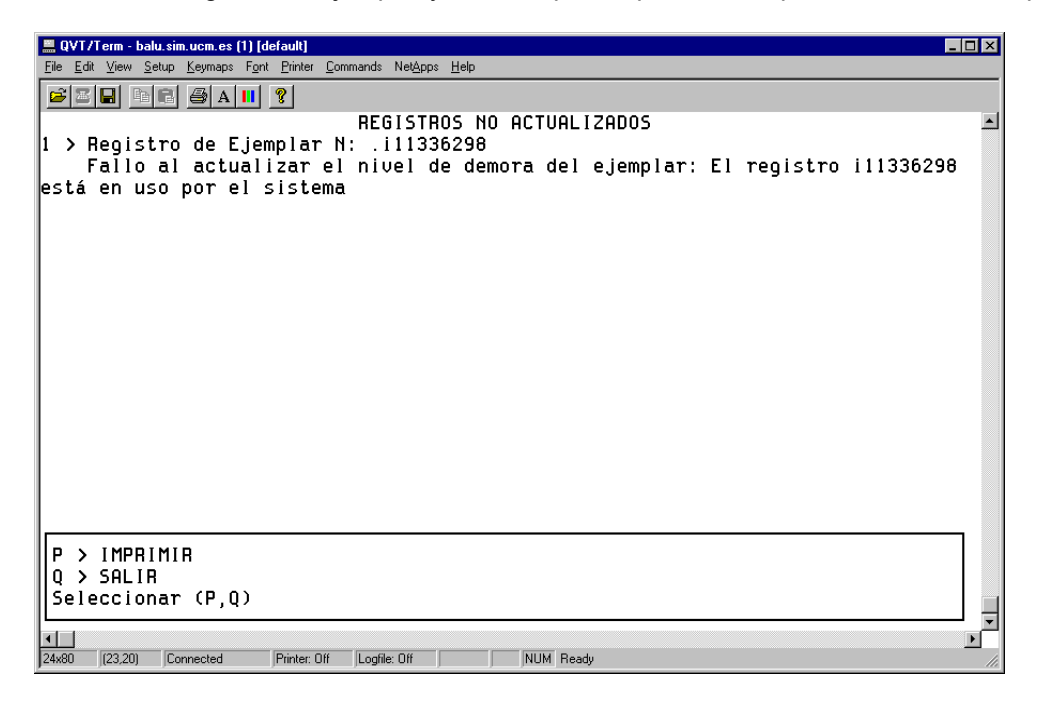

## 11.1.2.1.2 Avisos de retraso para ejemplares extraviados y afirman devueltos

Si selecciona **Avisos de retraso,** y hay ejemplares que han sido afirmados como devueltos y tienen retraso, el sistema presenta el siguiente menú:

| 📕 QVT/Term - balu.sim.ucm.es (1) [cambios]                                                                                                    |                                       | - O ×    |  |  |  |  |  |
|----------------------------------------------------------------------------------------------------|---------------------------------------|----------|--|--|--|--|--|
| <u>File Edit View Setup Keymaps Font Printer</u>                                                                                                    | <u>C</u> ommands Net≙pps <u>H</u> elp |          |  |  |  |  |  |
| <b>220</b> BR 5411 ?                                                                                                    |                                       |          |  |  |  |  |  |
|                                                                                                    |                                       | <b>_</b> |  |  |  |  |  |
| Preparar Avisos de Atraso                                                                                                    |                                       |          |  |  |  |  |  |
| Preparando atraso avisos en todas las ubicaciones                                                                                                    |                                       |          |  |  |  |  |  |
|                                                                                                    | Todos los niveles                     |          |  |  |  |  |  |
| Completada la creación del fichero de Atraso<br>1 item de 13 tiene el estatus de perdido o afirman devuelto<br>Imprimir:                                                                   |                                       |          |  |  |  |  |  |
| Imprimir:<br>1 > Todos los ejemplares vencidos, excepto los extraviados/afirman devuelt<br>2 > Sólo extraviados/afirman devuelto<br>3 > Todos los ejemplares vencidos<br>Seleccionar (1-3) |                                       |          |  |  |  |  |  |
| 24x80 (17,23) Connected Printer: 0                                                                                                    | f Logfile: Off NUM Ready              | •        |  |  |  |  |  |

Elegir:

- 1> Para imprimir avisos para todos los ejemplares con retraso excepto aquellos que están extraviados/afirman devueltos.
- **2>** Para imprimir avisos sólo para los ejemplares extraviados/afirman devueltos.
- 3> Para imprimir avisos para todos los ejemplares con retraso.

Cuando INNOPAC imprime avisos para ejemplares con retraso que están extraviados o que han siso afirmados como devueltos, el sistema imprime "**Estamos todavía buscando:**" en lugar del autor, como pone en el ejemplo:

Estamos todavía buscando: TÍTULO: Huckleberry Finn SIGNATURA: D861.23HUC COD BARRAS: 530036661X Bca. Formación – depósito ESPERA: vie 19 May 2000 08:00pm PRESTADO EL: vie 19 May 2000 11:53 am

# 11.1.2.1.3 Seleccionar el método de envío de avisos

Después de haber generado los avisos, la biblioteca tendrá la posibilidad de enviar los avisos de dos formas diferentes: los avisos de usuarios que tengan una dirección de mail en el campo E-MAIL#1 en el registro de usuario se generarán directamente para ser enviados por e-mail; y los que no la tengan se generarán para ser impresos, mostrándose un menú como el siguiente:

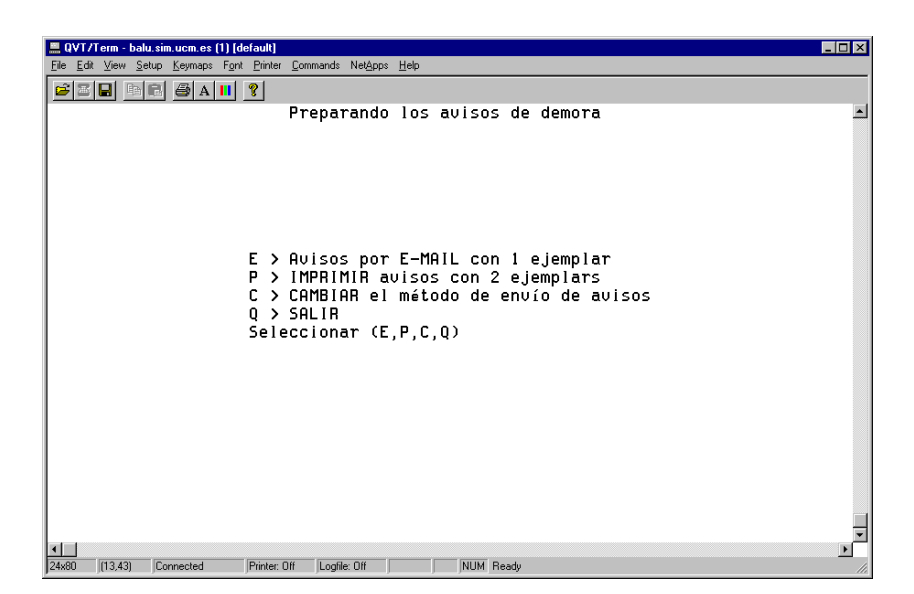

Si no se desea que se envíen mensajes por e-mail, se elegirá la opción C> CAMBIAR el método de envío de avisos. (Para más información, véase el apartado: 11.1.4 Envío de avisos de circulación por e-mail).

# Nota Este menú no aparece cuando se imprimen resúmenes de ejemplares en préstamo. Este tipo de avisos saldrá siempre por la impresora, a menos que se elija la opción C> CAMBIAR el método de envío de avisos.

## 11.1.2.1.4 Imprimir la cantidad total que debe el usuario

Una vez que se han generado los avisos, y, opcionalmente, se ha elegido el método de envío de los avisos, si se están imprimiendo avisos de retraso, facturas y multas o informes, INNOPAC pregunta:

# ¿Deben también contener los avisos la cantidad total que el usuario debe en facturas y multas? (y/n)

Podemos contestar sí o no, es indiferente, porque no vamos a manejar multas.

#### 11.1.2.1.5 Especificar parámetros de impresión

INNOPAC ofrecerá el siguiente menú de opciones que permitirá controlar qué se imprime en los avisos y la secuencia en la que se van a imprimir:

| 💻 QVT/Term - balu.sim.ucm.es (1) [default]                                                 | _ 🗆 ×   |  |  |  |  |  |  |
|--------------------------------------------------------------------------------------------|---------|--|--|--|--|--|--|
| Eile Edit View Setup Keymaps Font Printer Commands Net≙pps <u>H</u> elp                    |         |  |  |  |  |  |  |
|                                                                                            |         |  |  |  |  |  |  |
| Preparando los avisos de demora                                                            | <b></b> |  |  |  |  |  |  |
|                                                                                            |         |  |  |  |  |  |  |
|                                                                                            |         |  |  |  |  |  |  |
|                                                                                            |         |  |  |  |  |  |  |
| 2 Registros a procesar                                                                     |         |  |  |  |  |  |  |
| Direction 1 (0-255)                                                                        |         |  |  |  |  |  |  |
| no se imprimira el numero de terefono                                                      |         |  |  |  |  |  |  |
| Se inclugen todas las multas y facturas                                                    |         |  |  |  |  |  |  |
|                                                                                            |         |  |  |  |  |  |  |
|                                                                                            |         |  |  |  |  |  |  |
| B > COMENZAR imprimir avisos de atraso comenzando con ejemplar 1<br>S > OPDENOR los Avisos |         |  |  |  |  |  |  |
| P > Seleccionar una IMPRESORA diferente                                                    |         |  |  |  |  |  |  |
| A > ALINEAR el papel                                                                       |         |  |  |  |  |  |  |
| N > Establecer el PROXIMO ejemplar a imprimir                                              |         |  |  |  |  |  |  |
| C > CAMBIAR la dirección a utilizar                                                        |         |  |  |  |  |  |  |
| T > Cambiar si⁄no se imprime el N de TELEFONO                                              |         |  |  |  |  |  |  |
| Q > SALIR                                                                                  |         |  |  |  |  |  |  |
| Seleccionar (B,S,P,A,N,C,T,Q)                                                              |         |  |  |  |  |  |  |
|                                                                                            |         |  |  |  |  |  |  |
|                                                                                            | -       |  |  |  |  |  |  |
|                                                                                            | Þ       |  |  |  |  |  |  |
| 24x80 (21.36) Connected Printer: Off Logfile: Off NUM Ready                                | 11.     |  |  |  |  |  |  |

La parte superior de esta pantalla contiene información sobre los parámetros que están seleccionados en este momento. A medida que se vayan cambiando estos parámetros seleccionando las diversas opciones del menú, los cambios se reflejarán en la presentación en pantalla.

# S> ORDENAR los avisos

Si los avisos no están ordenados se imprimirán en el orden en que se produzcan las transacciones, excepto en el caso de avisos de retraso, que se ordenan por número de registro del usuario.

Cuando se selecciona **S** aparece una pantalla de ordenación de ejemplar —con campos del registro de ejemplar—. Se pueden seleccionar hasta 30 criterios de ordenación. Teclear en primer lugar el número del criterio principal de ordenación y después uno o más criterios secundarios.

Para agrupar avisos de retraso por su nivel, seleccionar el elemento NIV. AVISO del registro de ejemplar.

Si se prefiere ordenar los avisos por campos del registro de usuario en lugar de por los del ejemplar, teclear el signo de interrogación ('?') en el *prompt* de la ordenación principal:

#### Ordenar por: 1 > ?

Aparecerá el siguiente menú:

| Ele Ele View Salva Kurner, es (1) [Ostavil]                          |          |  |  |  |  |  |  |  |  |
|----------------------------------------------------------------------|----------|--|--|--|--|--|--|--|--|
| Die Zon Zienh Zohnebs zum Disse Zoussand underbeillich               | _        |  |  |  |  |  |  |  |  |
|                                                                      |          |  |  |  |  |  |  |  |  |
| Utilidad de Ordenación de Innopac 2 registros a ordenar.             |          |  |  |  |  |  |  |  |  |
| Este programa ordenará una lista de registros.                       |          |  |  |  |  |  |  |  |  |
| Utilizar la tabla siguiente para seleccionar los campos a ordenar    |          |  |  |  |  |  |  |  |  |
| 01 N.COPIA: 07 DEVOLVER: 13 DEV ANTIC: 19 USO INT: 24 PREST ANT:     |          |  |  |  |  |  |  |  |  |
| 02 ECODIGO1: 08 USUARIO: 14 TOT PREST: 20 USO FOT: 25 NREGISTRO:     |          |  |  |  |  |  |  |  |  |
| 03 ECODIGO2: 09 N.RENOU: 15 TOT RENOU: 21 MENS EJEM: 26 CREADO:      |          |  |  |  |  |  |  |  |  |
| 04 CONDICION: 10 NIV.AVISO: 16 UBICACION: 22 MENS OPAC: 27 ACTUALIZ: |          |  |  |  |  |  |  |  |  |
| 05 PRECIO: 11 FEC.AVISO: 17 REGLA PRES: 23 PREST ACT: 28 REVISIONES: |          |  |  |  |  |  |  |  |  |
| 06 PRESTADO: 12 USO P.I.: 18 ESTADO:                                 |          |  |  |  |  |  |  |  |  |
|                                                                      |          |  |  |  |  |  |  |  |  |
| S RESERVAS: c SIGNATURA: n DONACIÓN: v VOLUMEN: ? Otros Tipos        |          |  |  |  |  |  |  |  |  |
| a CAMPO EJEM: d F.LIBERTAS: q C.ADQUIS.: x NOTAS: ! Marc:            |          |  |  |  |  |  |  |  |  |
| b COD BARRAS: m MENSAJE: r RESERVAS: y N.REGISTRO:                   |          |  |  |  |  |  |  |  |  |
| -                                                                    |          |  |  |  |  |  |  |  |  |
|                                                                      |          |  |  |  |  |  |  |  |  |
| Ordenar por: 1 >?                                                    |          |  |  |  |  |  |  |  |  |
| 1 · ·                                                                |          |  |  |  |  |  |  |  |  |
|                                                                      |          |  |  |  |  |  |  |  |  |
|                                                                      |          |  |  |  |  |  |  |  |  |
|                                                                      |          |  |  |  |  |  |  |  |  |
|                                                                      |          |  |  |  |  |  |  |  |  |
| II > EJEMPLAR B > BIBLIOGRAFICO P > USUARIO Q > SALIR                |          |  |  |  |  |  |  |  |  |
| Seleccionar (I,B,P,Q)                                                |          |  |  |  |  |  |  |  |  |
|                                                                      | <u> </u> |  |  |  |  |  |  |  |  |
|                                                                      | •        |  |  |  |  |  |  |  |  |
| 24x80 [23,24] Connected Printer On Logne On NOM Heady                | lli.     |  |  |  |  |  |  |  |  |

Dentro del menú horizontal que aparece abajo de la ventana podremos elegir cualquiera de los tipos de registro existentes en el sistema (ejemplar, bibliográfico, usuario) para decidir por qué campos de esos tipos de registro queremos ordenar.

#### P> Seleccionar una IMPRESORA diferente

Si hay más de una impresora a la que se puede conectar, el sistema preguntará cual de ellas usar. Aparecerá probablemente una opción de **impresora para e-mail** que no tiene nada que ver con el envío de avisos a usuarios por e-mail, sino que se refiere al envío de todos los avisos a una única dirección de e-mail (suele ser una dirección de e-mail de personal de la biblioteca).

# A> ALINEAR el papel

Habrá que asegurarse que la impresora tiene el tipo de papel adecuado. Entonces se enviará una página de prueba y el sistema preguntará si es correcta. Si no es así, contestar no hasta que el papel esté correctamente alineado.

# N> Establecer el PRÓXIMO ejemplar a imprimir

Si se interrumpió la sesión por algún problema con la impresora , con el cartucho de tinta o con el papel, se puede usar esta opción para continuar la impresión donde se dejó. Se imprime un número de secuencia al final de los avisos de retraso y de reclamación retrasados, precedidos del número de texto de circulación. Por ejemplo, la secuencia "4:1" al final del aviso indica que el aviso fue el cuarto en un trabajo que se imprimió usando el texto de circulación nº 1. Si el cuarto aviso se imprimió correctamente, aparecerá:

# ¿En qué N comenzar la impresión? (1-5)\_

Se podría empezar a imprimir en el aviso número 5. También se podría teclear un rango, en caso de que lo que faltara estuviera en medio del trabajo de impresión.

# C> CAMBIAR la dirección a utilizar

Por defecto, se usa para todos los tipos de usuario (0-255) la dirección #1 del campo DIRECCIÓN del registro de usuario. Esto se indica por medio de una línea en la parte superior de la presentación de los Parámetros de Avisos:

# Dirección 1 (0-255)

Se usará esta opción **C** para cambiar la dirección usada para algunos o todos los tipos de usuario a la dirección #2, del campo DIRECCIÓN2. La función de Avisos presenta las siguientes opciones:

#### 1> Dirección 1 del Usuario 2> Dirección 2 del Usuario

Seleccionar (1,2)

## Nota

Se elegirá la opción **2>Dirección 2 del Usuario** <u>siempre</u> que haya un período de vacaciones, para que la dirección que salga en los avisos sea la de vacaciones.

Cuando se elige la opción, el sistema pregunta para qué tipo de usuario se quiere aplicar esta opción. Cuando haya período de vacaciones, elegir todos los tipos de usuario.

#### T> Cambiar sí/no se imprime el N de TELÉFONO.

Por defecto no se imprimen los números de teléfono. Si se desea lo contrario, elegir esta opción. Para volver a restaurar el parámetro como al principio, volver a teclear esta opción. La opción elegida en ese momento aparece en la parte superior de la pantalla de Parámetros de Avisos. Ej.:

## No se imprimirá el número de teléfono

# 11.1.3 Impresión de los avisos

## B> COMENZAR imprimir avisos de atraso comenzando con ejemplar 1

Cuando se han elegido todos los parámetros apropiados, elegir entonces la opción de empezar a imprimir (si no se ha seleccionado todavía la impresora, se puede hacer en este momento). El sistema presentará un contador activo de los avisos que se están imprimiendo.

Si se necesita interrumpir la impresión, teclear **Esc.** El sistema pregunta si se desea parar o continuar con el siguiente ejemplar. Corregir el problema y teclear **C** para continuar con el siguiente aviso.

# NOTA

El sistema permite elegir dos sistemas de generación de avisos: por impresora o a una cuenta de correo electrónico de la biblioteca. Cuando se usa la opción de enviar por correo electrónico, INNOPAC escribe todos los avisos en un fichero y después envía el fichero a la dirección de e-mail especificada al elegir esta opción. Se puede entonces comprobar que han llegado los avisos a esa cuenta antes de contestar a la pregunta: **¿Se imprimió correctamente? (s/n)** Si se contesta **n** siempre se puede tener la oportunidad de volver para atrás y que no se borren los avisos de la memoria del programa. Por eso se recomienda que siempre se compruebe si los avisos han llegado correctamente –sea por impresora, sea a una cuenta de correo electrónico- antes de contestar **s** .

#### Mensajes posteriores a la impresión

Cuando se han terminado de imprimir los avisos el sistema muestra una lista de los ejemplares cuyos avisos no han salido y ofrece la posibilidad de ver estos ejemplares.

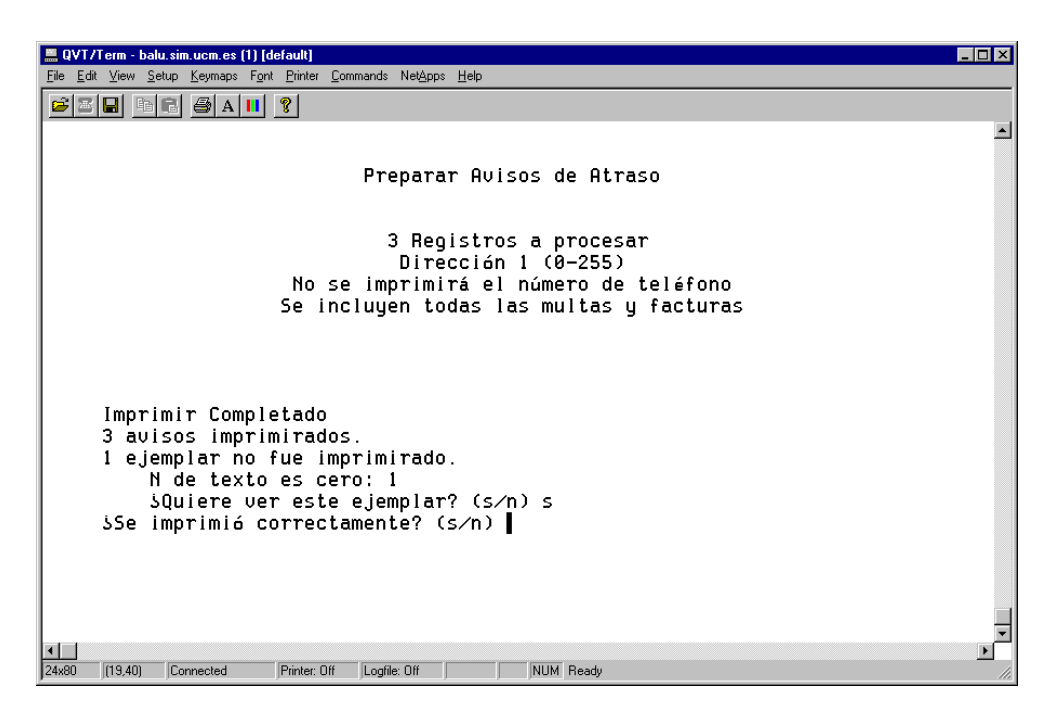

Si se elige **Sí**, INNOPAC lista el título y signatura, añadiendo la razón por la que no se imprimió el aviso, como se muestra en el cuadro siguiente. Las razones por las que un aviso puede no imprimirse incluyen:

- Texto del aviso especificado no válido.
- Registro de usuario en uso (no es posible cargarlo).
- No es posible cargar el registro bibliográfico.
- No es posible cargar el registro de ejemplar.
- Factura ya pagada.
- El texto de circulación es cero (vacío).

|   | <u> </u>     | VT/ | 'Term - b            | alu.sim           | .ucm.es (             | 1) [de            | efault]                |                  |                             | _ 🗆 ×    |
|---|--------------|-----|----------------------|-------------------|-----------------------|-------------------|------------------------|------------------|-----------------------------|----------|
|   | <u>F</u> ile | Edi | t <u>V</u> iew       | <u>S</u> etup     | <u>K</u> eymaps       | Font              | Printer                | Comn             | mmands Net≙pps <u>H</u> elp |          |
| I | Ê            | B   |                      |                   | 😂 A                   |                   | ?                      |                  |                             |          |
| ľ |              |     |                      |                   |                       |                   |                        |                  |                             | <b>_</b> |
|   |              |     |                      |                   |                       |                   |                        |                  | Preparar Avisos de Atraso   |          |
|   | 1            | >   | USUA                 | RIO               | :Solí                 | s S               | Serve                  | et,              | Daniel                      |          |
|   |              |     | TITU<br>Sign<br>Ei n | LO:I<br>ATU<br>de | Cómo<br>RA:DP<br>text | org<br>027<br>o e | aniz<br>7.8BF<br>es ce | zar<br>1U<br>ero | nuna biblioteca             |          |
|   |              |     |                      |                   |                       |                   |                        |                  |                             |          |
|   |              |     |                      |                   |                       |                   |                        |                  |                             |          |
|   |              |     |                      |                   |                       |                   |                        |                  |                             |          |
|   | _            |     |                      |                   |                       |                   |                        |                  |                             | _        |
|   | F            |     | > IMP<br>> SAL       | RIM<br>IR         | IR                    |                   | _                      |                  |                             |          |
|   | Ľ            | 5e  | lecci                | ona               | r (P,                 | Q)                | 1                      |                  |                             |          |
|   | •            |     | (00.01)              |                   |                       |                   | Dista                  |                  |                             | Þ        |
| ł | 4<br>24×8    | 0   | (23,21)              | Cor               | nnected               |                   | Printer:               | Dff              | Logfile: Off NUM Ready      |          |

Se tiene la opción de imprimir estos avisos que no se generaron, y una vez hecho esto el sistema pide la confirmación de la correcta impresión de los mismos. Si hay algún problema, se puede volver al menú de Parámetros de avisos. Si se necesita volver a imprimir alguno de los avisos elegir N> Establecer el PRÓXIMO ejemplar a imprimir.

Si todo está correcto, contestar Sí para terminar la sesión de impresión de avisos.

Si se ha seleccionado el más alto nivel de avisos o todos los niveles y se ha aceptado la impresión, el status del ejemplar cambiará a "**n**" (RETRASO-RECLAM).

Si se han imprimido avisos de retraso, el sistema actualizará los registros de ejemplar para mostrar en pantalla qué aviso de retraso concreto se envió (primero, segundo, etc.).

# 11.1.4 Envío de avisos de circulación por e-mail (opcional)

En las bibliotecas que tienen la posibilidad de enviar avisos por e-mail, cuando ya están preparados los avisos para ser enviados, el sistema presenta un menú como el siguiente:

| 💻 QVT/Term - balu.sim.ucm.es (1) [default]                                                                                                    | - 🗆 × |
|----------------------------------------------------------------------------------------------------|-------|
| Eile Edit <u>V</u> iew <u>S</u> etup <u>K</u> eymaps F <u>o</u> nt <u>P</u> rinter <u>C</u> ommands Net <u>A</u> pps <u>H</u> elp                             |       |
|                                                                                                    |       |
| Utilidad de Ordenación de Innopac 2 registros a ordenar.                                                                                                    |       |
| Este programa ordenará una lista de registros.                                                                                                    |       |
| Utilizar la tabla siguiente para seleccionar los campos a ordenar                                                                                             |       |
| E > Avisos por E-MAIL con 1 ejemplar<br>P > IMPRIMIR avisos con 2 ejemplars<br>C > CAMBIAR el método de envío de avisos<br>Q > SALIR<br>Seleccionar (E,P,C,Q) | ×     |
| 24x80 (13,43) Connected Printer: Off Logifie: Off NUM Ready                                                                                                   | 11.   |

El menú muestra el número de avisos que se van a enviar por e-mail y el número de avisos que se van a imprimir. Si se elige la opción C se puede enviar a la impresora los avisos que en principio estaban destinados a enviarse por e-mail.

El sistema **prepara automáticamente los avisos de e-mail para los usuarios con direcciones email en sus registros de usuario.** Cuando se pongan direcciones de correo electrónico en los registros de usuario, se recomienda que se complete siempre en el campo E-MAIL2. De esta manera, no se generarán de forma automática los avisos para enviarlos por e-mail, sino que dependerá del Jefe de Sala la decisión de enviarlos de una u otra forma.

Si se desea enviarlos por correo electrónico, seleccionar la opción **E> Avisos por E-MAIL** para enviar por e-mail estos avisos a dichos usuarios. INNOPAC continuará generando avisos para enviar por impresora los avisos para los usuarios que no tengan en su registro una dirección de e-mail. Cuando los avisos se han enviado el sistema informará del número de avisos enviados y si se desea ver registros abreviados de los mismos.

Si se contesta **Sí**, INNOPAC muestra el título y la signatura de cada ejemplar ordenado por el usuario que haya recibido el aviso. Esta lista se puede imprimir.

La opción **P> IMPRIMIR avisos** genera avisos de impresión estándar para usuarios que no tienen dirección e-mail en sus registros de usuario. Cuando se elige esta opción INNOPAC presenta el menú estándar de Impresión de Parámetros que se mostró en **Especificar parámetros de impresión**.

La opción C> CAMBIAR el método de envío de avisos permite redirigir el envío de avisos por e-mail a la cola de impresión de avisos estándar. Dentro de las opciones que presenta, elegir la de E> Transferir avisos por E-MAIL a la cola de impresión para mover los avisos e-mail a la cola de impresión de avisos. Se podrán entonces imprimir con la opción P> IMPRIMIR avisos.

La biblioteca especifica qué dirección de correo se va a utilizar en el "From" (dirección del remitente). Esta dirección será también la dirección por defecto del "Reply-to" (será a donde se envíen todos los e-mail rebotados). La biblioteca puede especificar una dirección de "Reply-to" diferente si lo desea.
### 11.2 Generación de avisos en Millennium Circulación

1. Una vez que se ha accedido a Millennium Circulación hay que cambiar el Modo a **Avisos.** El sistema muestra la siguiente pantalla:

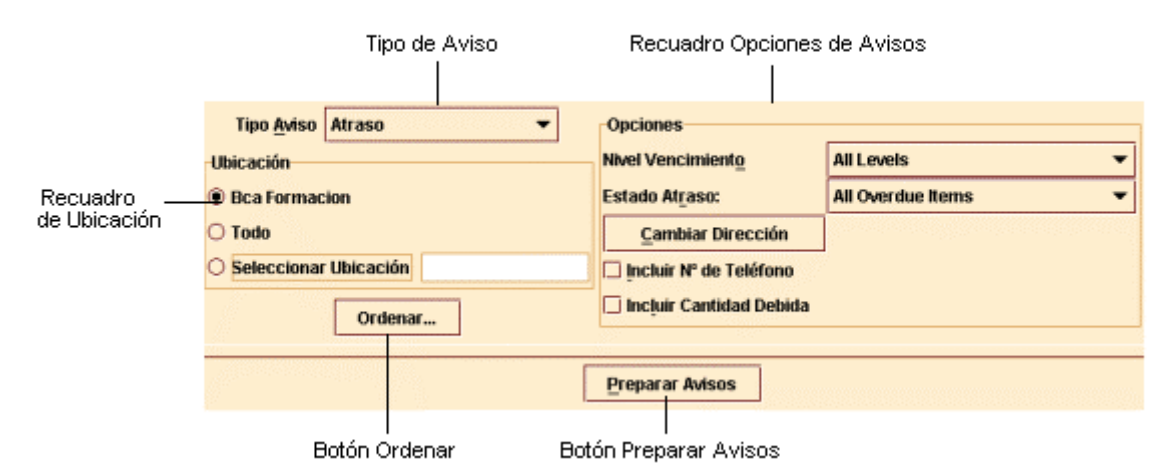

- Seleccionar en primer lugar el tipo de aviso que se desea imprimir desde la lista desplegable Tipo de Aviso. Podemos observar que Millennium Circulación presenta todos los tipos de aviso para los cuales tenemos autorización.
- En el recuadro Ubicación, elegir la ubicación para la cual deseamos imprimir los avisos. Se pueden imprimir avisos de circulación para la ubicación asociada a nuestro login, todas las ubicaciones o una única ubicación. Por defecto, Millennium Circulación selecciona la ubicación asociada a nuestro login.
- Para cambiar el orden en que Millennium Circulación imprime los avisos elegir el botón Ordenar. Aparecerá la siguiente pantalla:

| Línea | Tipo | Campo |          |
|-------|------|-------|----------|
|       |      |       | Agregar  |
|       |      |       | İnsertar |
|       |      |       | Borrar   |
|       |      |       |          |
|       |      |       |          |
|       |      |       |          |
|       |      |       |          |
|       |      |       |          |
|       |      |       |          |

Para especificar un campo por el que ordenar los avisos, hay que elegir los botones **Agregar** o **Insertar.** (Además de para introducir el primer criterio de búsqueda, el botón **Agregar** sirve para introducir una entrada después de cualquier criterio especificado previamente y el botón **Insertar** introduce una entrada en la línea seleccionada en este momento). El sistema crea una entrada en la tabla **Ordenar avisos.** Las entradas en esta tabla constan de tres elementos:

#### Línea

Se refiere al orden en que se aplica la entrada. El sistema genera este valor para hacer coincidir la posición de la entrada en la tabla de **Ordenar avisos.** 

#### Tipo

Es el tipo de registro que contiene el campo por el cual Millennium Circulación debe ordenar los avisos (Bibliográfico, ejemplar o usuario).

#### Campo

El campo por el cual se van a ordenar los avisos.

Para especificar un valor para el elemento **Tipo** o **Campo**, hacer clic en el elemento y presionar cualquier tecla (o hacer doble clic). El sistema presenta la lista de valores válidos para ese elemento. Cada uno de esos valores tiene asignado un nemónico (ej: el nº 45 representa el campo PCODE2 para los registros de usuario). Habrá que elegir el valor que se desea usar haciendo clic en él o tecleando su nemónico. El sistema inserta el valor en el elemento seleccionado.

Para borrar una entrada, hacer clic en su fila y elegir el botón **Borrar**. Para cerrar la tabla **Ordenar avisos** sin guardar los cambios, elegir el botón **Cancelar**. Para guardar los cambios, elegir el botón **Guardar**. Millennium Circulación cambiar la etiqueta del botón **Ordenar** para reflejar los criterios que se han introducido. Por ejemplo, si se elige ordenar avisos por los campos CATEGORÍA y BIBLIOTECA del registro de usuario, el botón **Ordenar** aparecería como:

#### Ordenado Por CATEGORIA, ...

5. Dependiendo de qué tipo de aviso se haya seleccionado, Millennium Circulación ofrece un conjunto diferente de opciones en el recuadro **Opciones**. Esas opciones se muestran más adelante. A menos que se indique expresamente, las opciones están disponibles para todo tipo de avisos. Las opciones comunes a todos los tipos de aviso son:

#### Cambiar dirección

Por defecto, el sistema incluye el campo Dirección 1 del registro de usuario en los avisos de circulación para todos los tipos de usuario. Si se desea cambiar el campo Dirección para un determinado tipo de usuarios, elegir el botón **Cambiar Dirección.** El sistema presenta los campos CATEGORÍA y DIRECCIÓN. Por ejemplo:

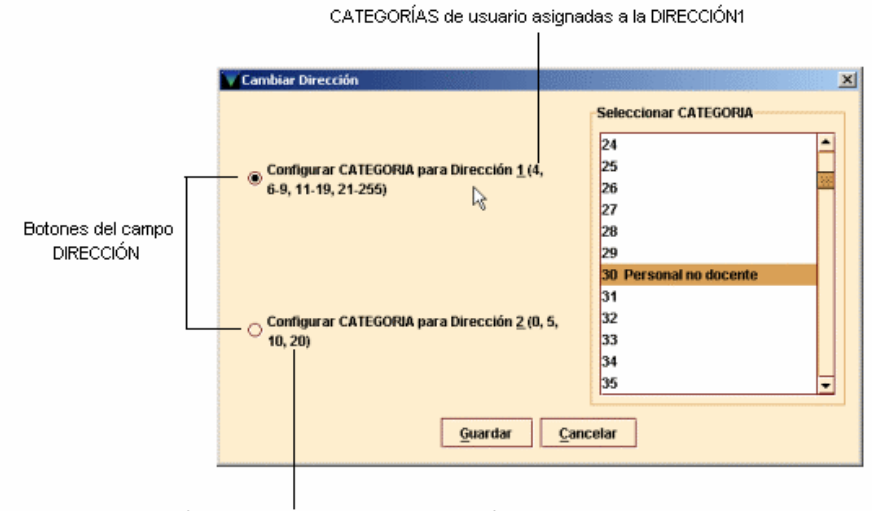

CATEGORÍAS de usuario asignadas a la DIRECCIÓN2

Seguir los siguientes pasos para asignar números del campo CATEGORÍA a los campos DIRECCIÓN:

- 1. Elegir el botón correspondiente al tipo de Dirección en el que se desean realizar los cambios de tipo de usuario.
- 2.En la lista de CATEGORÍA de usuario, seleccionar qué categorías de usuario deberían usar ese campo DIRECCIÓN.

Para salvar los cambios, elegir el botón **Guardar**. Para salir sin guardar los cambios, elegir el botón **Cancelar**.

#### Incluir cantidad debida

Si se selecciona esta opción, Millennium Circulación incluye la cantidad, si la hubiera, que el usuario debe a la biblioteca en los avisos que se generan. Esta opción no se muestra para el tipo de aviso *ltem paging slips.* 

#### Incluir nº de teléfono

Si se selecciona esta opción, el sistema incluye los números de teléfono de los usuarios en los avisos que se generan.

Opciones que no son comunes a todos los tipos de aviso:

#### Nivel de vencimiento

En esta opción se especifican qué nivel(es) de vencimiento se desea imprimir. Esta opción se ofrece sólo para avisos de retraso y avisos de retraso por horas.

#### Estado atraso

Aquí habría que especificar para qué tipo de ejemplares se desean imprimir los avisos (todos los ejemplares con retraso, sólo los afirman devuelto, o todos los retrasados excluyendo los afirman devuelto). Esta opción sólo se ofrece para los avisos de retraso y por horas.

- 6. Una vez que se han seleccionado los criterios para los avisos que se desean imprimir, elegir el botón Preparar avisos. Si no se ha especificado previamente una impresora de sistema, Millennium Circulación ofrece la posibilidad de elegir una. Una vez elegida la impresora, aparecerá una barra en progresión según se van preparando los avisos. Para cancelar este proceso, elegir el botón Cancelar.
- 7. Cuando este proceso ha terminado, el sistema deshabilita las opciones en la parte superior de la pantalla y presenta información sobre los avisos preparados. (Si se desea cambiar una opción o preparar un grupo diferente de avisos, elegir el icono Cerrar. El sistema cierra los avisos preparados y rehabilita las opciones de la parte superior de la pantalla.)

#### **Botón Ordenar**

Millennium Circulación no deshabilita el botón **Ordenar** cuando se están preparando los avisos. Sin embargo, el sistema limita su funcionalidad. Después de haber preparado los avisos, se puede usar el botón **Ordenar** sólo para revisar cómo están ordenados los avisos.

Millennium Circulación presenta información sobre los avisos preparados en las siguientes pestañas. A menos que se indique expresamente, se puede usar el icono **Imprimir** para imprimir el contenido de una pestaña.

#### Avisos

| Avisos | Ejemplares no enviados(D) (Regist<br>Enviar 24 | to Print  Hover a Cola de Internetación de la cola de la cola d | por email(U)<br>presión |
|--------|------------------------------------------------|----------------------------------------------------------------------------------------------------|-------------------------|
| #      | Aviso Nº                                       | Usuario                                                                                                    | Ejemplar                |
| 1      | 1                                              | p1000043                                                                                                    | 12787203                |
| 2      | 2                                              | p1000043                                                                                                    | i1000259                |
| 3      | 3                                              | p1000044                                                                                                    | 11055845                |
| 4      | 4                                              | p1000057                                                                                                    | 11055858                |
| 5      | 5                                              | p1000057                                                                                                    | 11055860                |
| 6      | 6                                              | p1000057                                                                                                    | 12388080                |
| 7      | 7                                              | p1000061                                                                                                    | 1055864                 |
| 8      | 8                                              | p1000061                                                                                                    | i1055865                |
| 9      | 9                                              | p1000061                                                                                                    | 11055863                |
| 10     | 10                                             | p1000083                                                                                                    | 1055912                 |
| 11     |                                                |                                                                                                    | 11055911                |
| 12     | 11                                             | p1000084                                                                                                    | 11055916                |
| 43     | 12                                             | n4000420                                                                                                    | 14066943                |

La pestaña **Avisos** permite organizar y enviar los avisos preparados. Por ejemplo:

El sistema muestra las distintas posibilidades que existen para enviar avisos por medio de la opción Método de aviso: impresos por correo o directamente a la dirección de correo electrónico del usuario. Aparece en el botón por defecto la opción E-mail, pero si se despliega esa lista, se podrá elegir también la opción **Print.** 

En la pestaña Avisos el icono Imprimir no está activado.

En la tabla, Millennium Circulación presenta los avisos que se pueden enviar con el método seleccionado actualmente. Aparecen por defecto todos los avisos que se van a enviar a usuarios cuyos registros tienen dirección de e-mail bajo la opción **E-mail**. Los avisos restantes se listan bajo la opción **Print**.

Para imprimir los avisos listados bajo la opción **E-mail**, elegir el botón **Mover a Cola de Impresión**. El sistema pregunta si desea mover esos avisos a la cola de impresión. Si la respuesta es **Sí**, los avisos se mueven y aparecerán ahora bajo la opción **Print**. Si se elige **No**, el sistema no mueve los avisos.

Cuando ya esté todo preparado, elegir el botón Enviar para imprimir o enviar los avisos asociados a la opción Método de aviso seleccionada actualmente. Millennium Circulación presenta una pantalla para poder especificar cuál o cuales de esos avisos se desea imprimir o enviar. Por ejemplo:

| 🗸 Enviar a | ivisos     |                  | ×         |
|------------|------------|------------------|-----------|
| Enviar     | entradas   | 1 - 2            | 4 impreso |
|            | <u>o</u> ĸ | <u>C</u> ancelar | ]         |

Teclear el nº de aviso en el que Millennium Circulación debe comenzar y elegir OK. (Si se ha interrumpido una sesión de impresión, se puede usar esta opción para continuar imprimiendo donde se quedó). El sistema presenta una barra en progresión conforme va preparando los avisos. Para cancelar este proceso, elegir el botón **Cancelar.** Una vez se han impreso o enviado los avisos, el sistema pregunta si se desea eliminar los avisos. Por ejemplo:

#### Enviados X avisos por correo electrónico. ¿Eliminar todos los avisos por email?

#### Impresos X avisos. ¿Eliminar todos los avisos a imprimir?

Para eliminar los avisos, elegir **Sí**. El sistema borra todos los avisos que no estén listados en las pestañas **Ejemplares no enviados** o **Registro en uso**. (Los avisos listados en estas pestañas aparecerán la próxima vez que se generen avisos del mismo tipo). Además, si se generan avisos de retraso, Millennium Circulación actualiza los campos NIV. AVISO y FEC. AVISO del registro de ejemplar para mostrar qué avisos de retraso han sido enviados. Si se han enviado o impreso avisos para un ejemplar del nivel más alto o de todos los niveles de retraso, el sistema cambia el estado del ejemplar a "n" (RETRASO-RECLAM).

Para continuar sin eliminar los avisos, elegir **No.** Los avisos aparecerán la próxima vez que se seleccione este tipo de aviso.

#### Ejemplares no enviados

La pestaña **Ejemplares no enviados** muestra todos los ejemplares para los que no se puede actualmente generar avisos.

Las razones por las **que** un aviso no se puede imprimir incluyen:

- •Texto del aviso que se especifica en el registro de ejemplar no válido
- •Factura ya pagada (en nuestro caso inexistente)
- •N° de texto es cero

Si existen **ejemplares** para los que no se pueden generar avisos, el sistema presenta esta pestaña en color rojo.

#### Registro en uso

La pestaña **Registro en uso** muestra los registros que actualmente están ocupados y no se pueden procesar. Si hay registros en uso, el sistema presenta esta pestaña en color rojo.

#### Ejemplares enviados por email

La pestaña **Ejemplares enviados por email** muestra los avisos que se han enviado por correo electrónico.

#### **Detalles financieros**

Se muestran los avisos de facturas y/o multas por categoría de usuario. Esta pestaña sólo aparece para avisos de Facturas y Multas, y en nuestro caso no lo utilizamos.

8. Para cambiar una opción o preparar un grupo diferente de avisos, elegir el icono **Cerrar.** El sistema cierra los avisos preparados y rehabilita las opciones de la parte superior de la pantalla.

#### **11.2.1 Posibles mensajes**

Este apartado describe algunos de los mensajes que pueden aparecer cuando se imprimen Avisos de circulación.

#### ¿Seguro que quiere mover todos los avisos de email a la cola de impresión?

Aparece cuando se selecciona el botón **Mover a la Cola de impresión.** Para mover los avisos a la cola de impresión, elegir **Sí.** Para continuar sin mover los avisos a la cola de impresión, elegir **No.** 

#### Cannot prepare notices. Selected location(s) in use

Se muestra en pantalla cuando otro usuario está preparando avisos de alguna de las ubicaciones especificadas por nosotros.

#### Se debe seleccionar una impresora de red

Aparece cuando se hace clic en **Preparar avisos** y no se ha seleccionado previamente impresora.

#### Impresos X avisos. ¿Eliminar todos los avisos a imprimir?

#### ¿Eliminar todos los avisos por email?

Estos mensajes aparecen cuando el sistema ya ha enviado o impreso los avisos especificados. Para eliminar estos avisos, elegir **Sí.** Para continuar sin borrar esos avisos, elegir **No.** 

### 12 Operaciones adicionales de circulación

Cuando se devuelve un ejemplar, además de la posibilidad de que se entregue con retraso, pueden darse otras situaciones especiales, como las siguientes:

# 12.1 Devolución de ejemplares cuya situación es distinta de "-" (DISPONIBLE)

Si el estado del ejemplar es distinto de "disponible" el programa nos informa de ello y, eventualmente, nos pregunta si queremos modificar el ESTADO del ejemplar. Los códigos son:

- m EXTRAVIADO
- I PERDIDO
- n RETRASO-RECLAM
- z AFIRMAN DEVUELTO
- t EN TRÁNSITO
- s BUSCÁNDOLO
- r RESERV. BTCA
- o USO INTERNO
- \$ PERD-REPUESTO
- ! LISTO RECOGER
- x DADO DE BAJA
- c VER FONDOS

| - | DISPONIBLE       | m EXTRAVIADO     |
|---|------------------|------------------|
| 1 | PERDIDO          | n RETRASO-RECLAN |
| z | AFIRMAN DEVUELTO | t EN TRANSITO    |
| s | BUSCANDOLO       | r RESERV. BTCA.  |
| 0 | USO INTERNO      | \$ PERD-REPUESTO |
| 1 | LISTO RECOGER    | × DADO DE BAJA   |
| c | VER FONDOS       | Þ                |

En la mayoría de los casos el sistema nos pregunta si, tras la devolución, el ESTADO del ejemplar debe pasar a "disponible" o si debe seguir siendo el actual. Esto ocurre, por ejemplo, cuando el estado es EXTRAVIADO, BUSCÁNDOLO, RESERV. BTCA, etc.

| Men | saje 🗙                                               |
|-----|------------------------------------------------------|
| 2   | El estado del ejemplar es EXTRAVIADO.<br>¿Cambiarlo? |
|     | Si No                                                |

#### Ejemplar EXTRAVIADO ("m")

Un ejemplar tiene este código o bien porque se le ha introducido manualmente al echarlo en falta en su lugar habitual (no estando prestado), o bien porque se ha realizado una reserva sobre él sin que esté prestado. Lo normal es que, si se realiza una operación de devolución o de préstamo con él el estado, lógicamente, deba dejar de ser el de EXTRAVIADO.

#### Ejemplar PERDIDO ("I")

El usuario que lo tenía en préstamo declara haberlo perdido. La biblioteca deberá cambiar su ESTADO a "l" = PERDIDO y exigir al usuario la sustitución o reposición de la obra. Cuando el usuario satisfaga esta exigencia, cambiaremos el código a "\$" = PERD-REPUESTO.

#### Ejemplar en RETRASO-RECLAM ("n")

Se ha llegado al número máximo de avisos al usuario por retraso en la devolución. Cuando se devuelva el sistema lo cambia automáticamente a "-", DISPONIBLE.

#### Ejemplar PERD-REPUESTO ("\$")

Es el resultado de operaciones de reposición con facturación previa. La biblioteca podrá utilizar este procedimiento para reflejar una reposición con otro ejemplar o con su valor.

#### Ejemplar que AFIRMAN DEVUELTO ("z")

El código es el resultado de que pulsar la opción correspondiente como se explica en 11.1.3. Una devolución efectiva en el sistema implica su vuelta a la situación de DISPONIBLE.

#### Ejemplar EN TRÁNSITO ("t")

Se da cuando el ejemplar se ha devuelto en una sucursal a la que no pertenece. Si lo devolvemos a su debida ubicación, el programa borra la situación y elimina la nota "En tránsito" del registro de ejemplar. Véase más abajo el apartado **12.1.1.** 

#### Ejemplar LISTO PARA RECOGER ("!")

El código se habrá insertado automáticamente al devolverse el ejemplar estando reservado. Si el ejemplar ya no tiene ninguna reserva pendiente debe modificarse manualmente el código "!" por "-". Véase más abajo el apartado **12.1.2.** 

#### Ejemplar en RESERV. BTCA ("r")

Marca los ejemplares que la Biblioteca quiere apartar para su envío al Encuadernador, Restaurador o Exposición. Mantendremos este estado hasta que se lo prestemos a ese "usuario".

#### Ejemplar para USO INTERNO ("o")

Marcamos así los ejemplares cuando queremos retirarlos provisionalmente de la circulación para un uso reservado en la biblioteca (por ejemplo, para el cambio de tejuelos) sin que ello implique un cambio en su condición de préstamo habitual. No incluye la reserva previa ni su "préstamo" al Encuadernador, Restaurador o Exposiciones. El programa no altera la situación automáticamente; deberemos hacerlo manualmente cuando se dé por finalizada esta situación.

#### Ejemplar DADO DE BAJA ("x")

Tendrá este código como resultado de un expurgo o cuando consideremos que lleva suficiente tiempo EXTRAVIADO como para que no esperemos su recuperación.

#### Ejemplar VER FONDOS ("c")

El ejemplar ficticio que se crea para asociar un bibliográfico a un curso deberá tener este código.

#### 12.1.1 Devolución de ejemplares que pertenecen a otra ubicación

Si se devuelve un ejemplar que no pertenece a nuestra sucursal el programa nos propone:

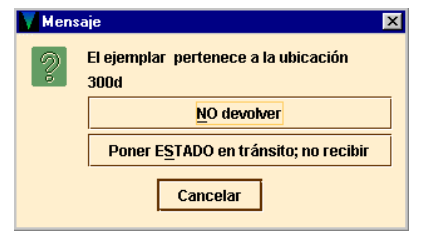

#### No devolver

El usuario permanece con el ejemplar y es el responsable de él.

#### Poner ESTADO en tránsito; no recibir

El sistema no devuelve el ejemplar. En lugar de esto, pone el ejemplar en ESTADO "t" y añade la nota "En tránsito" al registro de ejemplar. El usuario continúa siendo el responsable del ejemplar hasta que lo devuelva a su correcta localización.

Cuando el programa adjudica al ejemplar el ESTADO EN TRÁNSITO, actúa de la siguiente manera:

- Introduce el código "t" en el campo ESTADO del registro de ejemplar.
- Inserta la nota "En tránsito" en el campo MENSAJE del registro de ejemplar, que indica cuándo y dónde se fijó la situación de tránsito. Esta nota se borra automaticamente cuando el ejemplar es devuelto a su sucursal original.

#### MENSAJE vie 18 Jul 2003 11:15am: IN TRANSIT from forcir to 100k

 Opcionalmente, imprime un resguardo para colocarlo en el libro, pero para contestar afirmativamente es necesario que el pc disponga de una impresora "esclava".

| Mens | iaje                                                                   | ×     |
|------|------------------------------------------------------------------------|-------|
| ?    | El ejemplar pertenece a la ubic<br>100k<br>¿Imprimir hoja de tránsito? | ación |
|      | Si No                                                                  | ß     |

#### 12.1.2 Devolución de un ejemplar que tiene una reserva

Cuando devolvemos un ejemplar que tiene una reserva, el programa comprueba si la sucursal en la que se va a recoger el ejemplar reservado es la misma que aquella en la que se devuelve (la sucursal de reserva y la de devolución es la misma).

Si es así, el programa propone que se coloque el ejemplar en la estantería de libros reservados de la sucursal de devolución. Si no, el programa examina la LOCALIZACIÓN del ejemplar y la compara con la de la reserva y la de la devolución.

## 12.1.2.1 La sucursal de recogida de la reserva es la misma que donde se devuelve el ejemplar

Esta es la situación aceptada por la BUC. En este caso cuando se devuelve un ejemplar aparece la siguiente pantalla :

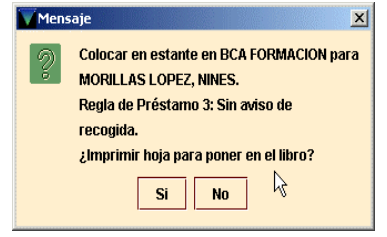

El programa avisa de que el ejemplar debe ser colocado en la estantería de libros reservados e introduce introduce el código "!" (LISTO RECOGER) en el campo ESTADO del registro de ejemplar.

## 12.1.2.2 La sucursal de recogida de la reserva y la ubicación del ejemplar son idénticas pero son distintas de la sucursal de devolución

Esta situación es anómala en la BUC pero si se produjera por algún motivo se debería seguir el procedimiento indicado en el apartado **12.1.1** y la pantalla que se visualizaría sería la siguiente:

| Mensa | ije                                                       | × |
|-------|-----------------------------------------------------------|---|
| 2     | El ejemplar tiene una RESERVA para ser<br>recogida en 780 |   |
|       | NO devolver                                               |   |
|       | Poner E <u>S</u> TADO en tránsito; no recibir             |   |
|       | Cancelar                                                  |   |

#### 12.1.3 Tratamiento de ejemplares que afirman devueltos

Si un usuario afirma haber devuelto un ejemplar, pero éste aparece en el sistema como no devuelto, podemos hacer que el programa lo considere como devuelto. Para ello, el sistema hace lo siguiente:

Coloca una nota de "Afirman devuelto" tanto en el registro de ejemplar como en el de usuario.

#### NOTAS lun 21 Jul 2003: Afirman devuelto el lun 21 Jul 2003 por .p1152620

(Opcional) Borra la relación del préstamo entre el usuario y el ejemplar; lo cual equivale a devolver el ejemplar sin generar una sanción. Si se desea, el personal de préstamo puede generar un bloqueo manual y aplicarla al usuario.

(Opcional) Señala el ejemplar como extraviado (código de ESTADO "m") y cancela cualquier reserva pendiente en el ejemplar.

Para especificar uno o más ejemplares como devueltos por el usuario hay que:

- 2. Recuperar el registro de usuario de la base de datos INNOPAC.
- 3. Pulsar la pestaña de Ejemplares prestados.
- Seleccionar el o los ejemplares que se van a especificar como devueltos. Si seleccionamos más de uno, todos ellos coincidirán en la fecha supuesta de devolución y serán devueltos o mantenidos en préstamo juntos.
- 5. Pulsar el botón Afirma devuelto. El programa presenta un calendario para elegir la fecha en la que se considera que se ha devuelto el ejemplar. Si el usuario no recuerda cuándo devolvió el ejemplar, se debe seleccionar el botón Fecha en blanco. En las notas que especifican que dicho ejemplar se afirma devuelto se indicará con el texto "Fecha desconocida", por ejemplo:

NOTAS jue 22 Nov 2001: Afirman devuelto .i1055929 en Fecha Desconocida

Después de seleccionar la fecha, el programa ofrece las siguientes opciones:

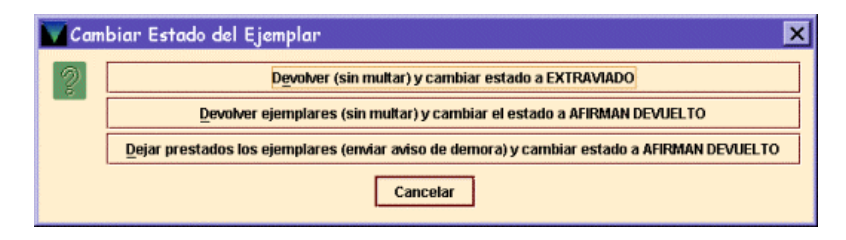

#### Devolver (sin multar) y cambiar estado a EXTRAVIADO

El programa cambia la situación a **"m"** y devuelve el registro de ejemplar al sistema de la biblioteca. Si tiene reservas pendientes, el programa propone que se cancelen.

#### Devolver ejemplares (sin multar) y cambiar el estado a AFIRMAN DEVUELTO

El programa cambia la situación a "**z**" y devuelve el registro de ejemplar al sistema de la biblioteca. Si hay una sanción pendiente el programa no la aplica.

## Dejar prestados los ejemplares (enviar aviso de demora) y cambiar estado a AFIRMAN DEVUELTO

El programa cambia la situación a "z" y deja el ejemplar prestado al usuario. El sistema continúa enviando avisos al usuario, etc.

Además de esto, para cada una de las anteriores opciones:

• Añade notas de AFIRMAN DEVUELTO en el registro de ejemplar:

| Sumario Registro i10559292 1 Reserva de Ejemplar 0 Guardados 0 Reservas por Título |                                                                     |                        |                        |                    |             |                    |  |  |
|------------------------------------------------------------------------------------|---------------------------------------------------------------------|------------------------|------------------------|--------------------|-------------|--------------------|--|--|
| 110559292 Ultim                                                                    | ia Ac                                                               | tualización: 22-11-200 | 1 Creado el: 05-06-2   | 000 Revisiones: 74 |             |                    |  |  |
|                                                                                    |                                                                     | Gu                     | a I <u>n</u> sertar Ca | Borrar Cam Borr    | ar Registro |                    |  |  |
|                                                                                    |                                                                     |                        | DETIDETUE              |                    | ODIGITUTUT  |                    |  |  |
| ECODIGO1                                                                           |                                                                     | 0                      | INVENTARIO             |                    | REGLA PRES  | 0                  |  |  |
| ECODIGO2                                                                           |                                                                     | -                      | N.RENOV                | 0                  | ESTADO      | Z AFIRMAN DEVUELTO |  |  |
| CONDICION                                                                          |                                                                     | 1 PRÉSTAMO NORMAL (FI  | NIV.AVISO              | 0                  | USO INT     | 0                  |  |  |
| PRECIO                                                                             |                                                                     | EUR0,00                | FEC.AVISO              |                    | USO FOT     | 0                  |  |  |
| PRESTADO                                                                           |                                                                     |                        | USO P.I.               | 0                  | MENS EJEM   | SIN MENSAJE        |  |  |
| DEVOLVER                                                                           |                                                                     |                        | DEV ANTIC              |                    | TIPO PREST  | o P.NORMAL(FREC)   |  |  |
| USUARIO                                                                            |                                                                     | 0                      | TOT PREST              | 14                 | PREST ACT   | 14                 |  |  |
| ULT USUA                                                                           |                                                                     | 1206574                | TOT RENOV              | T RENOV 0          |             | 0                  |  |  |
| SIGNATURA                                                                          | 091                                                                 |                        | A2DP860MOR             |                    |             |                    |  |  |
| COD BARRAS                                                                         |                                                                     |                        | 5300003492             |                    |             |                    |  |  |
| NOTAS                                                                              | ue 22 Nov 2001: Afirman devuetto el Fecha Desconocida por .p1206574 |                        |                        |                    |             |                    |  |  |
| N.REGISTRO                                                                         |                                                                     |                        | 172556                 |                    |             |                    |  |  |
| C.ADQUIS.                                                                          |                                                                     |                        | 0                      |                    |             |                    |  |  |

Y en el de usuario:

- Incrementa el campo de longitud fija AFIRMA DEVUELTO en el registro de usuario.
- Añade al registro de ejemplar el código de ESTADO EXTRAVIADO o AFIRMAN DEVUELTO, según sea el caso.

|                                                                     |                                             | Imp <u>r</u> i           | Close               |            |   |  |
|---------------------------------------------------------------------|---------------------------------------------|--------------------------|---------------------|------------|---|--|
| P10000458                                                           |                                             |                          |                     |            |   |  |
| CADUCA                                                              | 31-12-2000                                  | PREST ACT                | 1                   | EJEM ACT A | 0 |  |
| UCODIGO1                                                            | -                                           | BIBLIOTECA               | 100 Serv. Centrales | EJEM ACT B | 1 |  |
| UCODIGO2                                                            | -                                           | UMENSAJE                 |                     | FOTOCO USO | 0 |  |
| CTR ADSCRI                                                          | 0                                           | BLOQUEO                  | -                   | DEMERITOS  | 0 |  |
| TIPO USUA                                                           | 10 Estudiante                               | AFIRMA DEV               | 2                   | PETIC ILL  | 0 |  |
| TOT PREST                                                           | 4                                           | DEBE                     | ptas0               | EJEM ACT C | 0 |  |
| TOT RENOV                                                           | 0                                           | BLOQ HASTA               | 20                  | EJEM ACT D | 0 |  |
| Separador                                                           |                                             |                          |                     |            |   |  |
| USUARIO                                                             | MORENO CASTRO, Mª                           | José                     |                     |            |   |  |
| DIRECCION                                                           | C/ Paralela, 17<br>28400 Villalba<br>Madrid |                          |                     |            |   |  |
| TELEFONO                                                            | 91-850-00-00                                |                          |                     |            |   |  |
| ID UNIV                                                             | 1000000                                     |                          |                     |            |   |  |
| NOTA                                                                | vie 19 May 2000: Afirm                      | nan devuelto .i1014988 e | n vie 19 May 2000   |            |   |  |
| NOTA vie 19 May 2000: Afirman devuelto .i1046715 en vie 19 May 2000 |                                             |                          |                     |            |   |  |
| OD BARRAS 0533013180                                                |                                             |                          |                     |            |   |  |
|                                                                     |                                             |                          |                     |            |   |  |

#### 12.1.3.1 Mensajes al recuperar ejemplares declarados "afirman devueltos"

• Cuando se intenta prestar o devolver un ejemplar cuyo código en el campo ESTADO es AFIRMAN DEVUELTO el sistema pregunta si se desea cambiar el estado a disponible.

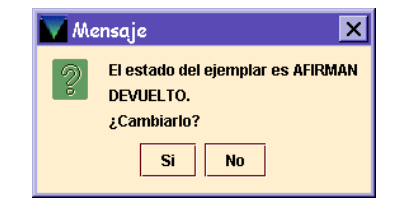

Si se selecciona la opción *Devolver (sin multar) y cambiar estado a EXTRAVIADO*, el programa cambia la situación a "m" y devuelve el registro de ejemplar pero si tiene reservas pendientes, el programa propone que se cancelen.

| Preg | unta 🔀                                                             |
|------|--------------------------------------------------------------------|
| 2    | 1 reserva(s) pendientes en este<br>ejemplar. ¿Cancelar reserva(s)? |
|      | Si No                                                              |

#### 12.1.4 Tratamiento de ejemplares perdidos

Cuando un usuario ha perdido un ejemplar que tenía prestado, debe reponerlo con otro similar. En estos casos, el proceso es el siguiente:

- 1. Recuperar el registro de usuario de la base de datos.
- 2. Ver la pestaña de Ejemplares prestados.
- 3. En la tabla de ejemplares prestados al usuario, seleccionar el ejemplar que debe señalarse como perdido.
- 4. Pulsar el botón derecho del ratón y seleccionar la opción Ver este ejemplar.
- 5. Una vez en el registro de ejemplar, pulsar el botón Editar.
- 6. Cambiar el ESTADO del registro de ejemplar a "I", PERDIDO.
- 7. Insertar un campo de NOTA en el registro de ejemplar, en la que se indique que el ejemplar ha sido perdido y que está pendiente de ser repuesto.

Mientras el ejemplar esté en esta situación, se sigue considerando que el usuario que lo ha perdido lo tiene prestado. Cuando éste reponga el ejemplar perdido, debe hacerse efectiva la devolución, acceder de nuevo al registro de ejemplar para cambiar el código de ESTADO a \$ PERD-REPUESTO e introducir el código **'m' SPO DESAPARECI** (suprimir presentación en el opac por desaparición) en el campo **ECÓDIGO2**, con el fin de suprimir su visualización en el opac, puesto que se creará otro registro de ejemplar correspondiente al ejemplar repuesto.

#### Nota

A pesar de que en el módulo de circulación existe la opción **Marcar ejemplares perdidos**, en este momento esta opción no debe usarse porque está directamente relacionada con un sistema de multas que actualmente no se aplica en la biblioteca.

### 13 Reservas de cursos

Esta opción sirve para asociar una serie de ejemplares o títulos a un curso determinado o a una asignatura, impartidos por un determinado profesor, para que sirva como bibliografía recomendada.

### 13.1 Creación de un registro de curso

Debe primero crearse el registro correspondiente al curso en cuestión. Para ello:

- a) Cambiar al modo Reservas de cursos.
- b) Pinchar el icono Nuevo o seleccionar la opción Nuevo del menú Fichero.
- c) Se abrirá el asistente para crear nuevos registros. Éste pedirá la introducción de las fechas de inicio y finalización del curso o la asignatura (si se teclea la letra c se abrirá un calendario para elegir la fecha), la sucursal general a la que pertenece (es decir el código de localización sin ninguna letra), los

| 🔽 Añadir Registro Nuevo - Nuevo CUI               | RSO Ultima     | a Actualización: 23-07-20  | 003 Creado: 23-0  | 7-2003  | Revisione | s: 0 🛛 🗶 |
|---------------------------------------------------|----------------|----------------------------|-------------------|---------|-----------|----------|
| <u>Fichero</u> <u>Modificar</u> <u>V</u> er Ayuda |                |                            |                   |         |           |          |
|                                                   |                |                            |                   |         | 4         | <b>X</b> |
|                                                   |                |                            | Insert            | Guardar | Imprimir  | Cancelar |
|                                                   |                |                            |                   |         |           |          |
| Nuevo CURSO Ultima Actualización:                 | 23-07-2003     | Creado: 23-07-2003         | Revisiones: 0     |         |           |          |
| INICIO 23-07-2003                                 | UBICACION      | 780 Bca. Formación         | CCODIGO2          | -       |           |          |
| FINAL 31-07-2003                                  | CCODIGO1       | -                          | CCODIGO3          | -       |           |          |
| PROFESOR PEREZ. Pepito                            |                |                            |                   |         |           |          |
| NOTA CURSO Asignatura Cuatrime                    | stral          |                            |                   |         |           |          |
| CURSO Inmunoterapia Gener                         | ral 1. Licenci | iatura en Medicina. Biblio | ografía recomenda | ida     |           |          |
|                                                   |                |                            |                   |         |           |          |

apellidos y el nombre (por este orden) del profesor responsable, el título del curso, las notas aplicables al curso (por ejemplo, "Curso de doctorado", "Asignatura cuatrimestral", etc.) y por último la dirección URL si es necesario o se dispone de ella.

d) Una vez introducidos todos los datos, pulsar el botón Guardar. El programa asignará un número de control al nuevo registro, que irá precedido por la letra **r**.

### 13.2 Edición de un registro de curso

Para editar un registro de curso:

- 1. Cambiar al modo de Reservas de cursos.
- 2. Recuperar un registro de curso por el nombre del profesor, por el título del curso o por el número del registro del curso.
- 3. Pinchar el icono Ver o seleccionar la opción Curso del menú Ver.
- 4. Desde la presentación extendida del registro del curso, pinchar el botón Modificar. Una vez en el modo de edición, se pueden modificar tanto los campos de longitud fija como variable del registro de curso.
- 5. Cuando se haya terminado de introducir las modificaciones, seleccionar **Guardar** (o pulsar **Alt + S).** En ese momento, el programa actualiza el registro en la base de datos INNOPAC.

#### 13.2.1 Añadir ejemplares a un curso

Para añadir ejemplares a una lista de reservas de cursos, hay que asociarlos al registro del curso en cuestión. Para ello:

- 1. Cambiar al modo Reservas de cursos.
- Recuperar el registro de curso. Si el curso no existe aún en la base de datos, habría que crearlo primero.
- 3. Cuando se ha desplegado el registro del curso, seleccionar el botón Añadir ejemplares.

| Circulación Mille | nnium - Univer                 | rsidad Compluten                                  | e • r10012709                   |           |             |             |            |              |                                                                                                    |           |
|-------------------|--------------------------------|---------------------------------------------------|---------------------------------|-----------|-------------|-------------|------------|--------------|----------------------------------------------------------------------------------------------------|-----------|
| Fichero Modifica  | r <u>V</u> erirA               | dmin Opciones                                     | Ayuda                           |           |             |             |            |              |                                                                                                    |           |
| Reservas de       | Cursos                         |                                                   |                                 | Ver Ver   | Modificar   | Vedia(0)    | Sumario    | Q<br>Listado | and the second second s | Cerrar    |
|                   | 10012709                       |                                                   |                                 |           |             |             |            |              |                                                                                                    |           |
| Millennium        | PROFESOR<br>CURSO<br>NOTA CURS | PEREZ, Pepito<br>Inmunoterapia<br>O Asignatura Cu | General 1. Licen<br>atrimestral | ciatura e | n Medicina. | . Bibliogra | afía recom | endada       |                                                                                                    |           |
| Mostrador de Cir  |                                |                                                   |                                 |           |             |             |            |              |                                                                                                    |           |
| Renovación        | Listado de C                   | urso                                              |                                 |           |             | 1           |            | 1            |                                                                                                    |           |
|                   |                                |                                                   | Anadir Ejem                     | Eliminar  | Ejemplare   | s Camb      | iar Estado |              |                                                                                                    |           |
| $\mathbf{U}$      | Tod                            |                                                   | Título                          |           | Au          | tor E       | Stado      | Hasta I      | Jbicación                                                                                                    | Signatura |
|                   |                                |                                                   |                                 |           |             |             |            |              |                                                                                                    |           |
| Usqueda/keser     |                                |                                                   |                                 |           |             |             |            |              |                                                                                                    |           |
| Reservas de Cu    |                                |                                                   |                                 |           |             |             | L.         | ;            |                                                                                                    |           |
| Ver Reservas      |                                |                                                   |                                 |           |             |             |            |              |                                                                                                    |           |
| Limpiar estante 👻 | [                              |                                                   |                                 |           |             |             |            |              |                                                                                                    |           |

- 1. Aparecerá la pantalla de búsquedas donde se deberá buscar el registro bibliográfico cuyos ejemplares se quieren asociar al curso.
- 2. En el listado, seleccionar el título que se quiere asociar al curso. Cuando se selecciona un registro bibliográfico, éste se despliega en medio de la pantalla y, además, una tabla con los ejemplares asociados se despliega debajo. En esta tabla debe seleccionarse el ejemplar o los ejemplares que se quieren asociar al curso y, a continuación, seleccionar la opción Añadir ejemplar seleccionado (Add Selected Item(s)).
- 3. En el cuadro de diálogo que se despliega en ese momento para cada ejemplar que se selecciona, debe elegirse la ubicación del ejemplar, el tipo de ejemplar (si se decide cambiar su condición de préstamo mientras esté asociado al curso), si el nombre del curso debe o no ser la signatura del ejemplar y el estado de reserva de éste.

| lores de Res          | ervas de Cur       | \$05            |
|-----------------------|--------------------|-----------------|
| Jbicación:            |                    |                 |
| 780                   |                    |                 |
| lipo ejempl           |                    |                 |
| 3                     |                    |                 |
| Estado ejen<br>Activo | nplar<br>© basta e | l fin del curso |
|                       | ) hasta            | 31-07-2003      |
| O Inactivo            |                    |                 |
|                       | 🖲 hasta e          | l fin del curso |
|                       | O hasta            | 31-07-2003      |
|                       |                    |                 |
|                       | ОК Са              | incelar         |
|                       |                    |                 |

#### Nota

El sistema por defecto establece los valores de estos campos del último ejemplar que se ha asociado al curso.

Cuando se han introducido las especificaciones del ejemplar, pinchar **OK** o **Cancelar** para volver al registro del curso.

 En el registro de ejemplar asociado a un determinado curso se producen una serie de cambios: algunos de los campos se modifican en función de lo especificado en el cuadro de diálogo mostrado más arriba y se añaden otros, como la nueva signatura, si se ha determinado que en los ejemplares asociados al curso aparezca el nombre de éste como la signatura:

| i10000033 Ultima | Actualización: 22-11-200 | I         Creado el: 02-06-20           III         Insertar Ca | Borrar Cam Borrar      | Registro   |                         |
|------------------|--------------------------|-----------------------------------------------------------------|------------------------|------------|-------------------------|
| N.COPIA          | 1                        | ULT.DEVOL                                                       |                        | UBICACION  | 780d Bca. Formación-dep |
| ECODIGO1         | 0                        | INVENTARIO                                                      |                        | REGLA PRES | 0                       |
| ECODIGO2         | -                        | N.RENOV                                                         | 0                      | ESTADO     | - DISPONIBLE            |
| CONDICION        | 2 PRÉSTAMO NORMAL        | NIV.AVISO                                                       | 0                      | USO INT    | 0                       |
| PRECIO           | EUR0,00                  | FEC.AVISO                                                       |                        | USO FOT    | 0                       |
| PRESTADO         |                          | USO P.I.                                                        | 0                      | MENS EJEM  | SIN MENSAJE             |
| DEVOLVER         | • •                      | DEV ANTIC                                                       | ••                     | TIPO PREST | n PR. NORMAL            |
| USUARIO          | 0                        | TOT PREST                                                       | 0                      | PREST ACT  | 8                       |
| ULT USUA         | 0                        | TOT RENOV                                                       | 0                      | PREST ANT  | 0                       |
| SIGNATURA        | 091                      | DP025FERres1                                                    |                        |            |                         |
| SIGNATURA        | 999                      | Historia del grabado                                            |                        |            |                         |
| COD BARRAS       |                          | 5303504005                                                      |                        |            |                         |
| RESERVAS         |                          | 22-11-01 ON RESERVE FO                                          | R Historia del grabado |            |                         |
| ID CURSO         |                          | r1000666                                                        |                        |            |                         |
| GUARD EJEM       |                          | OITYPE=2, OLOCAT=780d                                           | , OCHKOUT=3            |            |                         |

- Todos estos cambios desaparecen bien cuando se elimina el ejemplar del curso en cuestión, bien cuando se modifica el estado de reserva del ejemplar de activo a inactivo.
- 3. Si se intenta añadir un ejemplar prestado a la lista de un curso, el sistema avisa de que está prestado y no permite asociarlo. Si se quiere lo quiere asociar cuando sea devuelto, se puede introducir un mensaje en el registro de ejemplar que sirva de recordatorio de que debe ser asociado al curso en cuestión.
- 4. Si se intenta asociar a un curso un ejemplar que ya está asociado a él, el programa advierte que ya está reservado para ese curso.
- 5. Para cerrar el registro de curso, pinchar sobre el icono **Cerrar.** Con esto se vuelve al modo general de **Reservas de cursos.**

| 60348 has been checked out. |
|-----------------------------|
|                             |
| ОК                          |
|                             |

| Prec | aución 🛛 🗙                                               |
|------|----------------------------------------------------------|
|      | Item .i10501150 is already on reserve<br>for this course |
|      | <u>O</u> K                                               |

han añadido automátican el registro d ejemplar aso curso

#### 13.2.2 Eliminar ejemplares de un curso

Para eliminar ejemplares de una lista de reserva de cursos:

- 1. Cambiar al modo de Reservas de cursos.
- 2. Recuperar un registro de curso por el nombre del profesor, por el título del curso o por el número del registro del curso.

|        | A <u>ñ</u> adir ejemp                | lares <u>E</u> liminar | Ejemplares <u>C</u> | ambiar Estado |           |                   |
|--------|--------------------------------------|------------------------|---------------------|---------------|-----------|-------------------|
| Selecc | Título                               | Autor                  | Estado              | Until         | Ubicación | Signatura         |
|        | El grabado en la ciencia hispánica / | López Piñero           | Active              | 30-06-00      | 260D      | Historia del grab |
|        | El grabado en la ciudad de Puebla    | Pérez Salaza           | Active              | 30-06-00      | 280D      | Historia del grab |
|        | El grabado sobre vidrio como orige   | Martínez Ron           | Active              | 30-06-00      | 260T      | Historia del grab |

- 3. Una vez que se haya desplegado el registro de curso, pinchar el botón Eliminar ejemplares o con el botón derecho del ratón, seleccionar la opción Borrar este ejemplar.
- 4. Pulsando el botón derecho del ratón y seleccionando la opción Borrar este ejemplar del bibliográfico se pueden eliminar de la lista de reservas para este curso todos los ejemplares asociados a un registro bibliográfico.

|     | Añadir Ejem Eliminar B                           | jemplares <u>C</u> a | mbiar Esta   | do          |           |           |
|-----|--------------------------------------------------|----------------------|--------------|-------------|-----------|-----------|
| Tod | . Título                                         | Autor                | Estado       | Hasta       | Ubicación | Signatura |
|     | Para el terminal 17 de mañana / por Pepe Moraira | Moraira              | Activo       | 31-07-20    | 780       | A2DP860   |
|     | Para el terminal 17 de mañana / por Pepe Moraira | Borrar este          | ejemplar     |             |           | A2DP860   |
|     | Para el terminal 17 de mañana / por Pepe Moraira | Dorrar octo          | olomolar de  | al hihlio   | 0.000     | A2DP860   |
|     | Para el terminal 17 de mañana / por Pepe Moraira | Donal cate           | ejempiai u   |             |           | A2DP860   |
|     | Para el terminal 17 de mañana / por Pepe Moraira | Cambiar est          | ados de eje  | emplar      | ,         | A2DP860   |
|     | Para el terminal 17 de mañana / por Pepe Moraira | Ver hih v eie        | mnlar(es)    |             |           | D4862BU   |
|     | Para el terminal 17 de mañana / por Pepe Moraira | ton bio y ope        |              |             |           | P161TUR   |
|     |                                                  | Imprimir Tal         | ola (Impresi | ora Estânda | 0         |           |

5. Pinchar el icono Cerrar para volver a la pantalla principal del modo Reservas de cursos.

#### 13.2.3 Cambiar el estado de reserva activo/inactivo de un ejemplar

La función de la opción **Reservas de cursos**, como se ha dicho más arriba, es asociar una serie de ejemplares a un curso o a una asignatura para que el conjunto sirva como bibliografía recomendada. Si un curso se repite anualmente y los títulos recomendados son prácticamente los mismos cada año, no es necesario eliminar la asociación de los ejemplares con el curso mientras éste no se esté desarrollando, sino que, la relación de ejemplares con él puede activarse o desactivarse. Es decir, un ejemplar puede estar permanentemente asociado a un determinado curso, pero, si su estado de reserva es **inactivo**, en el opac dicho ejemplar no tendrá ninguna relación con él, mientras que si su estado de reserva es **activo**, en el opac se visualizarán las condiciones que se hayan especificado al añadirlo (título del curso como signatura, otra condición de préstamo, etc.).

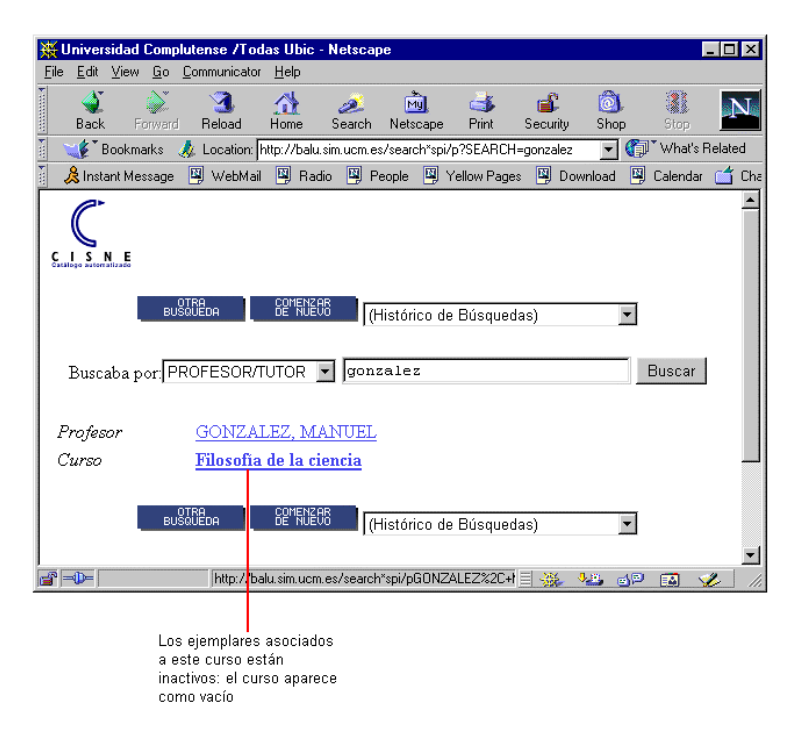

| Winversidad Complutense /Todas Ubic -<br>Eile Edit View Go Communicator Help | Netscape                         |                    |                      |              | - 🗆 ×        |   |                                                      |
|------------------------------------------------------------------------------|----------------------------------|--------------------|----------------------|--------------|--------------|---|------------------------------------------------------|
| A A A A A A A A A A A A A A A A A A A                                        | 🧀 🕅<br>Search Netscape           | int Security       | ()<br>Shop           | Stop         | N.           |   |                                                      |
| 👔 🦋 Bookmarks 🦽 Location: http://balu.:                                      | sim.ucm.es/search*spi/p          | ?SEARCH=gonzalez   | - (                  | 🗊 🕻 What's F | Related      |   |                                                      |
| 🔒 😣 Instant Message 🖳 Web Mail 🖳 Radi                                        | o 🖳 People 🖳 Ye                  | ellow Pages 🛛 🖳 Do | wnload 関             | Calendar 🧯   | 🕇 Chann      |   |                                                      |
| Buscaba por PROFESOR/TUTOR                                                   | (Histórico de<br>gonzalez        | e Búsquedas)       |                      | Buscar       | <u> </u>     |   |                                                      |
| Profesor <u>GONZALEZ, M</u><br>Curso <u>Filosofia de la ci</u>               | ANUEL<br>encia                   |                    |                      |              |              |   |                                                      |
| MATERI                                                                       | ALES PARA EST                    | TE CURSO           |                      |              | _            |   |                                                      |
| La lógica de la investigación científica /<br>Karl R.Popper, Tr              | Educación-Depós<br>DISPONIBLE    | ito Filosofía de   | e la ciencia         |              |              |   |                                                      |
| La estructura de las revoluciones<br>científicas / por Thomas S              | Filosofía-Depósito<br>DISPONIBLE | o Filosofía de l   | a ciencia            | -            |              |   | Si los ejemplar<br>asociados a un                    |
| Contra el método : esquema de una<br>teoría anarquista del cono              | Filosofía-Depósito<br>DISPONIBLE | o Filosofía de l   | a ciencia            | -            |              | _ | están activos,<br>aparecen en foi<br>listado dependi |
| Patterns of discovery : an inquiry into<br>conceptual foundatio              | Matemáticas-Inve<br>DISPONIBLE   | st.Monog File      | osofía de la         | i ciencia    |              |   | del título del cu                                    |
| L'esprit scientifique et la science dans<br>le monde moderne                 | Filología A-Depó:<br>DISPONIBLE  | sito Filosofía d   | e la ciencia         | 1            |              |   |                                                      |
| OTRA<br>BUSQUEDA DE NUE                                                      | (Histórico de                    | Búsquedas)         | T                    |              | -            |   |                                                      |
| ≝]=00= ]  http://balu.sim.ucm.                                               | es/search*spi/                   |                    | , <mark>12</mark> di | o 🔝 🤸        | <b>U</b> 11. |   |                                                      |

Para cambiar la situación de un ejemplar asociado a un curso:

- 1. Cambiar al modo Reservas de cursos.
- 2. Recuperar un registro de curso por el nombre del profesor, por el título del curso o por el número del registro del curso.
- 3. Una vez que el registro de curso se haya desplegado, seleccionar la fila o filas de los ejemplares cuyo estado de reserva se quiere cambiar.
- 4. Pinchar el botón Cambiar estado o seleccionar esta opción del menú contextual que se despliega con el botón derecho del ratón.
- 5. En el cuadro de diálogo "Especificaciones de reservas de cursos", para los ejemplares que deben cambiar a activos, seleccionar el estado de reserva del ejemplar "Activo". A continuación, determinar la localización del ejemplar, la condición de préstamo y si debe desplegarse el nombre del curso como la signatura. Si los ejemplares deben cambiar a inactivos, seleccionar el estado de reserva del ejemplar "Inactivo". El programa no acepta información sobre localización, condición de préstamo o signatura para ejemplares inactivos.
- 6. Una vez que se hayan introducido las especificaciones de los ejemplares, seleccionar OK o Cancelar para volver al registro del curso.
- 7. El sistema presenta un mensaje que muestra el número de registros cuyo estado de reserva ha cambiado.

| RES | RESULTADO                                           |  |  |  |
|-----|-----------------------------------------------------|--|--|--|
|     | Operación completada<br>Conseguido: 6<br>Errores: 0 |  |  |  |
|     | <u>O</u> K                                          |  |  |  |

8. Pinchar en el icono Cerrar para volver a la pantalla principal del modo Reservas de cursos.

#### 13.2.4 Listar ejemplares cuyo estado de reserva debe cambiar

Esta función produce un informe en la pantalla (con posibilidad de imprimirlo) de los ejemplares cuyo estado de reserva debe cambiar (de activo a inactivo o de inactivo a activo) después de una fecha (por defecto el sistema considera la fecha del día actual) o durante un periodo de tiempo especificado por el personal. Una lista de ejemplares cuya situación de reserva debe cambiar a activo a partir de una fecha puede servir como guía para recuperar ejemplares de la estantería y pasarlos a otra estantería donde permanecerán durante el desarrollo del curso (si se opta por ello). Una lista de ejemplares cuya situación a partir de un día determinado puede servir como guía para recuperar ejemplares y volverlos a colocar en su localización habitual. Para obtener un listado de ejemplares cuyo estado de reserva activo/inactivo debe cambiar:

- 1. Cambiar al modo Reservas de cursos.
- 2. Seleccionar la opción Ejemplares que deben modificar su estado del menú Opciones.

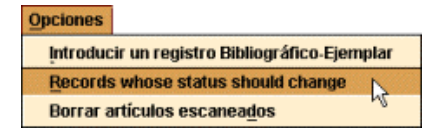

En la pantalla que se muestra debe especificarse los registros de cursos en los que el programa debe buscar (bien estableciendo un rango de cursos o desde un fichero de revisión de registros de cursos), situación actual de los ejemplares que se quiere cambiar de estado (aparecerá un listado de los ejemplares activos cuyo estado de reserva debe cambiarse a inactivos o viceversa), y un rango de fechas en el que dicha situación debería modificarse. Después de determinar estos criterios, se pulsará el botón **Buscar**. Por defecto, al seleccionar esta opción, el sistema muestra la lista de los ejemplares cuyo estado de reserva actual es activo y que deben ser cambiados a inactivos después de la fecha actual, pero estos criterios pueden modificarse. Por ejemplo:

| 🔽 Registros cu                                                 | yo estado debe                         | cambiar            | ×                                                                                |  |  |  |
|----------------------------------------------------------------|----------------------------------------|--------------------|----------------------------------------------------------------------------------|--|--|--|
| Fichero Modif                                                  | icar <u>V</u> er                       |                    |                                                                                  |  |  |  |
|                                                                |                                        |                    | Hodflear Ver Impineir Cernar                                                     |  |  |  |
| Rango nº de registros de curso     Estado actual del ejemplar: |                                        |                    |                                                                                  |  |  |  |
| Nº regi<br>Nº re                                               | stro inicial: .r1<br>gistro final: .r1 | 0000008<br>0012916 | Registros cuyo estado debe cambiar<br>Desp 30-01-2002                            |  |  |  |
| Fichero<br><non< p=""></non<>                                  | ) de Revisión<br>E>                    |                    | Antes: 30-07-2003                                                                |  |  |  |
|                                                                |                                        |                    | Buscar                                                                           |  |  |  |
| Curso                                                          | Signatura                              | Ubicación          | Titulo                                                                           |  |  |  |
|                                                                | L811.111PER                            | 4701               | Business, statistics, social sciences and finance : authentic materials : an int |  |  |  |
|                                                                | L811.111'36A                           | 4701               | Longman Advanced Grammar : Reference and Practica / L.G. Alexander               |  |  |  |
|                                                                | L811.111COM                            | 4701               | Business reports in English / Jeremy Comfort, Rod Revell, Chris Stott            |  |  |  |
|                                                                | L811.111'36A                           | 4701               | Longman English grammar / L.G.Alexander                                          |  |  |  |
|                                                                | M338(091)HER                           | 440m               | Historia monetaria y financiera de España / coordinador Juan Hernández And       |  |  |  |
|                                                                | L811.111'36A                           | 4701               | Longman English grammar / L.G.Alexander                                          |  |  |  |
|                                                                | L811.111ÑIG                            | 4701               | Technical english for university students : statistics, economics, mathematic    |  |  |  |
| ADMINISTRAC                                                    | S339AMO                                | 4401               | La (r)evolución e-business : claves para vivir y trabajar en un mundo intercon   |  |  |  |
| ADMINISTRAC                                                    | S339UND                                | 4401               | Understanding the digital economy : data, tools, and research / edited by Erik   |  |  |  |
| ADMINISTRAC                                                    | S339UND                                | 4401               | Understanding the digital economy : data, tools, and research / edited by Erik   |  |  |  |
| ADMINISTRAC                                                    | S339MAY                                | 4401               | The business of ecommerce : from corporate strategy to technology / Paul May     |  |  |  |
| ADMINISTRAC                                                    | S339AMO                                | 4401               | La (r)evolución e-business : claves para vivir y trabajar en un mundo intercon   |  |  |  |
| ADMINISTRAC                                                    | \$342.7PR0                             | 4401               | Protección y seguridad de datos / [este libro ha sido elaborado por la revista   |  |  |  |
| ADMINISTRAC                                                    | \$342.7PR0                             | 4401               | Protección y seguridad de datos / [este libro ha sido elaborado por la revista 🖵 |  |  |  |

Si se desea, se puede pinchar el icono Imprimir para obtener el informe impreso de los registros que aparecen en la pantalla.

### 14 Creación de registros de ejemplar desde Reservas de cursos

La fase previa a la creación de registros de ejemplar es la catalogación del registro bibliográfico del que dependerán los registros de ejemplar asociados a él. El personal de catalogación es el encargado de la introducción en la base de datos del registro bibliográfico. Por tanto, si el proceso de creación de los ejemplares va a ser completado por el personal del área auxiliar, el personal de catalogación deberá tener en cuenta que los registros bibliográficos deben llevar ya la ubicación que corresponda y, si fuera necesario, el campo 96X.XX completado con los datos que sean pertinentes.

Para crear registros de ejemplar desde el modo de **Reservas de cursos**:

- 1. Cambiar al modo de Reservas de cursos.
- Seleccionar la opción Introducir un registro Bibliográfico Ejemplar del menú Opciones.

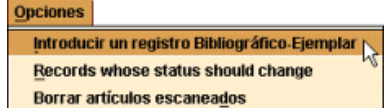

3. El programa despliega la siguiente ventana:

| chero (r Herramientas        |                |             |       |                                                                      |                                                  | BARDION CON |                  | 999071994199                    |        |
|------------------------------|----------------|-------------|-------|----------------------------------------------------------------------|--------------------------------------------------|-------------|------------------|---------------------------------|--------|
|                              | Nuevo          | Limitar     | Ver   | Modificar                                                            | Hedia(0)                                         | Sumario     | Q<br>Listado     | Imprimic                        | Cerra  |
| AUTOR<br>TITULO<br>PUBLICAC. |                |             |       | Revisión: A<br>Buscar: ISI<br>Buscar: Ca<br>Buscar: Bo<br>Buscar: Ab | AMAZON<br>BN<br>dalog<br>10ks in Prin<br>MAZON-2 | L           | B 1<br>UN<br>C O | BLIOTEC<br>IVERSIDA<br>MPLOTENS | Â      |
| dex: t TITULO 👻              | para el termin | val 17 de m | añana |                                                                      | Bu <u>s</u> car                                  | Expan       | dir Todo         | Selec                           | cionar |
| 4                            |                | TITU        | 0     |                                                                      |                                                  |             |                  | Nº EN                           | TRADA  |
|                              |                |             |       |                                                                      |                                                  |             |                  |                                 |        |
|                              |                |             |       |                                                                      |                                                  |             |                  |                                 |        |

4. Debe buscarse en la base de datos el registro bibliográfico al que podría asociarse el ejemplar que deseamos crear. Si éste ya existe, se abrirá una pantalla en la que se muestran los datos principales del registro bibliográfico las distintas plantillas disponibles para los registros de ejemplar, si no se ha determinado una por defecto en el apartado Plantillas para registros nuevos de la pestaña Registros nuevos en el menú Admin – Configuración (véase la página 14). De ellas habría que seleccionar una e introducir los datos pedidos por el asistente para la creación de nuevos registros de ejemplar.

| 💟 Key a Bibliog       | raphic-Item recor        | d · b16407441          |                     |                   | ×                      |
|-----------------------|--------------------------|------------------------|---------------------|-------------------|------------------------|
| Fichero Modificar     | ⊻er ir Herramientas      |                        |                     |                   |                        |
|                       |                          |                        |                     | 7 💿 🤇             |                        |
|                       |                          |                        | Nuevo Ma            | olificar Ver List | ado Imprimir Cerrar    |
| b16407441             |                          |                        |                     |                   |                        |
| AUTOR S               | ánchez Pérez, José Aug   | usto, 1882-            |                     |                   |                        |
| τίτυι.ο ι.            | a ciencia árabe en la Ed | ad Media / por José Au | gusto Sánchez Pérez |                   |                        |
| UBICACION 3           | DO, 200                  |                        |                     |                   |                        |
|                       |                          |                        |                     |                   |                        |
|                       |                          |                        |                     |                   |                        |
|                       |                          |                        |                     |                   |                        |
| Sumario Nuevo Ejer    | mplar O Reservas por E   | jemplares 0 Reserva    | s por Título        |                   |                        |
| Seleccionar Plantilla | )                        |                        |                     |                   |                        |
| prueba: pruebados     |                          |                        |                     |                   |                        |
| ejempl: ejemplar      | N                        |                        |                     |                   |                        |
| ejesqu: ejempl esqu   | ueleto 🕫                 |                        |                     |                   |                        |
| book: mat booking     |                          |                        |                     |                   |                        |
|                       |                          |                        |                     |                   |                        |
|                       |                          | Selecc                 | Cancelar            |                   |                        |
| Ejemplar Nuevo        |                          |                        |                     |                   |                        |
| N.COPIA               | 1                        | ULT.DEVOL              |                     | UBICACION         | zzzzz Desconocida      |
| ECODIGO1              | 0                        | INVENTARIO             |                     | REGLA PRES        | 0                      |
| ECODIGO2              | -                        | N.RENOV                | 0                   | ESTADO            | - DISPONIBLE           |
| CONDICION             | 1 PRÉSTAMO NORMA         | NIV.AVISO              | 0                   | USO INT           | 0                      |
| PRECIO                | EUR0.00                  | FEC.AVISO              |                     | USO FOT           | 0 -                    |
| 122397140             | numunum humana           |                        |                     | 2 Regis           | tros de Ejemplares A 🕨 |

### 14.1 Datos obligatorios del asistente de la plantilla

Los datos básicos que mostrará el asistente de la plantilla al crear ejemplares son:

| UBICACIÓN  | La ubicación del ejemplar en la biblioteca. Siempre se pone el código de ubicación                                                                  |
|------------|----------------------------------------------------------------------------------------------------|
|            | seguido del de colección.                                                                                                    |
| CONDICIÓN  | Condición de préstamo del ejemplar.                                                                                                    |
| TIPO PRÉST | Descripción de la condición de préstamo del ejemplar que se muestra en el opac.                                                                     |
| COD BARRAS | Se puede rellenar por medio del lápiz óptico o pistola.                                                                                             |
| SIGNATURA  | El campo que aparece aquí por defecto es el que corresponde a la signatura variante de CDU. Si no es ese tipo de signatura, tendremos que modificar |
|            | postenormente la etiqueta.                                                                                                    |
| VOLUMEN    | Se pondrá la descripción abreviada de la parte más la numeración que corresponda: vol. 2; t. 3, etc.                                                |
| C.ADQUIS.  | Un 0 si es nueva catalogación y un 1 si es retroconversión.                                                                                         |
| N.REGISTRO | El número de registro del ejemplar en el libro de registro de la biblioteca.                                                                        |

### 14.2 Modificación, inserción y borrado de campos del ejemplar

Una vez completados estos campos, tendremos la posibilidad de **Insertar, Borrar** o **Modificar** campos en el registro, dependiendo de las opciones que elijamos:

- Insertar campo. Se consigue pinchando el icono Insertar, o bien con el botón derecho del ratón eligiendo la opción Insertar campo. Sirve para añadir algún campo de longitud variable del ejemplar, de la misma forma que se explicó en el apartado 6.4.2.1 en relación con los registros de usuario.
- Borrar campo. Borra el campo sobre el que esté situado el cursor. Se accede a esta opción seleccionando la opción Borrar campo del menú contextual que se muestra al pulsar el botón derecho del ratón.
- **Modificar campo.** Tendremos que situarnos en cualquiera de las posiciones de los distintos campos y hacer un click con el ratón. Si el campo es de longitud fija, habrá que hacer doble click con el ratón en la celda correspondiente y se desplegará un menú con los valores posibles para ese campo, de los cuales se elegirá el más adecuado.

#### 14.2.1 Campos de longitud fija del ejemplar

Son los campos que aparecen en la parte superior del registro de ejemplar:

- **N COPIA:** No utilizado en la BUC. (En los sistemas que lo utilizan identifica cada uno de los ejemplares asociados a un registro bibliográfico.) En las plantillas ya viene este campo con el 1 por defecto.
- **ECÓDIGO1:** Código válido a efectos estadísticos. Por defecto presenta un 0.
- **ECÓDIGO2:** Código válido a efectos estadísticos y para la presentación o no del ejemplar en el opac. Por defecto está vacío y habrá que elegir lo que corresponda en cada caso:
  - a COMPRA
  - b BORRADO O BAJA
  - c CANJE
  - d DONACIÓN
  - e SPO EXPURGO
  - f SIN DESCRIPCIÓN
  - m SPO DESAPARECIDO
  - n SPR. PR. OPAC
  - o SPO MAD
  - p PROPIET.ESPECI
  - r REP.POR PÉRDID
  - s SUSCRIPCIÓN
  - u PROC.DESCONOCI

**CONDICIÓN:** Condición de préstamo que se le asigna al ejemplar. **PRECIO:** Precio del ejemplar.

- **PRESTADO:** Generado por el sistema. No puede modificarse. Fecha en que se ha prestado el ejemplar (dd-mm-aaaa).
- DEVOLVER: Generado por el sistema. No puede modificarse. Fecha en que debe devolverse el ejemplar (dd-mm-aaaa).
- Generado por el sistema. No puede modificarse. Si el ejemplar está prestado presenta **USUARIO:** el número de registro (excepto el dígito de control) del usuario que lo tiene en préstamo. Si no está prestado presenta un 0.
- ULT USUA: Generado por el sistema. No puede modificarse. Número de registro (excepto el dígito de control) del último usuario que se llevó el libro en préstamo.
- ULT.DEVOL: Generado por el sistema. No puede modificarse. Última fecha en la que se devolvió el ejemplar (dd-mm-aaaa).
- INVENTARIO: Generado por el sistema. No puede modificarse. Fecha (dd-mm-aaaa) en la que el ejemplar fue inventariado por última vez con el módulo de inventario de Innovative.
- Generado por el sistema. No puede modificarse. Número de veces que se le ha **N.RENOV:** renovado el préstamo del ejemplar al usuario que lo tiene actualmente prestado.
- NIV.AVISO: Generado por el sistema. No puede modificarse. Nivel del último aviso de retraso enviado al usuario que tiene el ejemplar en préstamo. (1 = primer aviso, 2 = segundo aviso, etc.).
- FEC.AVISO: Generado por el sistema. No puede modificarse. Fecha del último aviso de retraso enviado al usuario que tiene el ejemplar prestado (dd-mm-aaaa).
- Generado por el sistema. No puede modificarse. Número de veces que se registra el USO P.I.: uso del ejemplar en préstamo interbibliotecario.
- **DEV.ANTIC:** Generado por el sistema. No puede modificarse. Fecha en la que el ejemplar le fue requerido al usuario en devolución anticipada por la reserva de otro usuario.
- TOT PREST: Generado por el sistema. No puede modificarse. Número total de veces que se ha prestado el ejemplar.
- TOT RENOV: Generado por el sistema. No puede modificarse. Número total de veces que se ha renovado el préstamo del ejemplar.
- **UBICACIÓN:** Código de la sucursal y colección a las que pertenece el ejemplar.
- **REGLA PRES:** Generado por el sistema. No puede modificarse. Regla de préstamo que se aplica al actual préstamo (combinación del tipo de préstamo y el tipo de usuario en esa sucursal). Si el ejemplar no está prestado, presenta un 0. ESTADO:

Estado del ejemplar. La lista de estados posibles que presenta el desplegable es:

- I LISTO RECOGER
- \$ PERD-REPUESTO
- DISPONIBLE
- **VER FONDOS** С
- Т PERDIDO
- m EXTRAVIADO
- n **RETRASO-RECLAM**
- **USO INTERNO** 0
- RESERV. BTCA. r
- BUSCÁNDOLO S
- EN TRÁNSITO t
- DADO DE BAJA х
- AFIRMAN DEVUEL Z

Cuando el ejemplar está disponible quiere decir que no está prestado. Éste es el código que se debe poner al crear ejemplares. Cuando se realice un préstamo, el sistema cambiará el contenido de este campo en el opac, y mostrará la fecha de vencimiento del ejemplar.

- **USO INT:** Generado por el sistema. No puede modificarse. Número de veces que se utiliza el ejemplar dentro de la biblioteca. Se genera al pasar un lector óptico por el código de barras del ejemplar que queda fuera de la estantería tras haber sido consultado.
- USO FOT: Generado por el sistema. No puede modificarse. Número de veces que un ejemplar se fotocopia. Se genera al pasar un lector óptico por el código de barras del ejemplar cuando se utiliza para fotocopiar.

- MENS EJEM: Mensajes definidos por la biblioteca que aparecerán, en los PCs del personal en el momento del préstamo o la devolución. Serán del tipo: contiene CD, registro esqueleto, etc.
   Debe seleccionarse el mensaje en el desplegable de la celda. Si no hay nada que
- señalar debe seleccionarse la opción SIN MENSAJE. **TIPO PREST:** Descripción de la condición de préstamo (Fin de semana, Normal, Préstamo para sala, etc.). Debe seleccionarse una de las opciones que presenta el desplegable de la ventana. Debe corresponder con el código seleccionado en la celda CONDICIÓN.
- **PREST ACT:** Generado por el sistema. No puede modificarse. Número de veces que el ejemplar ha sido prestado durante el actual período estadístico.
- **PREST ANT:** Generado por el sistema. No puede modificarse. Número de veces que el ejemplar ha sido prestado durante el período estadístico anterior.
- N° REGISTRO: Generado por el sistema. No puede modificarse. Número del registro de ejemplar. Siempre comienza por la letra *i*.
- **CREADO:** Generado por el sistema. No puede modificarse. Fecha en la que se crea el registro (dd-mm-aaaa).
- ACTUALIZ: Generado por el sistema. No puede modificarse. Fecha de la última modificación del registro (dd-mm-aaaa). Se actualiza al guardar los cambios realizados.
- **REVISIONES:** Generado por el sistema. No puede modificarse. Número de veces que se guarda el registro, independientemente de que se hayan hecho modificaciones.

#### 14.2.2 Campos de longitud variable del ejemplar

Para insertar los **campos de longitud variable** necesarios se debe pinchar en el icono **Insertar** (o con el botón derecho del ratón seleccionar la opción **Insert Field**) y proceder como se explica en el apartado **6.4.2.1** en relación con los registros de usuario.

Los campos de longitud variable que aparecen en el menú desplegable que se muestra al insertar un campo son:

- **a campo ejem.:** Corresponde a la etiqueta 945 donde se ha colocado la información del ejemplar procedente de LIBERTAS. No se utilizará en los registros creados en INNOPAC.
- **b cod. barras:** Campo obligatorio. Número del código de barras que se pega en el ejemplar.
- c signatura:
   Campo obligatorio. Si se utiliza la etiqueta de campo, el sistema interpreta que vamos a introducir una signatura del tipo Variante CDU (etiqueta 091). Si la signatura es de otro tipo, tras pinchar el icono Insertar y seleccionar del menú el campo SIGNATURA, aparece sombreado en color verde el espacio para la etiqueta MARC y los dos indicadores, en el que, por defecto, está escrita la etiqueta 091, con los indicadores blancos. Ésta deberá borrarse y escribir la nueva etiqueta. Las etiquetas MARC de las signaturas posibles son las siguientes:
   091 Variante CDU
   092 Currens
   093 Literal
- 094 Signatura no controlada.
- **d F. Libertas:** Fecha de creación en LIBERTAS de los registros de ejemplar. No se utilizará en los registros creados en INNOPAC.
- **m mensaje:** Campo de mensaje más específico que el **MENS EJEM** y no codificado que se presenta en pantalla al prestarse o devolverse un ejemplar.
- **n donación:** Nota de donativo que consta en los ejemplares cargados de LIBERTAS y que no aparece en nota en el bibliográfico correspondiente. También en INNOPAC se utilizará para consignar que se trata de una donación.
- **q c. adquis.:** Campo obligatorio: 0, para nueva adquisición y 1, para retroconversión.

| r reservas:    | Información histórica sobre el uso del ejemplar en el módulo de Bibliografías Recomendadas (reservas de cursos).                                                                                                    |
|----------------|----------------------------------------------------------------------------------------------------|
| v volumen:     | Campo obligatorio para obras en varios volúmenes catalogadas en un único registro bibliográfico. Se debe especificar todo lo relativo al volumen, parte, letras, etc. Ejemplos: Vol. 1; Vol. 1, Parte I; Vol. 1 A-F; etc. |
| x notas:       | Información correspondiente al campo Notas de los registros de ejemplar de LIBERTAS.                                                                                                    |
| y n. registro: | Campo obligatorio. Número dado en el libro de registro de la biblioteca al ejemplar que se está creando.                                                                                                    |

Una vez completado el registro de ejemplar, se pinchará el icono **Guardar** y a continuación la pestaña de sumario de ejemplares, donde aparecerá el nuevo registro de ejemplar que ya se podrá asociar al curso en cuestión.

En caso de que el registro bibliográfico no existiera, habrá que remitirlo al personal de catalogación para que lo procese previamente.

### 15 Uso del módulo de circulación en offline

El módulo de circulación offline permite que podamos realizar las transacciones básicas de circulación en el caso de que el servidor no esté disponible. La aplicación offline de circulación se instala al mismo tiempo que el programa Millenniun. Para usar el programa offline, hacer doble click en el icono offline del escritorio.

### 15.1 Instalación del programa offline de circulación

Los pasos que hay que seguir son los mismos que para cargar el cliente de Circulación Millennium.

En primer lugar, debe crearse en la unidad C un subdirectorio en el que durante la instalación se guardarán algunos ficheros que luego habrá que borrar. Para ello, se abre el explorador de Windows (menú **Inicio-Programas-Explorador de Windows)** y, con la unidad C seleccionada, se elige **Archivo-Nuevo-Carpeta.** A esta nueva carpeta esta vez le daremos el nombre **Offlinetemp.** Una vez hecho esto, se minimiza el explorador.

| <u>Archivo</u> <u>E</u> dición <u>V</u> er <u>H</u> err | amientas Ay <u>u</u> da              |
|---------------------------------------------------------|--------------------------------------|
| <u>N</u> uevo ►                                         | <u>C</u> arpeta                      |
| Crear acceso directo                                    | Acceso directo                       |
| Eliminar                                                | Netscape Hypertext Document          |
| Cambjar nombre                                          | Documento de texto                   |
| Propiedades                                             | WinZip File                          |
|                                                         | Documento de Microsoft Word          |
| <u>U</u> errar                                          | Imagen de mapa de bits               |
| - Cookies                                               | Hoja de cálculo de Microsoft Excel   |
| - 🧰 Crystal                                             | Base de datos de Microsoft Access    |
| - 🛅 Cursors                                             | Cuaderno de Microsoft Office         |
| 🧰 Desktop                                               | Otros documentos de Office           |
| 🛛 🙍 Downloa                                             | Presentación de Microsoft PowerPoint |
| - Entorno                                               | Picture It! Image                    |
| 🕀 🧰 Escritoria                                          | Image Composer Document              |
| 🗄 🧰 Favoritos                                           | Microsoft Data Link                  |
| 🛅 Fonts                                                 | Paint Shop Pro 6 Image               |

Se accederá por **FTP** al servidor **ALFAMA** desde cualquier navegador: <u>ftp://alfama.sim.ucm.es</u>. Debe hacerse doble click en el directorio **Innovative** y, de esta forma, se llega al fichero **Offline.exe.** Una vez localizado, se hace doble click sobre él y aparecerá la ventana de descarga de archivos que nos preguntará si queremos abrir el fichero en su ubicación actual o guardarlo en disco (que es la

| Descarga de archivos | ×                                                                                                 |
|----------------------|---------------------------------------------------------------------------------------------------|
|                      | Ha decidido descargar un archivo de este lugar.                                                   |
|                      | Catalog.exe de lupo.sim.ucm.es                                                                    |
|                      | ¿Qué desea hacer con este archivo?                                                                |
|                      | <ul> <li>Ejecutar este programa desde Internet</li> <li>Guardar este programa en disco</li> </ul> |
|                      | Preguntar siempre antes de abrir este tipo de archivo                                             |
|                      | Aceptar Cancelar <u>M</u> ás información                                                          |

En esta pantalla se pulsa el botón Aceptar y se abrirá otra ventana que preguntará dónde se quiere guardar este programa. Aquí, debe seleccionarse la unidad C y, en ella, el directorio Offlinetemp, que se acaba de crear. Como nombre del archivo, se conservará el que se propone por defecto.

opción que aparece por defecto).

| Save As                     |                 |   |   |             |                | ? ×  |
|-----------------------------|-----------------|---|---|-------------|----------------|------|
| Guardar <u>e</u> n:         | ] Offlinetemp   | • | £ | <b>ri</b> k | <b>•••</b>     |      |
|                             |                 | _ | _ | _           |                |      |
|                             |                 |   |   |             |                |      |
|                             |                 |   |   |             |                |      |
|                             |                 |   |   |             |                |      |
|                             |                 |   |   |             |                |      |
| 1                           |                 |   |   | _           |                | _    |
| <u>N</u> ombre del archivo: | offline         |   |   |             | <u>G</u> uarda | ar I |
| Guardar como <u>t</u> ipo:  | All Files (*.*) |   | ľ | •           | Cancel         | ar   |
|                             |                 |   |   |             |                |      |

Cuando la descarga haya terminado, se puede cerrar el navegador. En este momento, se maximiza el explorador de Windows y se abre la carpeta **Offlinetemp**, en la que se ha cargado el programa. En él aparece un icono que se llama **Offlinecirc**, donde se hallan los ficheros descargados comprimidos. Para descomprimirlos se hace doble click sobre el icono y aparecerá esta ventana:

| To unzip all files in offline.exe to the specified<br>press the Unzip button. | folder <u>U</u> nzip |
|-------------------------------------------------------------------------------|----------------------|
| Unzip to folder:                                                              | Run <u>W</u> inZip   |
| c:\Offlinetemp Bro                                                            | owse <u>C</u> lose   |
| Overwrite files without prompting                                             | About                |
|                                                                               | <u>H</u> elp         |

En la caja "Unzip to folder", si no aparece por defecto, debe teclearse el nombre del directorio que se ha creado con el explorador, es decir, **c:\Offlinetemp**, para que los ficheros del programa se descompriman en él, y pulsar el botón **Unzip**. Cuando el proceso de descompresión haya terminado, aparecerá una ventanita en la que se avisará del éxito de la operación. Debe pulsarse el botón **Aceptar** y, a continuación, cerrar la ventana en la que se ha dado la orden de descomprimir, pulsando el botón **Close**. En este momento, en el explorador, dentro del directorio **Offlinetemp** habrá aparecido una carpeta que se llama **Offlinecirc** que contiene todos los ficheros necesarios para la instalación del programa.

Al hacer doble click en el fichero que se llama **Setup** (caracterizado por un icono en forma de ordenador) comenzará la instalación del programa, propiamente dicha. Se abre en primer lugar una ventana de bienvenida:

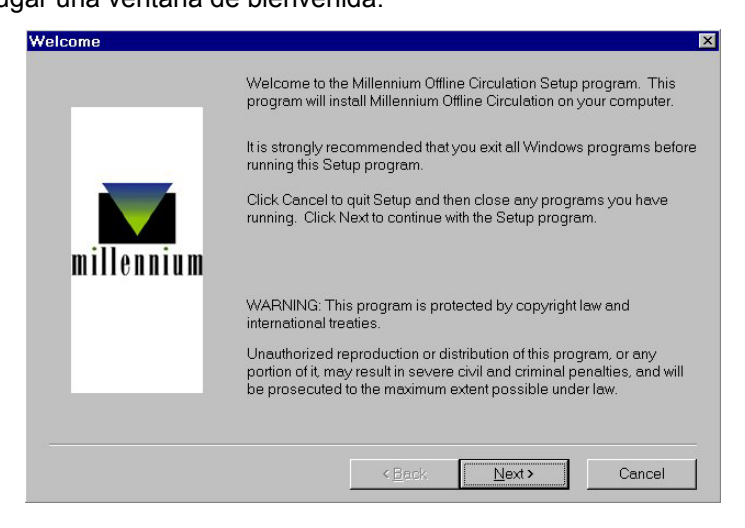

En ella, hay que pulsar el botón Next. En la siguiente, se pulsará el botón Yes.

| oftware l                                                                                             | License Agreement                                                                                                    |
|----------------------------------------------------------------------------------------------------|----------------------------------------------------------------------------------------------------|
| <b>3</b>                                                                                              | Please read the following license agreement prior to installing this program. You may use the scroll bar to view the rest of the agreement.                                                                                                    |
| Innovati                                                                                              | ive Interfaces, Inc.                                                                                                    |
| READ T<br>LICENS<br>OPENII<br>MEDIA<br>YOU AF<br>ACCEP<br>THE EN<br>TERMS<br>PURCH<br>ELECTI<br>AGREE | THE TERMS OF THIS AGREEMENT AND ANY PROVIDED SUPPLEMENTAL<br>SE TERMS (COLLECTIVELY "AGREEMENT") CAREFULLY BEFORE<br>NG THE SOFTWARE MEDIA PACKAGE. BY OPENING THE SOFTWARE<br>PACKAGE, YOU AGREE TO THE TERMS OF THIS AGREEMENT. IF<br>RE ACCESSING THE SOFTWARE ELECTRONICALLY, INDICATE YOUR<br>"TANCE OF THESE TERMS BY SELECTING THE "ACCEPT" BUTTON AT<br>ND OF THIS AGREEMENT. IF YOU DO NOT AGREE TO ALL THESE<br>S, PROMPTLY RETURN THE UNUSED SOFTWARE TO YOUR PLACE OF<br>HASE FOR A REFUND OR, IF THE SOFTWARE IS ACCESSED<br>RONICALLY, SELECT THE "DECLINE" BUTTON AT THE END OF THIS<br>EMENT. |
| Do you i<br>select N                                                                                  | accept all the terms of the license agreement above? If so, click on the Yes button. If you                                                                                                    |
|                                                                                                    | < <u>B</u> ack ⊻es №o                                                                                                    |

En la siguiente ventana pregunta por el directorio de destino, pulsa el botón Next >

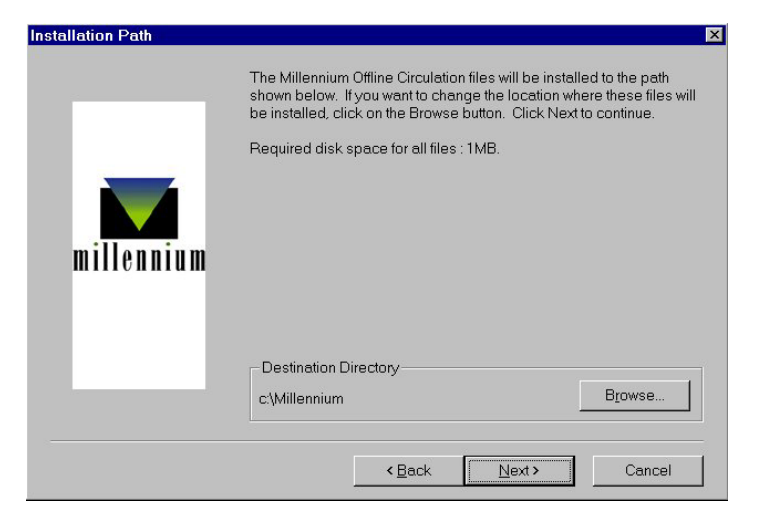

<u>Atención</u> a las siguientes ventanas en la que habrá que hacer un cambio para conseguir que los dos iconos (el de Millennium y el de Millennium Offline Circulation) estén en la misma carpeta de programas "Millennium" del menú Inicio.

La ventana de la izquierda muestra la ventana que aparece por defecto en la instalación y la de la derecha la que se desea. Para conseguir esta última hay que seleccionar en la ventana de la izquierda en *"Existing Folders:"* la opción *"Millennium"* de tal forma que aparezca en *"Program Folders:"* dicha opción y pulsar el botón **Next.** 

| Folder Name | X                                                                                                    | Folder Name | X                                                                                                    |
|-------------|----------------------------------------------------------------------------------------------------|-------------|----------------------------------------------------------------------------------------------------|
| _           | Setup will add Millennium Offine Circulation to the folder listed below.<br>You may type a new folder name or select from the Existing Folders<br>list. Chick Next a continue.        |             | Setup will add Millernium Offline Circulation to the folder listed<br>below.<br>You may type a new folder name or select from the Existing<br>Folders list. Click Next to continue. |
|             | Millennium Offline Circulation                                                                                                    |             | Millennium                                                                                                    |
|             | Existing Folders:                                                                                                    |             | Existing Folders:                                                                                                    |
| millennium  | Accesorios<br>Actobe Acrobat 4.0<br>Cataloging and Scanning Workstation<br>Eudoro Light<br>FTP<br>GeRight<br>Herramientas administratives (Común)<br>Herramientas de Microsoft Office | millennium  | Heramientas de Microsoft Office<br>Inicio<br>Milerarium<br>Netscape Communicator<br>Panda Antivius Windows NT WS 4.0<br>Printscreen 95 V7.0<br>Wrl2p<br>WS_FTP                      |
|             | Cancel                                                                                                    |             | < <u>₿</u> ack <u>N</u> ext > Cancel                                                                                                    |

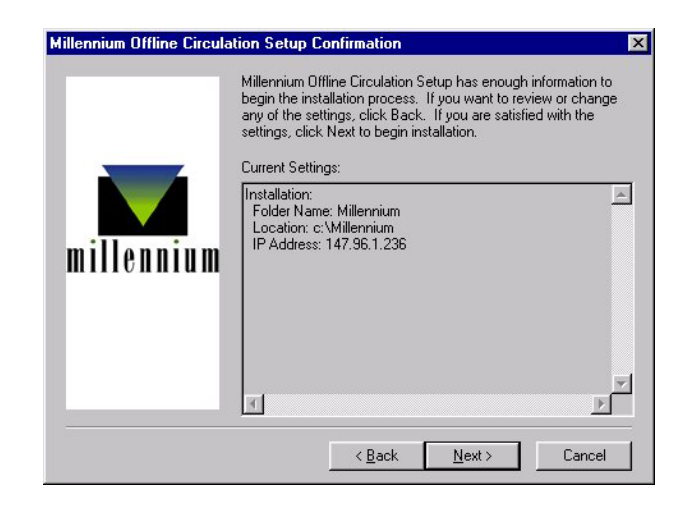

Si habíamos instalado previamente el cliente de circulación, nos la parecerá una ventana llamada "Millennium Offline Circulation Setup Wizard" en la que se nos preguntará si queremos reinstalar la máquina virtual Java. Debemos pulsar el botón **No.** 

| • | Millennium Offline Circulation Setup has determined<br>that the Java(TM) Runtime Environment 1.2.2 or<br>later has already been installed. |
|---|----------------------------------------------------------------------------------------------------|
|   | Would you like to reinstall this component?                                                                                                |

Tras esto, se abre una nueva ventana en la que hay que desmarcar la casilla de verificación "View READ ME file now" y pulsar el botón **Finish.** 

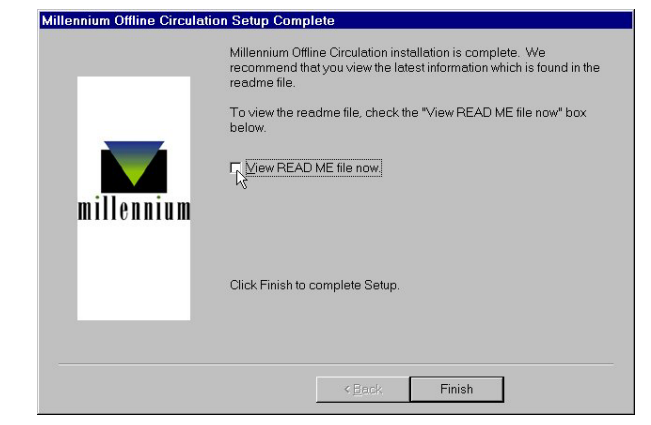

Una vez finalizada la instalación, se puede comprobar que ésta se ha realizado con éxito abriendo el menú **Inicio–Programas–Millennium**, donde estará el acceso a **Millennium Offline Circulation**. Ahora debe volverse de nuevo al explorador de Windows, seleccionar la carpeta que se ha creado al principio, **Offlinetemp**, pinchar en ella con el botón derecho del ratón y seleccionar la opción **Eliminar**, para borrar los ficheros que se han cargado durante la instalación y que ya no son necesarios. Al dar la orden de eliminar la carpeta, aparecerá un mensaje de confirmación y una ventana que avisará de que lo que se quiere borrar es un programa y que se borrarán todos los archivos que contiene. En ella se pulsará el botón **Sí a todo**.

### 15.2 Configuración del programa offline

Antes de utilizar por primera vez el programa offline es necesario configurar las preferencias para su uso, de la siguiente forma:

- 1. En el menú View, seleccionar la opción Preferences.
- 2. En la caja de texto **Statistics Group** debe introducirse el código de la sucursal principal al que quedarán asociadas las transacciones offline que se realicen en nuestro PC.
- 3. En la caja **Date Format** se podrá elegir el formato en el que se introducirán las fechas. Por defecto el formato es **mdy** (mes-día-año) pero es conveniente cambiarlo a **dmy** (díames-año), que es el formato que se utiliza en el módulo de circulación.
- 4. La casilla de verificación que controla la validación de los códigos de barras debe ser desactivada.
- 5. La tabla de configuración de los datos del registro de usuario debe dejarse en blanco, pues no se crearán registros de usuario en sesiones offline.
- Pulsar el botón *Apply* para que los cambios tengan efecto.
- 7. Para cancelar todos los cambios hechos en la ventana Preferences, pinchar el botón Reset.
- 8. Elegir Quit o cerrar la ventana para salir del cuadro de diálogo Preferences.
- 9. Una vez *diseñadas* las preferencias en nuestro PC, no es necesario introducirlas de nuevo, a menos que necesitemos modificarlas.
- 10. Es *importante* asegurarse de que todos los PCs de la biblioteca tienen la misma configuración del programa offline de circulación.

| Statistics Group: | 780                  |                  |  |
|-------------------|----------------------|------------------|--|
| Check barcode va  | alidity<br>Settings: |                  |  |
| Tag               | Prompt               | Default          |  |
| <u>C</u> lear F   | Patron Registration  | Settings<br>Quit |  |

### 15.3 Pantalla principal

La pantalla principal del programa offline es la siguiente:

|                                                                     |                                   | Barra de                                | menú          | Caja de te><br>el código d | do para introducir<br>le barras |                                                                                                 |
|---------------------------------------------------------------------|-----------------------------------|-----------------------------------------|---------------|----------------------------|---------------------------------|-------------------------------------------------------------------------------------------------|
| Modo actual —                                                       | Millenniur<br>Eile View<br>Check- | n Offline Circulation<br>Go Help<br>Out |               |                            | ×                               | -                                                                                               |
|                                                                     |                                   | Key or Scan Patro                       | n ID Barcode: |                            | Clear Patron                    |                                                                                                 |
| Barra de<br>navegación<br>con los iconos<br>para cambiar<br>de modo | •                                 | Patron Barcode                          | Item Barcode  | Due Date                   | Date/Time                       | Panel donde se añaden<br>los datos de las<br>sucesivas operaciones<br>realizadas con un usuario |

Es similar a la del módulo de circulación. Sus componentes son los siguientes:

- Barra de menú: contiene menús desplegables con distintas opciones.
- Barra de navegación: situada en el margen izquierdo de la pantalla, muestra los iconos que abren los distintos modos de circulación. La apariencia de los iconos es la misma que los del programa online.
- Espacio para el código de barras: caja de texto para introducir los códigos de barras del usuario o del ejemplar, según sea el caso.
- Panel de datos: acumula los datos principales de las operaciones sucesivas del mismo tipo.

### 15.4 Préstamo de ejemplares en offline

Para efectuar un préstamo en el módulo de circulación offline, deberán seguirse los siguientes pasos:

1. Iniciar el programa offline que, por defecto se inicia en el modo Prestar (Check-out). Si

estuviéramos en un modo distinto, se puede acceder a este modo mediante el icono *integral*, desde el menú *Go – Check-out* o presionando la tecla **F1**.

- 2. Introducir el código de barras del usuario.
- 3. Introducir la fecha de devolución en el formato seleccionado en *Preferences:* dd-mm-aaaa.
- 4. Indicar si se trata de un préstamo por horas. En este caso usaremos números enteros de 0 a 23.
- 5. Introducir el código de barras de cada uno de los ejemplares del usuario.
- 6. Para prestar al siguiente usuario, elegir el botón Otro usuario (Clear patron). El programa nos volverá a pedir un código de barras de usuario. No obstante, los datos de la transacción con el nuevo usuario se añadirá en el panel inferior a continuación del resto de operaciones de préstamo que se hayan realizado antes con otro usuario. Este panel sólo vacía si se vuelve a pinchar el icono mencionado para acceder al modo de préstamo.

| _ | Kay as Pass lites | ID Parcada:  |            |                     |
|---|-------------------|--------------|------------|---------------------|
|   | b                 | TID Barcode. |            | Clear Patron        |
|   | Patron Barcode    | Item Barcode | Due Date   | Date/Time           |
| - | b0533013233       | b5300000629  | 05-08-2003 | 28-07-2003, 1:26 PM |
| • |                   |              |            |                     |
| • |                   |              |            |                     |

### 15.5 Devolución de ejemplares en offline

La devolución de ejemplares en el módulo offline se realizará como se explica a continuación:

- 1. Acceder al modo **Devolver** (*Check-in*), mediante el icono , desde el menú **Go Check-in** o presionando la tecla **F2**.
- 2. Introducir el código de barras del ejemplar que se quiere devolver. La fecha y la hora que tenga el PC es la que se marcará como la de devolución.
- Continuar con la introducción de códigos de barras. Los datos de cada devolución se acumularán en la pantalla. Podemos eliminar estos datos de la pantalla de vez en cuando usando el botón Limpiar (*Clear*), lo cual no significa que se borren las transacciones realizadas durante la sesión.

### 15.6 Renovación de ejemplares en offline

La renovación offline se realiza de la siguiente forma:

- 1. Seleccionar el modo Renovar (Renew), mediante el icono Martin, desde el menú Go Renew o presionando la tecla F3.
- 2. Introducir el código de barras del usuario.
- 3. Introducir la nueva fecha de devolución.
- 4. Indicar si se trata de un préstamo por horas.
- 5. Introducir el código de barras de cada uno de los ejemplares que quiere renovar el usuario.
- 6. Para renovar ejemplares al siguiente usuario, elegir el botón Otro usuario (Clear patron). El programa pide un nuevo código de barras de usuario, pero las operaciones se van añdiendo sucesivamente en el panel inferior.

Nota

Puesto que el programa offline funciona sin conexión con la base de datos de la biblioteca, no puede comprobar los parámetros fijados para las renovaciones (si el ejemplar tiene reservas, si no se permite renovar al usuario renovarlo, etc.) por lo que no deberán efectuarse renovaciones offline.

### 15.7 Carga de las transacciones

Para cargar las transacciones a nuestro servidor del programa Millennium:

- 1. Comprobar que el servidor está en funcionamiento, iniciando el módulo de circulación online.
- 2. Desde el menú *File,* seleccionar la opción Cargar datos de circulación y usuarios (Upload circulation and patron data).
- 3. El programa offline propone que se verifique que el servidor puede aceptar datos. Si el módulo de circulación online se ha abierto sin problemas, contestaremos **Yes (Sí)**.

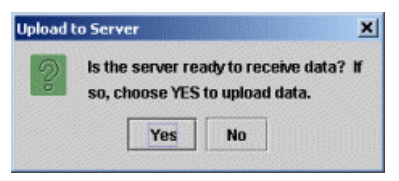

- 4. El programa offline se conecta al servidor, carga los ficheros con los datos de las operaciones realizadas y ofrece un informe, en este caso, 6 circulation transactions have been sent (han sido enviadas 6 transacciones de circulación):
- 5. Cuando se ha realizado la carga, el programa propone borrar los datos acumulados en la sesión offline, y deben borrarse, con el fin de que la información no pueda cargarse una segunda vez.

Los datos también pueden eliminarse desde el menú *File* con las opciones **Borrar transacciones de circulación** *(Erase circulation transactions)*. Una vez borrados, el programa ofrece un mensaje de confirmación:

|                     | 6 circulation transactions have b sent. | een - |
|---------------------|-----------------------------------------|-------|
| Clean un            | ОК                                      |       |
| 2                   | Clear circulation file?<br>Yes No       | -     |
| Clean up            | Cleared circulation file.               | ×     |
| <b>-</b> 5 <b>-</b> | ОК                                      |       |

- Abrir una sesión telnet, seleccionar la opción C> CIRCULACIÓN y, a continuación, A> Funciones ADICIONALES de circulación. En el menú que aparece, seleccionar la opción P> PROCESAR transacciones de un PC e Inventario y, después, P> Procesar transacciones transferidas, para cargar los datos en CISNE.
- 7. Si ha habido transacciones erróneas, el sistema emite un informe en el que se enumeran dichas operaciones y los motivos de los errores. El informe puede limitarse por el código que se haya introducido en el campo *Statistics Group* de la opción *PreferencEs,* que identificará la sucursal desde la que se hayan realizado las transacciones offline.

### 16 Liberar registros en uso por el sistema

A veces ocurre que un registro, tanto de usuario, como de ejemplar o bibliográfico, se queda bloqueado porque el sistema considera que está en uso, aunque, aparentemente, no lo está. El mensaje que ofrece el módulo de circulación es el siguiente:

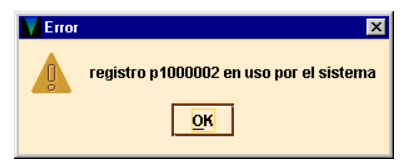

En estos casos, hay que abrir una sesión telnet y en el menú principal, seleccionar la opción F> FUNCIONES adicionales del sistema, U> Liberar registros en USO por el sistema. Debe entonces teclearse el número de control del registro bloqueado (por defecto, aparece .b, pero encima de la b se puede teclear la letra i si se trata de un registro de ejemplar o la letra p si se trata de un registro de usuario) y completarlo con el carácter comodín a si no se conoce el dígito de control (puesto que en el mensaje aparece el número del registro bloqueado sin el dígito de control). El sistema comprueba si el registro en cuestión está bloqueado y, si es así, lo desbloquea.

### 17 Estadísticas de circulación

Todas las estadísticas de circulación son generadas en un proceso nocturno, por tanto, sólo reflejan datos de actividades y transacciones realizadas hasta el día anterior. El sistema mantiene los datos durante 36 meses.

Existen dos formas de acceso a los informes estadísticos:

 Vía telnet, a través de dos procedimientos: Desde el menú principal, seleccionar: C> Circulación A> Funciones adicionales de circulación G> Estadísticas de circulación
 Desde el menú principal, seleccionar: I> Información de gestión C> Estadísticas de circulación

• Vía web, introduciendo la URL http://cisne.sim.ucm.es/manage

La información a la que se accede de las dos formas explicadas es idéntica pero, por su mayor comodidad y facilidad, sólo se explicará el funcionamiento del generador de informes vía web.

### 17.1 Informes de gestión en la web

#### 17.1.1 Organización de la pantalla

Esta aplicación utiliza marcos HTML (manejables independientemente) que dividen la pantalla del navegador en cuatro áreas:

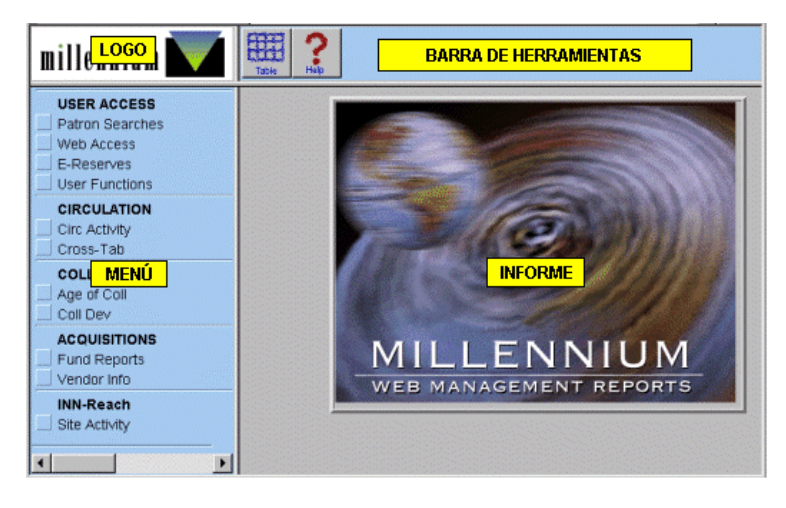

#### Logo

En el ángulo superior izquierdo aparece el logotipo de Millennium. Si se pincha sobre él se vuelve a la pantalla de entrada del generador de informes.

#### Menú de opciones

En esta área aparecen las opciones para especificar el tipo de informe que se quiere generar.

#### Barra de herramientas

La barra de herramientas contiene:

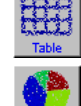

Presenta en formato de tabla el informe que se está visualizando. Aparece de esta manera por defecto.

Muestra el informe representando los datos en gráfico de tarta.

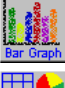

Muestra el informe representando los datos en gráfico de barras.

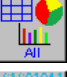

Muestra el informe en los tres formatos anteriores, cada uno en un marco independiente.

Download

Permite archivar en nuestro PC el informe actual como un fichero de texto en formato de texto que se podrá importar luego desde aplicaciones como Excel o Access. El navegador nos pide que le indiquemos el formato y la ubicación en la que queremos guardar el archivo.

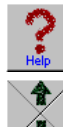

Presenta una página de ayuda.

Permite avanzar o retroceder en los informes que ocupan más de una pantalla.

#### Informe

En esta área se muestra el informe generado en función de la opción seleccionada en el menú. También aparece la pantalla de ayuda.

#### 17.1.2 Tipos de informes

La información estadística incluye los siguientes informes:

- 1. Actividad de circulación.
- 2. Tabulación cruzada (no disponible vía telnet).

#### 17.1.2.1 Actividad de circulación (Circ Activity)

Los informes de la actividad de circulación recogen los siguientes datos:

- Tareas realizadas de circulación por terminal, localización o tiempo.
- Datos de reserva de materiales (Booking), ordenados por código de usuario o de ejemplar.
- Préstamos realizados, ordenados por tipos y códigos de usuario, por tipos y códigos de ejemplar y por localización.
- Reservas realizadas, ordenadas por tipos y códigos de usuario, por tipos y códigos de ejemplar y por localización.
- Renovaciones realizadas.
- Estadísticas de uso interno por sucursales.
- Préstamos por horas.
- Actividad de circulación, por títulos.
- Usuarios con ejemplares prestados, ordenados por categoría de usuario, tipo de ejemplar o sucursal.
- Peticiones de reserva realizadas por usuarios desde el opac, ordenadas por sucursal, por localización, por terminal, por tipo de ejemplar y categoría de usuario.

A continuación se muestran algunos de ejemplos de diversos informes que genera el sistema. Cada tipo de transacción que se realiza se registra en el sistema por el número de terminal (donde se realiza), por la ubicación (del ejemplar), y por la hora.

| NNOPAC 🔰 🏢                                                                                                    |           |         | ?        |           |         |                         |               |        |
|----------------------------------------------------------------------------------------------------|-----------|---------|----------|-----------|---------|-------------------------|---------------|--------|
| CIRC STATS<br>ALACSvity<br>Booking                                                                                      | TERM # CI | CIRCULA | TION ACT | WITY by T | TERMINA | L (18 May (<br>ZECLL TO | 0)<br>TAL # P | ERCENT |
| Checkout<br>Filed                                                                                                    | 0         | 1       | t        | 0         | 4       | .0                      | 10            | 100.0% |
| Nooise<br>Houry<br>Tile<br>Patons<br>Faquests<br>DATES<br>Yostenday<br>2 days ago<br>MTD<br>VTD<br>Use spac.<br>Last mo |           |         |          |           |         |                         |               |        |
| Forminal<br>tem Location                                                                                                |           |         |          |           |         |                         |               |        |

#### Informes de todas las actividades (All activity)

Este informe muestra el número y los porcentajes de préstamos, devoluciones, renovaciones, reservas y reclamaciones realizadas durante el periodo especificado por el personal en el submenú **Fechas** (*Dates*). Los datos pueden ordenarse por terminal, por localización del ejemplar o por horas.

#### Actividad de circulación por terminal

El número de terminal estará en función del login con el que se acceda a la red.

|        | CIRCULATION ACTIVITY by TERMINAL (Jan-Aug, 03) |        |          |                  |   |         |         |  |  |  |
|--------|------------------------------------------------|--------|----------|------------------|---|---------|---------|--|--|--|
| TERM # | CHKOUTS                                        | CHKINS | RENEWALS | B HOLDS HI/RECLL |   | TOTAL # | PERCENT |  |  |  |
| 0      | 1                                              | 1      | 0        | 0                | 0 | 2       | 0.0%    |  |  |  |
| 50     | 0                                              | 29     | 0        | 3                | 0 | 32      | 0.0%    |  |  |  |
| 100    | 121                                            | 105    | 86       | 0                | 0 | 312     | 0.0%    |  |  |  |
| 110    | 1616                                           | 1371   | 1086     | 0                | 0 | 4073    | 0.3%    |  |  |  |
| 120    | 110                                            | 147    | 2        | 0                | 0 | 259     | 0.0%    |  |  |  |
| 130    | 4717                                           | 4659   | 86       | 0                | 0 | 9462    | 0.7%    |  |  |  |
| 200    | 26056                                          | 24139  | 2890     | 1                | 0 | 53086   | 3.7%    |  |  |  |
| 220    | 45248                                          | 46163  | 4124     | 0                | 0 | 95535   | 6.7%    |  |  |  |
| 260    | 19119                                          | 18518  | 596      | 0                | 0 | 38233   | 2.7%    |  |  |  |
| 280    | 104596                                         | 97352  | 7283     | 0                | 0 | 209231  | 14.6%   |  |  |  |
| 300    | 20314                                          | 19504  | 1501     | 0                | 0 | 41319   | 2.9%    |  |  |  |
| 301    | 7644                                           | 7106   | 1038     | 0                | 0 | 15788   | 1.1%    |  |  |  |
| 302    | 10174                                          | 9612   | 594      | 0                | 0 | 20380   | 1.4%    |  |  |  |
| 303    | 36490                                          | 34095  | 2232     | 0                | 0 | 72817   | 5.1%    |  |  |  |
| 340    | 54280                                          | 40424  | 3484     | 0                | 0 | 98188   | 6.8%    |  |  |  |

#### Actividad de circulación por ubicación del ejemplar

Este informe muestra los ejemplares que se han prestado, devuelto, renovado o reservado, según su localización.

| CIRCULATION ACTIVITY by ITEM LOCATION (Jan-Jun, 03) |         |        |          |       |          |         |         |  |  |
|-----------------------------------------------------|---------|--------|----------|-------|----------|---------|---------|--|--|
| LOC                                                 | CHKOUTS | CHKINS | RENEWALS | HOLDS | HI/RECLL | TOTAL # | PERCENT |  |  |
| 100b                                                | 66      | 72     | 105      | 0     | 0        | 243     | 0.0%    |  |  |
| 100g                                                | 1       | 0      | 1        | 0     | 0        | 2       | 0.0%    |  |  |
| 100j                                                | 0       | 0      | 1        | 0     | 0        | 1       | 0.0%    |  |  |
| 100r                                                | 2       | 3      | 28       | 0     | 0        | 33      | 0.0%    |  |  |
| 100w                                                | 3       | 3      | 0        | 0     | 0        | 6       | 0.0%    |  |  |
| 110t                                                | 1388    | 1151   | 836      | 0     | 0        | 3375    | 0.3%    |  |  |
| 120r                                                | 4       | 2      | 0        | 0     | 0        | 6       | 0.0%    |  |  |
| 120y                                                | 6       | 3      | 0        | 0     | 0        | 9       | 0.0%    |  |  |
| 130d                                                | 11      | 11     | 1        | 0     | 0        | 23      | 0.0%    |  |  |
| 1301                                                | 4122    | 4240   | 185      | 0     | 0        | 8547    | 0.7%    |  |  |
| 130v                                                | 13      | 13     | 0        | 0     | 0        | 26      | 0.0%    |  |  |
| 200                                                 | 2       | 0      | 0        | 0     | 0        | 2       | 0.0%    |  |  |
| 200a                                                | 13      | 10     | 2        | 0     | 0        | 25      | 0.0%    |  |  |
| 200b                                                | 10      | 7      | 1        | 0     | 0        | 18      | 0.0%    |  |  |
| 200d                                                | 19872   | 19009  | 1443     | 0     | 0        | 40324   | 3.2%    |  |  |
| 200e                                                | 13      | 8      | 1        | 0     | 0        | 22      | 0.0%    |  |  |
| 200n                                                | 2157    | 1907   | 765      | 0     | 0        | 4829    | 0.4%    |  |  |
| 200n1                                               | 70      | 57     | 7        | 0     | 0        | 134     | 0.0%    |  |  |
| 200r                                                | 145     | 127    | 11       | 0     | 0        | 283     | 0.0%    |  |  |
| 200t                                                | 2       | 1      | 0        | 0     | 0        | 3       | 0.0%    |  |  |
| 200y                                                | 56      | 52     | 13       | 0     | 0        | 121     | 0.0%    |  |  |

#### Transacciones de circulación por horas

Este informe muestra el número y el porcentaje de transacciones que se realizan cada hora durante un lapso de tiempo especificado. Todas las horas en las que se realiza alguna actividad de circulación se incluirán en el informe.

| ALL CIRCULATION TRANSACTIONS by HOUR (Jun 03) |                |         |  |  |  |  |  |
|-----------------------------------------------|----------------|---------|--|--|--|--|--|
| HOUR                                          | # TRANSACTIONS | PERCENT |  |  |  |  |  |
| 4-5 am                                        | 892            | 0.5%    |  |  |  |  |  |
| 7-8 am                                        | 1              | 0.0%    |  |  |  |  |  |
| 8-9 am                                        | 1493           | 0.8%    |  |  |  |  |  |
| 9-10 am                                       | 11608          | 6.0%    |  |  |  |  |  |
| 10-11 am                                      | 18016          | 9.3%    |  |  |  |  |  |
| 11am-12pm                                     | 23217          | 11.9%   |  |  |  |  |  |
| 12-1 pm                                       | 24849          | 12.8%   |  |  |  |  |  |
| 1-2 pm                                        | 22357          | 11.5%   |  |  |  |  |  |
| 2-3 pm                                        | 12583          | 6.5%    |  |  |  |  |  |
| 3-4 pm                                        | 12262          | 6.3%    |  |  |  |  |  |
| 4-5 pm                                        | 13591          | 7.0%    |  |  |  |  |  |
| 5-6 pm                                        | 15956          | 8.2%    |  |  |  |  |  |
| 6-7 pm                                        | 15870          | 8.2%    |  |  |  |  |  |
| 7-8 pm                                        | 14147          | 7.3%    |  |  |  |  |  |
| 8-9 pm                                        | 6131           | 3.2%    |  |  |  |  |  |
| 9-10 pm                                       | 942            | 0.5%    |  |  |  |  |  |
| 10-11 pm                                      | 545            | 0.3%    |  |  |  |  |  |
| Total                                         | 194460         | 100.0%  |  |  |  |  |  |

#### Informes de préstamos

Crea un análisis detallado de la actividad de préstamo y contiene los siguientes submenús:

| DATES     | Especifica el periodo de tiempo para el informe      |
|-----------|------------------------------------------------------|
| LOCATIONS | Limita los resultados del informe a una localización |
| TYPE      | Especifica el tipo de datos recogidos en el informe  |

Por ejemplo, un informe de préstamos por tipo de usuario (en el menú **TYPE**, seleccionar la opción **PTYPE**) para una localización determinada (en el menú **LOCATIONS**, seleccionar la opción **One only** y elegir el código de la localización deseada) en el mes actual (menú **DATES**, opción **MTD**) se presentaría de la siguiente forma:

| <b>CIRCULATION (CHECKOUT) STATISTICS</b> |            |      |  |  |  |  |
|------------------------------------------|------------|------|--|--|--|--|
| BCA BELLAS                               | ARTES      |      |  |  |  |  |
|                                          | May 03     |      |  |  |  |  |
| P TYPE                                   | PERCENT QT |      |  |  |  |  |
| Visitante eventual                       | 2.0%       | 65   |  |  |  |  |
| Estudiante                               | 68.3%      | 2266 |  |  |  |  |
| Investigador                             | 26.2%      | 869  |  |  |  |  |
| Personal no docente                      | 1.3%       | 43   |  |  |  |  |
| Profesor                                 | 1.8%       | 60   |  |  |  |  |
| Microfilmacion                           | 0.3%       | 11   |  |  |  |  |
| Prest. interbibliotecario                | 0.1%       | 4    |  |  |  |  |
| Total                                    | 100.0%     | 3318 |  |  |  |  |

Cuando seleccionamos la opción de fecha **Last mo**, el informe incluye un análisis comparativo con los datos del mes anterior y con los del mismo mes del año anterior.

| CIRCULATION (CHECKOUT) STATISTICS |                           |       |         |         |        |        |  |  |
|-----------------------------------|---------------------------|-------|---------|---------|--------|--------|--|--|
| ALL LOCATIONS                     |                           |       |         |         |        |        |  |  |
|                                   | Jul 03 Change vs Actual # |       |         |         |        |        |  |  |
| P TYPE                            | PERCENT                   | QTY   | Jun 03  | Jul 02  | Jun 03 | Jul 02 |  |  |
| Visitante eventual                | 1.3%                      | 502   | -23.5%  | -10.4%  | 656    | 560    |  |  |
| Visitante habitual                | 0.9%                      | 342   | -17.6%  | 0.0%    | 415    | 0      |  |  |
| Estudiante                        | 46.0%                     | 17388 | -73.1%  | 4.0%    | 64574  | 16718  |  |  |
| Investigador                      | 23.9%                     | 9008  | -40.8%  | 33.9%   | 15225  | 6727   |  |  |
| Personal no docente               | 1.8%                      | 690   | -28.7%  | 36.9%   | 968    | 504    |  |  |
| Profesor                          | 16.2%                     | 6107  | 7.6%    | -6.0%   | 5674   | 6498   |  |  |
| Departamento                      | 0.7%                      | 250   | -33.3%  | -26.0%  | 375    | 338    |  |  |
| Proyecto Ayuda Investigacion      | 0.1%                      | 21    | 50.0%   | -76.7%  | 14     | 90     |  |  |
| Biblioteca                        | 3.8%                      | 1421  | 4.0%    | 43.1%   | 1367   | 993    |  |  |
| Encuadernacion                    | 1.4%                      | 533   | 58.6%   | 76.5%   | 336    | 302    |  |  |
| Restauracion                      | 0.2%                      | 85    | -22.0%  | 57.4%   | 109    | 54     |  |  |
| Microfilmacion                    | 0.0%                      | 10    | 400.0%  | 0.0%    | 2      | 0      |  |  |
| Exposiciones                      | 0.0%                      | 0     | -100.0% | -100.0% | 1      | 60     |  |  |
| Prest. interbibliotecario         | 3.7%                      | 1403  | 256.1%  | 470.3%  | 394    | 246    |  |  |
| Dep. extraviados                  | 0.0%                      | 4     | -98.9%  | -98.0%  | 377    | 200    |  |  |
| Total                             | 100.0%                    | 37764 | -58.3%  | 13.4%   | 90487  | 33290  |  |  |

Para obtener una información más detallada sobre el funcionamiento del generador de informes y sobre los distintos tipos de informes que se pueden solicitar, véase la *Guía de uso del Generador de Informes de Millennium.* 

### 18 Anexo I

Estructura de los registros de usuario, de ejemplar y bibliográficos en INNOPAC

| 💟 Modific   | ar Re    | gistro de Usuario      | o · p12065742        | Ultima Actualiz     | ación: 22-11-200 | )1 Creado 🗙     |             |
|-------------|----------|------------------------|----------------------|---------------------|------------------|-----------------|-------------|
| Sav         | e and C  | lose Imp               | l <u>n</u> sertar Ca | Borrar Cam D        | es Reh           | Borrar Registro |             |
|             |          |                        | Cer                  | rrar                |                  |                 |             |
| p12065742 L | Jitima A | ctualización: 22-11-20 | 01 Creado el: 03-04  | -2001 Revisiones: 1 | 100              |                 |             |
| CADUCA      |          | 31-12-2002             | PREST ACT            | 1                   | EJEM ACT A       | 1               |             |
| CURSOS      |          | -                      | BIBLIOTECA           | 780 Bca. Formaciór  | EJEM ACT B       | 0               |             |
| A TEMATICA  |          | g BCA. GENERAL         | UMENSAJE             | 1 SIN DATOS         | PERDIDO          | 0               |             |
| ADSCRI UCM  |          | 0 Usuarios UCM         | BLOQUEO              | -                   | DEMERITOS        | 0               | longitud fi |
| CATEGORIA   |          | 30 Personal no doce    | AFIRMA DEV           | 3                   | PETIC ILL        | 0               | iongiada ij |
| TOT PREST   |          | 29                     | DEBE                 | EUR0,00             | EJEM ACT C       | 0               |             |
| TOT RENOV   |          | 4                      | BLOQ HASTA           |                     | EJEM ACT D       | 0               |             |
| NOMBRE      | FEF      | NANDEZ SAEZ, INMA      |                      |                     |                  |                 |             |
| DIRECCION   | CP       | D                      |                      |                     |                  |                 | 0           |
| DIRECCION2  | СР       | D                      |                      |                     |                  |                 | de longitu  |
| TLF         | 91       | 3944752                |                      |                     |                  |                 | variable    |
| ID UNIV     | 50       | 605826                 |                      |                     |                  |                 |             |
| COD BARRAS  | 053      | 33013233               |                      |                     |                  |                 |             |
|             |          |                        |                      |                     |                  |                 |             |
|             |          |                        |                      |                     |                  |                 |             |
|             |          |                        |                      |                     |                  |                 |             |
|             |          |                        |                      |                     |                  |                 |             |
|             |          |                        |                      |                     |                  |                 |             |

| Sumario Registro i 10559292 1 Reserva de Ejemplar 0 Guardados 0 Reservas por Titulo |                         |                                     |                     |                |                           |  |          |                       |
|-------------------------------------------------------------------------------------|-------------------------|-------------------------------------|---------------------|----------------|---------------------------|--|----------|-----------------------|
| 110559292 Ultima Actualización: 22-11-2001 Creado el: 05-06-2000 Revisiones: 77     |                         |                                     |                     |                |                           |  |          |                       |
|                                                                                     | <u>G</u> ua             | I <u>n</u> sertar Ca <u>B</u> orrar | Cam Borrar Registro | Salir <u>M</u> |                           |  | _        |                       |
| N.COPIA                                                                             | 1                       | ULT.DEVOL                           | 22-11-2001          | UBICACION      | 780d Bca. Formación-depós |  |          |                       |
| ECODIGO1                                                                            | 0                       | INVENTARIO                          |                     | REGLA PRES     | 19                        |  |          |                       |
| ECODIGO2                                                                            | -                       | N.RENOV                             | 0                   | ESTADO         | - DISPONIBLE              |  |          |                       |
| CONDICION                                                                           | 1 PRÉSTAMO NORMAL (FREC | NIV.AVISO                           | 0                   | USO INT        | 0                         |  |          |                       |
| PRECIO                                                                              | EUR0,00                 | FEC.AVISO                           |                     | USO FOT        | 0                         |  | $\vdash$ | Carnos de             |
| PRESTADO                                                                            | 22-11-2001 7:00PM       | USO P.I.                            | 0                   | MENS EJEM      | SIN MENSAJE               |  |          | longitud fija         |
| DEVOLVER                                                                            | 22-11-2001              | DEV ANTIC                           |                     | TIPO PREST     | o P.NORMAL(FREC)          |  |          |                       |
| USUARIO                                                                             | 1206574                 | TOT PREST                           | 15                  | PREST ACT      | 15                        |  |          |                       |
| ULT USUA                                                                            | 1206574                 | TOT RENOV                           | 0                   | PREST ANT      | 0                         |  |          |                       |
| SIGNATURA O<br>COD BARRAS                                                           | 91                      | A2DP860MOR<br>5300003492            |                     |                |                           |  | L        | Campos<br>de longitud |
| N.REGISTRO                                                                          |                         | 172556                              |                     |                |                           |  |          | variable              |
| C'ADQUIS.                                                                           |                         | 0                                   |                     |                |                           |  | ]        |                       |

| Ver Regis  | tro |             |                                             |                                           |                        | ×                   | 1                     |
|------------|-----|-------------|---------------------------------------------|-------------------------------------------|------------------------|---------------------|-----------------------|
| b15158408  |     |             |                                             |                                           |                        |                     |                       |
|            |     |             | Imp                                         | Cerrar                                    |                        |                     |                       |
| IDIOMA     |     | spa Spanish | CATALOGADO                                  | 01-12-1999                                | BCODIGO3               | -                   |                       |
| NO ALFABET |     | 0           | NIVEL BIBL                                  | m MONOGRAFÍA                              | PAIS                   | sp                  | Campos                |
| UBICACION  |     | multi       | TIPO MATER                                  | a TEXTO IMPRESO                           |                        |                     | longitud i            |
| UBICACION  | 00  | 1           | 440. 400                                    |                                           |                        |                     | F                     |
| N. CONTROL | 00  | 1           | x531254827                                  |                                           |                        |                     |                       |
| CODS. MARC | 004 | 3           | 941205s1969 sp                              | 000 spa nam a                             |                        |                     |                       |
| N.BIBGRCOS | 01  | ,           | B6353-1967                                  |                                           |                        |                     |                       |
| CODS. MARC | 044 | )           | SpMaUCCE                                    |                                           |                        |                     |                       |
| CLASIFIC.  | 080 | )           | 001                                         |                                           |                        |                     |                       |
| CLASIFIC.  | 090 | )           | 001                                         |                                           |                        |                     |                       |
| CLASIFIC.  | 090 | )           | 001                                         |                                           |                        |                     |                       |
| AUTOR      | 10  | ) 1         | Thorpe, W. H.                               |                                           |                        |                     | Campos                |
| TÍTULO     | 24  | 5 10        | Ciencia, hombre y m<br>[prólogo de Francisc | oral /jcW.H. Thorpe ; [tr<br>o Buscarons] | aducción de Juan Carlo | os García Borrón] ; | de longit<br>variable |
| EDICIÓN    | 250 | )           | [2a. ed.]                                   |                                           |                        |                     |                       |
| PUBLICAC.  | 26  | )           | Barcelona : bLabor, d                       | :1969                                     |                        |                     |                       |
| DES.FÍSICA | 30  | )           | 166 p. ; c20 cm                             |                                           |                        |                     |                       |
| COLECCION  | 490 | ) 0         | Nueva colección Lab                         | or ; v50                                  |                        |                     |                       |
| MATERIA    | 650 | ) 04        | Ciencia xAspectos n                         | norales                                   |                        |                     |                       |
| MATERIA    | 65  | 0 04        | Humanidades                                 |                                           |                        |                     |                       |
| AUTOR SEC  | 70  | ) 1         | García-Borrón, Juan                         | Carlos, etrad.                            |                        |                     |                       |
| CODS. MARC | 907 | 7 00        | 2b b1 c941205 dm e                          | w ga zA00703                              |                        |                     |                       |
| CODS. MARC | 964 | 1 06        | 1b b1 c20000703                             |                                           |                        |                     |                       |
|            |     |             |                                             |                                           |                        |                     |                       |

### 19 Anexo II

### Tabla de categorías de usuario

| TIPO DE USUARIO                 |
|---------------------------------|
| <b>0</b> Visitante eventual     |
| 5 Visitante habitual            |
| 20 Investigador                 |
| 30 Personal no Docente          |
| 60 Departamento UCM             |
| 70 Proyecto Ayuda Investigación |
| 201 Encuadernación              |
| 202 Restauración                |
| 203 Microfilmación              |
| 204 Exposiciones                |
| 205 Préstamo Interbibliotecario |
## 20 Anexo III

Tabla de condiciones de préstamo del ejemplar

| TIPO DE EJEMPLAR                    |  |  |  |  |  |  |  |  |
|-------------------------------------|--|--|--|--|--|--|--|--|
| 0 Préstamo no Centralizado          |  |  |  |  |  |  |  |  |
| 1 Préstamo Normal (Frecuentes)      |  |  |  |  |  |  |  |  |
| 2 Préstamo Normal                   |  |  |  |  |  |  |  |  |
| 3 Préstamo Especial                 |  |  |  |  |  |  |  |  |
| 4 Préstamo Fin de Semana            |  |  |  |  |  |  |  |  |
| 5 Fondo de Ayuda a la Investigación |  |  |  |  |  |  |  |  |
| 6 Préstamo Especial Largo           |  |  |  |  |  |  |  |  |
| 99 MAD                              |  |  |  |  |  |  |  |  |
| 100 Recurso Electrónico             |  |  |  |  |  |  |  |  |
| 201 Préstamo para Sala              |  |  |  |  |  |  |  |  |
| 202 Préstamo Protegido              |  |  |  |  |  |  |  |  |
| 203 Préstamo Protegido              |  |  |  |  |  |  |  |  |
| 205 Préstamo para sala (Tesis)      |  |  |  |  |  |  |  |  |
| 221 Excluido de Préstamo            |  |  |  |  |  |  |  |  |
| 240 Publicaciones Periódicas        |  |  |  |  |  |  |  |  |

## 21 Anexo IV

## Tabla de límite de ejemplares por categorías de usuario

|   |                                                                                                    | USUARIOS |   |    |    |    |    |     |
|---|----------------------------------------------------------------------------------------------------|----------|---|----|----|----|----|-----|
|   |                                                                                                    | 0        | 5 | 10 | 20 | 30 | 50 | 60  |
|   | Límite                                                                                             | 2        | 4 | 4  | 12 | 12 | 25 | 100 |
|   |                                                                                                    |          |   |    |    |    |    |     |
| ^ | 1 Prest. Normal (frec)                                                                             |          |   |    |    |    |    |     |
| A | 2 Prest. Norman<br>3 Prést. Especial                                                               |          |   |    |    |    |    |     |
|   |                                                                                                    |          |   |    |    |    |    |     |
|   |                                                                                                    | 0        | 5 | 10 | 20 | 30 | 50 | 60  |
|   | Límite                                                                                             | 2        | 2 | 2  | 4  | 4  | 5  | 100 |
| в | 201 Prést. Sala<br>202 Prést. Protegido<br>203 Prést. Protegido                                    |          |   |    |    |    |    |     |
|   | 205 Prést Sala (tesis)                                                                             |          |   |    |    |    |    |     |
| - |                                                                                                    |          |   |    |    |    |    |     |
|   |                                                                                                    | 0        | 5 | 10 | 20 | 30 | 50 | 60  |
|   | Límite                                                                                             | 2        | 2 | 2  | 4  | 4  | 5  | 100 |
| с | <ul> <li>4 Prést. Fin Semana</li> <li>5 F. Ayuda Invest.</li> <li>6 Prést. Espec. Largo</li> </ul> |          |   |    |    |    |    |     |
|   |                                                                                                    | 0        | 5 | 10 | 20 | 30 | 50 | 60  |
|   | Límite                                                                                             | 2        | 2 | 2  | 2  | 2  | 5  |     |
| D | <b>7</b> – 1 hora<br><b>8</b> – 2 horas                                                            |          |   |    |    |    |    |     |

**9** – 3 horas